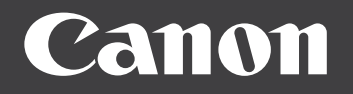

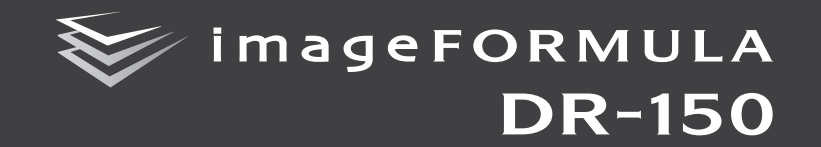

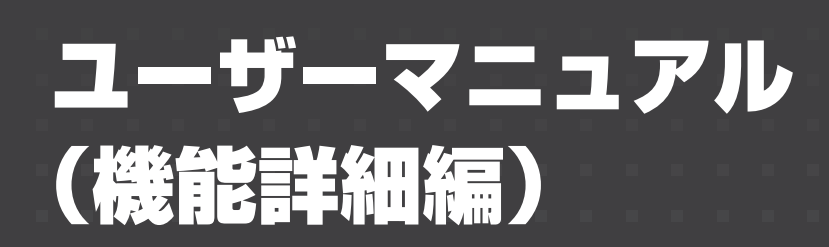

| ſ | ご使 | 使用に  | こなる | 前に  | 必ず | 本書         | をお          | 読みく | くださ | さい。 | - / -     | »_ <u>+</u> 1 |    |  | · · · · · · · · · · · · · · · · · · · |  |
|---|----|------|-----|-----|----|------------|-------------|-----|-----|-----|-----------|---------------|----|--|---------------------------------------|--|
| U | 衍オ | そしいこ | ノぐモ | り伊井 | いき | <i>ъ</i> ъ | )[ <u>;</u> | 大切  | こ保管 | 当し( | $\leq 73$ | さし            | ۱, |  |                                       |  |

#### ■ 国際エネルギースタープログラムについて

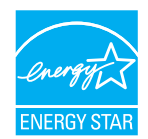

当社は国際エネルギースタープログラムの参加事業者として、本製品が国際エネルギースタープログラムの基準に 適合していると判断します。

### ■ 電波障害自主規制について

この装置は、情報処理装置等電波障害自主規制協議会(VCCI)の基準に基 づくクラスB情報技術装置です。この装置は、家庭環境で使用することを 目的としていますが、この装置がラジオやテレビジョン受信機に近接して 使用されると、受信障害を引き起こすことがあります。取扱説明書に従っ て、正しい取り扱いをしてください。

### ■ JIS C 61000-3-2 適合品

本装置は高調波電流規格 JIS C 61000-3-2 適合品に適合しています。

### ■ ご注意

- ・本書の内容の一部または全部を無断で転載することは禁止されています。
- ・本書の内容について、将来予告なしに変更することがあります。
- ・本書の内容については万全を期して作成しましたが、運用した結果の影響につきましては、前項にかかわらず責任を負いかねますのでご了承ください。

### ■ 複製についてのご注意

- ・紙幣、貨幣、政府発行の有価証券およびパスポート、または公共団体や
   民間団体発行の免許証、許可書、公文書、私文書などの複製は違法となり、処罰の対象となります。
- ・書籍、絵画、版画、地図、図面などの著作物の複製は、自己の使用以外の目的でお使いになることは禁じられていますのでご注意ください。

### ■ 商標および登録商標について

- · Canon、Canon ロゴは、キヤノン株式会社の商標です。
- imageFORMULAは、キヤノン電子株式会社の商標です。
- ・Microsoft、Windows および Windows Vista は、米国マイクロソフト 社の米国および他の国における登録商標または商標です。
- ・Microsoft Corporation のガイドラインに従って画面写真を使用しています。
- MacintoshおよびMac OSは、米国および他の国々で登録された Apple Inc.の商標です。
- Adobe、Acrobat、および Adobe Reader は、Adobe System Incorporated (アドビシステムズ社)の米国ならびに他の国における商標または登録商 標です。
- · ISIS は、EMC Corporation.の米国における商標です。
- ・その他、本書中の社名や商品名は、各社の登録商標または商標です。

#### ■ 免責事項

本製品を用いて読み取る原稿、または読み取った画像イメージの保管や管理についてはお客様の責任で行ってください。

また、読み取った原稿を破棄する場合は、必ず、読み取り画像イメージを しっかりと精査し、欠落のないことを確認した上でお客様の責任において 行ってください。

なお、当社が本製品に対して行う保証は、いかなる場合においても本製品の代金としてお客様が支払った金額を超えることはありません。予め、ご 了承ください。

Copyright © CANON ELECTRONICS INC. 2010 ALL RIGHTS RESERVED

# ソフトウェア製品のパッケージ開封前に 必ずお読みください。

このたびは、弊社の製品をご購入いただき、誠にありがとうございます。 弊社では、弊社のハードウェア製品と同梱のソフトウェア製品につきまして は、下記のソフトウェア製品使用許諾契約書を設けさせていただいており、お 客様が下記契約書にご同意いただいた場合にのみソフトウェア製品をご使用 いただいております。お手数ではございますが、本ソフトウェア製品のパッ ケージの開封前に下記契約書を十分にお読みください。下記契約にご同意いた だけない場合には、本ソフトウェア製品を未開封のまま速やかに他の未使用の 同梱製品とともにお買い上げいただいた販売店にご返却ください。この場合、 お支払い済の代金をお返し致します。

なお、本ソフトウェア製品のパッケージを開封された場合には、お客様が下 記契約にご同意いただいたものとさせていただきます。

## ソフトウェア製品使用許諾契約書

キヤノン電子株式会社(以下キヤノンといいます。)は、お客様に対し、本 契約書とともにご提供するソフトウェア製品(当該製品のマニュアルを含みま す。以下「許諾プログラム」といいます。)の譲渡不能の非独占的使用権を下 記条項に基づき許諾し、お客様も下記条項にご同意いただくものとします。「許 諾プログラム」およびその複製物に関する権利はその内容によりキヤノンまた はキヤノンのライセンサーに帰属します。

### 1. 使用許諾

- (1) お客様は、機械読取形態の「許諾プログラム」を一台のコンピュータにおいてのみ使用することができます。お客様が、同時に複数台のコンピュータで「許諾プログラム」を使用したり、また「許諾プログラム」をコンピュータネットワーク上の複数のコンピュータで使用する場合には、別途契約によりキヤノンからその使用権を取得することが必要です。
- (2) お客様は、「許諾プログラム」の全部または一部を再使用許諾、譲 渡、頒布、貸与その他の方法により第三者に使用もしくは利用させ ることはできません。
- (3) お客様は、本契約に特に定められている場合を除き、「許諾プログラム」の全部または一部を複製、翻訳、他のプログラム言語への変換、修正、改変、リバース・エンジニアリング、逆コンパイルまたは逆アセンブル等することはできません。また、第三者にこのような行為をさせてはなりません。

### 2. 「許諾プログラム」の複製

お客様は、バックアップのために必要な場合に限り、「許諾プログラム」 中のソフトウェア・プログラムを1コピーだけ複製することができます。 あるいは、オリジナルをバックアップの目的で保持し、「許諾プログラム」 中のソフトウェア・プログラムをお客様がご使用のコンピュータのハード ディスクなどの記憶装置1台のみにコピーすることができます。しかし、 これら以外の場合にはいかなる方法によっても「許諾プログラム」を複製 できません。お客様は、「許諾プログラム」の複製物に含まれる著作権表 示を改変あるいは除去してはなりません。

### 3. 保証

キヤノンは、お客様が「許諾プログラム」を購入した日から 90 日の間、 通常の使用状態にて、「許諾プログラム」が格納されている「プログラム ディスク」に物理的な欠陥がないことを保証します。この保証は、「プロ グラムディスク」の欠陥が「許諾プログラム」の事故あるいは誤用による 場合には適用しないものとします。

この保証は、「許諾プログラム」に関するキヤノンの保証のすべてであり、 お客様ご自身に対してのみ保証いたします。

### 4. サポートおよびアップデート

キヤノンおよび販売店は、「許諾プログラム」のメンテナンスおよびその 使用についての援助を行わないものとします。「許諾プログラム」のアッ プデート、修理、およびサポートも行いません。

### 5. 保証の否認・免責

- (1) 第3項に定める場合を除き、キヤノンおよび販売店は、「許諾プロ グラム」がお客様の特定の目的のために適当であること、もしくは 有用であること、または「許諾プログラム」にバグがないこと、その他「許諾プログラム」に関していかなる保証もいたしません。
- (2) キャノンおよび販売店は、「許諾プログラム」の使用に付随または関連して生ずる直接的または間接的な損失、損害等について、いかなる場合においても一切の責任を負わず、また「許諾プログラム」の使用に起因または関連してお客様と第三者との間に生じたいかなる紛争についても、一切責任を負いません。

### 6. 輸出

お客様は、日本国政府または該当国の政府より必要な許可等を得ることな しに、一部または全部を問わず、「許諾プログラム」を直接または間接に 輸出してはなりません。

### 7. 契約期間

- (1) 本契約は、お客様が「許諾プログラム」のパッケージを開封した時 点で発効します。
- (2) お客様は、キヤノンに対して 30 日前の書面による通知をなすこと により本契約を終了させることができます。
- (3) お客様は、「許諾プログラム」およびその複製物を廃棄または消去することにより本契約を終了させることができます。
- (4) キヤノンは、お客様が本契約のいずれかの条項に違反した場合、直ちに本契約を終了させることができます。
- (5) 本契約は、上記 (2)、(3) または (4) により終了するまで有効に存続 します。上記 (2)、(3) または (4) により本契約が終了した場合、キ ヤノンおよび販売店は、「許諾プログラム」の代金をお返しいたしま せん。お客様は、「許諾プログラム」の代金の返還をキヤノンおよび 販売店に請求できません。
- (6) お客様には、本契約の終了後2週間以内に、「許諾プログラム」およびその複製物を廃棄または消去したうえ、廃棄または消去したことを証する書面をキヤノンに送付していただきます。

### 8. 一般条項

- (1) 本契約のいずれかの条項またはその一部が法律により無効となって も、本契約の他の部分に影響を与えません。
- (2) 本契約に関わる紛争は、東京地方裁判所を管轄裁判所として解決す るものとします。

### 9. U.S. GOVERNMENT RESTRICTED RIGHTS NOTICE:

The SOFTWARE is provided with RESTRICTED RIGHTS. Use, duplication or disclosure is subject to restrictions as set forth in either subparagraph (c) (1) (ii) of the Rights in Technical Data and Computer Software Clause at DFARS 252.227-7013 or subparagraph (c) (1) and (2) of the Commercial Computer Software Restricted Rights Clause at FAR 52.227-19, as applicable.

### 10.完全合意

本契約は「許諾プログラム」の使用に関して当事者間の合意のすべてを構 成するものであり、当該事項に関する書面または口頭によるすべての事前 および同時発生の理解や合意に優先します。本契約のいかなる修正や変更 も書面によってなされ、正式に権限を授与されたキヤノンの代表者によっ てかかる書面に署名された場合にのみ発効するものとします。

以上

キヤノン電子株式会社

# はじめに

このたびはキヤノンドキュメントスキャナー imageFORMULA DR-150 を お買い求めいただきありがとうございます。

本機の機能を十分にご理解いただき、より効果的にご活用いただくために、本 機をご使用になる前に本書および以下のマニュアルをよくお読みになり、本機 の機能をよく理解してからお使いください。また、お読みになったあとも大切 に保管してください。

#### マニュアルの構成

本製品には、下記のマニュアルが用意されています。

- ユーザーマニュアル(基本操作編) 本機のセットアップ方法を説明したマニュアルです。本機を使い始めるときにお読みください。
- ユーザーマニュアル(機能詳細編)(本書)
   本機の操作方法が記載されたマニュアルです。

## 👔 ヒント

- すべてのマニュアルが、PDF形式の電子マニュアルとしてセットアップディ スクに収録されています。
- Windows でご使用の場合、ユーザーマニュアル(電子マニュアル)が、ソ フトウェアのインストールにより以下の場所に登録されます。

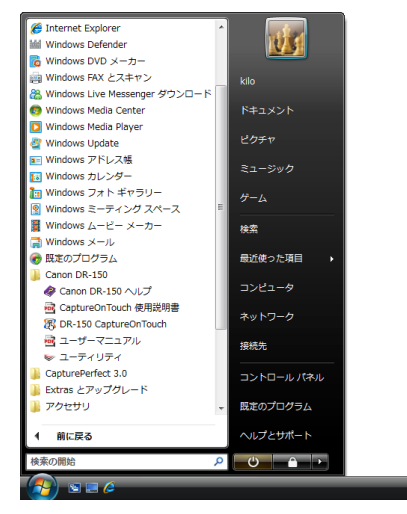

## マニュアル内の表記について

本製品のマニュアルで使用している記号・表示について説明します。マニュア ルをお読みになる前に、ひととおり目を通して、その意味を理解しておいてく ださい。

#### (P. xx)

参照ページを表します。カッコ内の数字は、書かれていることについての 詳しい説明が記載されているページ数です。

# 🚺 警告

取り扱いを誤った場合に、死亡または重傷を負う恐れのある警告事項が書 かれています。安全に使用していただくために、必ずこの警告事項をお守 りください。

# 🦺 注意

取り扱いを誤った場合に、傷害を負う恐れや物的損害が発生する恐れのあ る注意事項が書かれています。安全に使用していただくために、必ずこの 注意事項をお守りください。

# ] 重要

操作上必ず守っていただきたい重要事項や禁止事項が書かれています。機 械の故障や損傷を防ぐために、必ずお読みください。

# 😰 ヒント

操作の参考となることや補足説明が書かれています。必ずお読みください。

# 本書の構成

本書は、次の内容で構成されています。

### ■ 準備

本機の特長、各部の名前と機能、セットアップ方法について説明しています。

### ■ 原稿について

取り扱うことができる原稿の種類やセットのしかたを説明しています。

### ■ スキャンのしかた

付属ソフトウェアを使用した原稿のスキャンのしかたを説明しています。 スキャン時のドライバの設定についても説明します。

### ■ メンテナンス

スキャナーのお手入れ方法と消耗品の交換方法を説明しています。

- トラブルシューティング トラブルが起きたときの対処方法について説明しています。
- 付録

本機の仕様や、保証に関する情報が記載されています。

# 目次

| はじめに                                              | 5                  |
|---------------------------------------------------|--------------------|
| マニュアル内の表記について                                     | 5                  |
| 本書の構成                                             | 6                  |
| 安全にお使いいただくために                                     | 9                  |
| 設置する場所について                                        | 9                  |
| 本機の移動について                                         | 9                  |
| AC アダプタ(別売り)について                                  | 9                  |
| 日常の取り扱いについて                                       |                    |
| 廃棄する場合について                                        |                    |
| 準備                                                |                    |
| 特長                                                |                    |
| 各部の名称と機能                                          |                    |
| セットアップ                                            |                    |
| ■                                                 |                    |
| ソフトウェアのインストール                                     |                    |
| コンピュータとの接続                                        |                    |
| Auto Start スイッチについて                               |                    |
| コンピュータとの接続                                        |                    |
| 電源について                                            |                    |
| 電源を入れる                                            |                    |
| 電源を切る                                             |                    |
| 補助電源を使用する                                         | 23                 |
| 原稿について                                            |                    |
| スキャンできる原稿の種類                                      |                    |
| 原稿のセットのしかた                                        |                    |
| スキャンのしかた (Windows)                                | 27                 |
| 付尾ソフトウェアについて                                      | 27                 |
| CantureOnTouch Lite 77 ± + ンオス (                  | Windows MA) 28     |
| マキャンの手順                                           | 2001100003 0001120 |
| 7 ( ) 2 2 3 ( ) ( ) ( ) ( ) ( ) ( ) ( ) ( ) ( ) ( | 22<br>             |
| CaptureOnTouch Lite を終了する                         |                    |
|                                                   |                    |

| CaptureUnioucn ごスキャンする                                          |              |
|-----------------------------------------------------------------|--------------|
| スキャナーをコンピュータに接続する                                               | 35           |
| CaptureOnTouch を起動する                                            | 35           |
| スキャン条件の設定                                                       |              |
| 基本的なスキャン条件の設定内容                                                 |              |
| 出力方法の設定                                                         |              |
| おまかせスキャン                                                        |              |
| ジョブ選択スキャン                                                       | 41           |
| 環境設定                                                            | 45           |
| [基本設定]タブ                                                        | 45           |
| [メール設定] タブ                                                      |              |
| スキャナードライバの設定                                                    | 47           |
| スキャナードライバの構成と機能                                                 |              |
| 基本的なスキャン条件の設定                                                   |              |
| スキャンパネル                                                         | 53           |
| スキャンのしかた (Mac OS X)                                             |              |
|                                                                 |              |
| 付属ソフトウェアについて                                                    |              |
| 付属ソフトウェアについて<br>CaptureOnTouch でスキャンする                          | 54           |
| 付属ソフトウェアについて<br>CaptureOnTouch でスキャンする                          | 54<br>55<br> |
| 付属ソフトウェアについて<br>CaptureOnTouch でスキャンする<br>スキャナーをコンピュータに接続する     | 54<br>       |
| 付属ソフトウェアについて                                                    |              |
| 付属ソフトウェアについて                                                    |              |
| <ul> <li>付属ソフトウェアについて</li> <li>CaptureOnTouch でスキャンする</li></ul> |              |
| 付属ソフトウェアについて                                                    |              |
| 付属ソフトウェアについて                                                    |              |
| <ul> <li>付属ソフトウェアについて</li></ul>                                 |              |
| <ul> <li>付属ソフトウェアについて</li></ul>                                 |              |
| <ul> <li>付属ソフトウェアについて</li></ul>                                 |              |
| <ul> <li>付属ソフトウェアについて</li></ul>                                 |              |
| <ul> <li>付属ソフトウェアについて</li></ul>                                 |              |
| <ul> <li>付属ソフトウェアについて</li></ul>                                 |              |

| メンテナンス                | 75       |
|-----------------------|----------|
| 日常のお手入れ               |          |
| 本体の清掃                 |          |
| 内部の清掃                 |          |
| 読み取りガラスとローラー、分離パッドの清掃 | 75       |
| 消耗品の交換                | 77       |
| フィードローラーの交換           |          |
| 分離パッドの交換              |          |
| カウンタのリセット             | 80       |
| トラブルシューティング           | 82       |
|                       | 82       |
| ソフトウェアの操作で困ったときは      |          |
|                       | 85       |
| して、(反立)し)「未)          |          |
| 尿恫ひ むち フルンシンフト リ      |          |
| シブトウェアのアフィブストール       |          |
| 付録                    | 90       |
| 什様                    |          |
| 保証とアフターサービス           | 91       |
| 你理会付空口                | ۲۵<br>دە |
| ではとこうでも ましん           |          |
| リーこス&リホート             | 93       |
| 糸り                    | 94       |

# 安全にお使いいただくために

本機を安全にお使いいただくため、以下の項目についての注意事項を必ずお読 みください。

## 設置する場所について

本機の性能は、設置されている環境によって影響を受けることがあります。設 置する場所が、次の環境条件に合っていることを確認してください。

● 本機の周りには操作、保守、換気のためのスペースを十分確保してください。

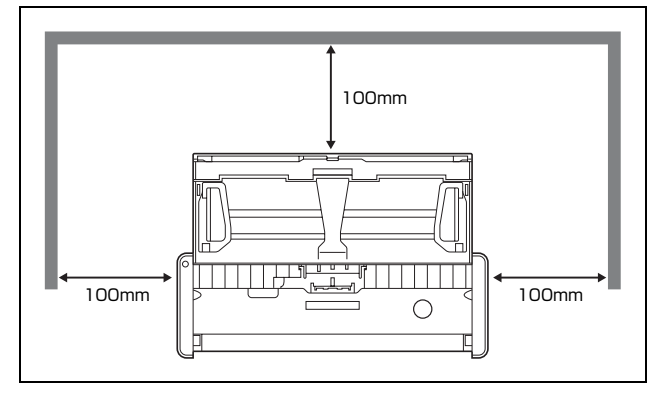

- ●本機前方に読み取った原稿を排紙するためのスペースを十分確保してください。
- 直射日光が当たる場所は避けてください。やむをえない場合は、厚いカーテンなどで日光をさえぎってください。
- ほこりの多い場所は避けてください。ほこりは本体内部に悪影響を及ぼすことがあります。
- 水道の蛇口、湯沸器、加湿器など高温、多湿になる場所の近くや、アンモニ アガス、シンナーなどが発生する場所は避けてください。
- 不安定な場所や、振動しやすい場所は避けてください。
- 温度が急激に変化する場所は避けてください。本体内部で結露が発生すると、品質低下の原因になります。以下の環境下でお使いください。
   室温 15℃~325℃
  - <u>湿度 25% (RH) ~ 80% (RH)</u>
- スピーカーやテレビ、ラジオなど磁気が発生する機器の近くは避けてください。

## 本機の移動について

- ●本機を移動する場合は、本機を落とさないように必ず両手でしっかり持って ください。本機の質量は約 1.0kg です。
- ●本機を移動する場合は、USB ケーブルや AC アダプタ (別売り)を、必ず外しておいてください。ケーブル類を付けたまま持ち運ぶと、無理な力が加わってプラグやコネクタが損傷することがあります。

# AC アダプタ (別売り) について

- AC アダプタ (別売り) を使用して本機を使用するときは、AC アダプタの取 扱説明書をよくお読みください。
- 指定されたACアダプタ以外は使用しないでください。また、ACアダプタを 他の製品に使用しないでください。
- USB ケーブル 1 本の場合で、高速に動作させたい場合は、AC アダプタをご 購入ください。
- 電源について不明な点があるときは、お買い求めの販売店にお問い合わせく ださい。

# 日常の取り扱いについて

## 🚺 警告

- アルコール、シンナーなどの引火性溶剤の近くには設置しないでください。
- USB ケーブルおよび給電用 USB ケーブルを傷つけたり、破損したり、加工 しないでください。また、重いものを載せたり、引っ張ったり、無理に曲げ ないでください。
- 濡れた手で USB ケーブルおよび給電用 USB ケーブルを抜き差ししないで ください。
- USB ケーブルおよび給電用 USB ケーブルを結んだり、束ねたりしないでください。電源プラグは奥まで確実に差し込んでください。
- 付属の USB ケーブルおよび給電用 USB ケーブル以外は使用しないでください。
- 本機を分解したり、改造しないでください。
- 本機の近くでは可燃性のスプレーを使用しないでください。
- 清掃の際は電源を切り、USBケーブルおよび給電用 USB ケーブルを抜いて ください。
- ●本機の清掃には、水を含ませて固くしぼった布を使用してください。アル コール、ベンジン、シンナーなどの引火性溶剤は使用しないでください。
- 異常音、発煙、発熱、異臭があったり、電源を入れても機械が動かないなどの異常が発生した場合は、直ちに電源を切り、USB ケーブルおよび給電用USB ケーブルを抜いてください。そして、お買い求めの販売店または担当サービスにご連絡ください。
- ●本機を落としたり、ぶつけたりして、強いショックを与えないでください。 万一、本機が破損した場合は、直ちに給紙トレイを閉じて電源を切り、USB ケーブルおよび給電用 USB ケーブルを抜いてください。そして、お買い求 めの販売店または担当サービスにご連絡ください。
- 本機を移動させる場合は、必ず給紙トレイを閉じて電源を切り、USB ケー ブルおよび給電用 USB ケーブルを抜いてください。

## 🦺 注意

- ぐらついた台の上や傾いたところなどの不安定な場所や、振動の多い場所に は設置しないでください。落ちたり倒れたりして、けがの原因になることが あります。
- ●本機の上には、クリップ、ステイプルの針、ネックレスなどの金属物を置かないでください。こぼれたり、中に入ると火災や感電の原因になることがあります。万一、これらが本機の中に入ってしまった場合は、直ちに給紙トレイを閉じて電源を切り、USBケーブルおよび給電用 USBケーブルを抜いてください。そしてお買い求めの販売店または担当サービスにご連絡ください。
- 湿気やほこりの多い場所には設置しないでください。火災や感電の原因になることがあります。
- ●本機の上には物を載せないでください。置いたものが倒れたり、落下して、 けがの原因になることがあります。
- USB ケーブルおよび給電用 USB ケーブルを抜くときは、必ずコネクタを 持って抜いてください。USB ケーブルを引っ張ると、芯線の露出、断線な どで、USB ケーブルが傷つき、火災や感電の原因になることがあります。
- いつでも USB ケーブルおよび給電用 USB ケーブルが抜けるように、USB ケーブルおよび給電用 USB ケーブルの周りには物を置かないでください。 非常時に USB ケーブルおよび給電用 USB ケーブルが抜けなくなります。
- ●本機の内部に、水や引火性溶剤(アルコール、シンナー、ベンジンなど)を こぼさないでください。火災や感電の原因になることがあります。
- 長時間ご使用にならないときは、安全のため、必ず USB ケーブルおよび給 電用 USB ケーブルを抜いてください。
- ●本機を操作するときは、ゆったりとした服装を避け、装飾品など動作中の本機に引っ掛かりそうなものを身につけないでください。本機に巻き込まれてけがの原因になることがあります。特にネクタイや長い髪などはご注意ください。万一、巻き込まれた場合は、直ちに電源を切って機械を停止してください。
- 原稿をセットするときや、詰まった紙を取り除くときは、慎重に扱ってくだ さい。紙の端で手を切るなど、思わぬけがをすることがあります。

## 廃棄する場合について

本機を廃棄するときは、必ず法律およびその地域の条例に従って廃棄するか、 お買い求めの販売店にご相談ください。

# 特長

本製品には以下の特長があります。

# コンパクトサイズ

給排紙トレイを閉じた状態で幅 280 mm ×高さ 40 mm ×奥行き 95 mm のコンパクトサイズです。

## バスパワー駆動

電源がないところでも、USB ケーブル 1 本によるバスパワー駆動で、モノク  $\Box$  12 枚/分  $^{1)}$ 、カラー 10 枚/分<sup>2)</sup>の速度でスキャンできます。

## Auto Start 機能 (Windows のみ)

背面の Auto Start スイッチを「ON」にすると、スキャナーに内蔵されてい るソフトウェア「CaptureOnTouch Lite」を起動できます。ドライバがイン ストールされていない環境でも、コンピュータをスキャナーに接続するだけで スキャンが可能です。

## 自動電源オン/オフ

給紙トレイの開閉に連動して自動的に電源がオンまたはオフになります。

## フィーダー搭載

標準的な厚さの原稿を20枚までセットし、連続または一枚ずつ給紙できます。

## 高速スキャン

給電用 USB ケーブルまたは AC アダプタ(別売り)の併用で、高速(モノク ロ 15 枚 / 分 <sup>1)</sup>、カラー 10 枚 / 分 <sup>3)</sup>)にスキャンできます。

## CaptureOnTouch 同梱

同梱のソフトウェア CaptureOnTouch をインストールすることで、通常のス キャンだけでなく、ジョブの登録による一連の手続きのスキャンまで、多彩な スキャン方法でスキャンできます。

## カラー/グレースケール対応

原稿を 24 ビットカラーや 256 階調グレースケールでスキャンできます。

## 両面スキャン

片面または両面スキャンに対応しています。白紙のページのスキャン画像の保存をスキップする「白紙スキップ機能」を使用することで、原稿が片面か両面かを気にせずにスキャンできます。

# 原稿サイズ自動検知

スキャンした原稿の用紙サイズを自動的に検知できます。 定形外のサイズの原 稿でも周囲の余白を省いてスキャンできます。

## 斜行補正

原稿が斜めに給紙された場合でも、スキャン画像をまっすぐに補正できます。

## 文字強調モード

背景が均一で、文字・背景がともに薄い原稿を、文字が読みやすくなるように スキャンする「アドバンストテキストエンハンスメント II」を備えています。<sup>4)</sup>

## ドロップアウトカラー

原稿の特定の色(赤、緑、青のいずれか)だけを読み取らないようにできます。

## プレスキャン

原稿の最初のページだけをスキャンし、そのスキャン画像を確認して明るさと コントラストを調整してから残りの原稿をスキャンできます。

## おまかせスキャン

スキャナーのスタートボタンを押すと、自動的に CaptureOnTouch が起動 し、給紙トレイの原稿を「おまかせスキャン」でスキャンします。

## フィーダーの原稿の自動検知

原稿を給紙トレイにセットすると、原稿を検知して自動的にスキャンを開始す る自動スタート機能を備えています。

- 1) A4 サイズの原稿(片面)を 200 dpi・グレースケールでスキャンした場合。
- A4 サイズの原稿(片面)を200 dpi・24 ビットカラーでスキャンした 場合。
- A4 サイズの原稿(片面)を200 dpi・24 ビットカラーでスキャンした場合。
- 4) 原稿によっては有効に機能しないことがあります。

# 各部の名称と機能

前面

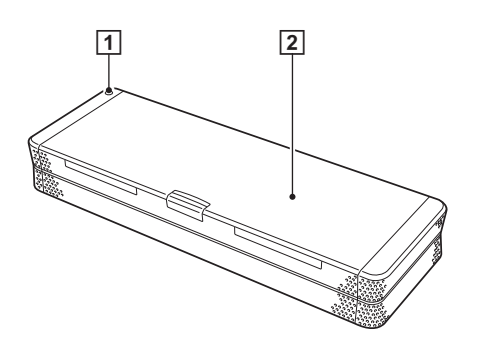

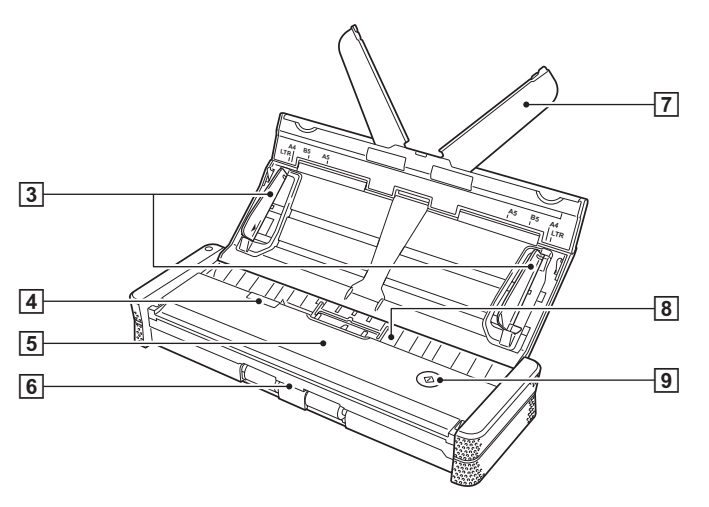

### ① 電源ランプ

本機の電源が入っているときに、次のように本機の状態を示します。

| 電源ランプの表示 | 意味                                                                                                   |
|----------|----------------------------------------------------------------------------------------------------|
| 点灯       | スキャナーの電源が入っています。                                                                                     |
| 点滅       | スキャナーが次のいずれかの状態です。<br>• 紙が詰まっている<br>• 重送を検知してスキャンを停止している<br>• 上部ユニットを開けている<br>• その他、スキャナーのエラーが発生している |

# 🚺 重要

USB ケーブルを接続して給紙トレイを開くと、電源ランプがゆっくり点滅 することがあります。点滅が終了して点灯に変わってからスキャナーを使 用してください。

### ② 給紙トレイ

原稿を給紙するためのトレイです。原稿をスキャンするときに開きます。

③ 原稿ガイド 原稿がまっす

原稿がまっすぐに給紙されるようにするためのガイドです(左右に1つずつあります)。原稿をセットするときに立てて、スキャンする原稿の両端に合わせます。

④ フィーダーカバー解除レバー

お手入れ時に、このレバーを引いてフィーダーカバーを開きます。

- ⑤ フィーダーカバー お手入れ時に開きます。
- ・
   ・
   ・

   ・
   ・

   ・

   ・

   ・

   ・

   ・

   ・

   ・

   ・

   ・

   ・

   ・

   ・

   ・

   ・

   ・

   ・

   ・

   ・

   ・

   ・

   ・

   ・

   ・

   ・

   ・

   ・

   ・

   ・

   ・

   ・

   ・

   ・

   ・

   ・

   ・

   ・

   ・

   ・

   ・

   ・

   ・

   ・

   ・

   ・

   ・

   ・

   ・

   ・

   ・

   ・

   ・

   ・

   ・

   ・

   ・

   ・

   ・

   ・

   ・

   ・

   ・

   ・

   ・

   ・

   ・

   ・

   ・

   ・

   ・

   ・

   ・

   ・

   ・

   ・

   ・

   ・

   ・

   ・

   ・

   ・

   ・

長い原稿をセットする場合に、このプレートを開いて原稿を支えます。

### ⑧ 給紙口

スキャンする原稿を挿入します。

### ⑨ スタートボタン

給紙トレイにセットされた原稿のスキャンを開始するときに押します。

## 背面

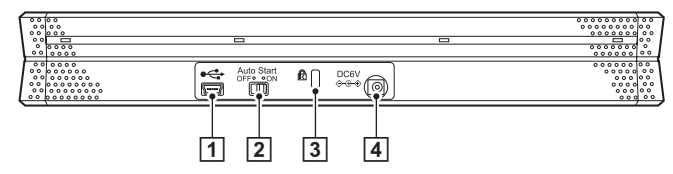

## 1 USB コネクタ

同梱されている (または Hi-Speed USB 2.0 に対応した) USB ケーブル を接続します。

2 Auto Start スイッチ

スキャナーの動作モードを切り替えます。

③ ケンジントンスロット

キーチェーンなどを接続して盗難を防止します。

④ 電源コネクタ

付属の給電用 USB ケーブル、または別売りの AC アダプタを接続します。

# 💡 ヒント

本機には電源スイッチはありません。詳細は18ページを参照してください。

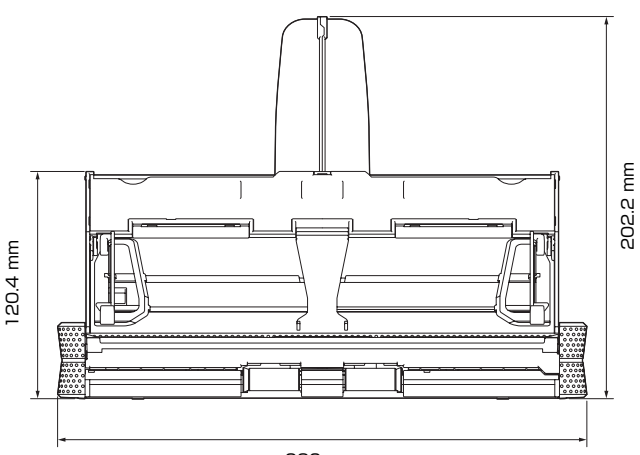

外形寸法図

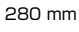

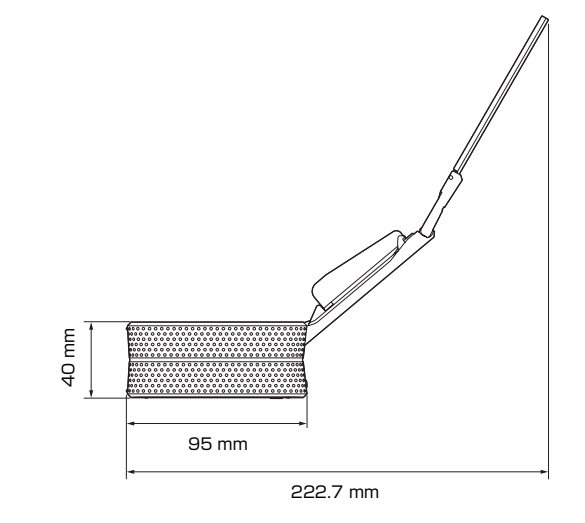

# セットアップ

# 動作環境

本製品を快適にお使いいただくためには、次のシステム要件を推奨します。

## Windows

### パーソナルコンピュータ

| CPU :        | Intel Core 2 Duo 1.8GHz 以上 |
|--------------|----------------------------|
| メモリ:         | 1GB 以上                     |
| ハードディスク:     | 1GB 以上の空き容量                |
| USB インタフェース: | Hi-Speed USB2.0            |
| モニタ:         | 解像度 1024 × 768 (XGA) 以上    |
| 光学ドライブ:      | DVD の読み取りが可能なドライブ          |

### オペレーティングシステム

- Microsoft Windows 2000 Professional Service Pack 4 以上
- Microsoft Windows XP Service Pack 3 以上
- Microsoft Windows XP x64 Edition Service Pack 2以上
- Microsoft Windows Vista Service Pack 2 以上(32 ビット版 /64 ビット版)
- Microsoft Windows 7 (32 ビット版 /64 ビット版)

### その他

上記のシステム環境で正常に動作する ISIS 互換アプリケーションソフトウェ アまたは TWAIN 互換アプリケーションソフトウェア。

# Mac OS X

### オペレーティングシステム

Mac OS X 10.4.11 ~ 10.6

### 対応 Macintosh

| CPU :    | Core 2 Duo 2.4 GHz 以上 |
|----------|-----------------------|
| メモリ:     | 1GB 以上                |
| ハードディスク: | 1GB 以上の空き容量           |
| 光学ドライブ:  | DVD の読み取りが可能なドライブ     |

# ソフトウェアのインストール

同梱されているソフトウェアセットアップディスクから、スキャナーを使用す るために必要となる次のソフトウェアをインストールします。

- CaptureOnTouch
   本製品専用のスキャニングユーティリティです。
- スキャナードライバ
   本製品のスキャナードライバです。

### バンドルソフトウェアについて

ソフトウェアセットアップディスクには、必要に応じてインストールできる下 記のソフトウェアが収録されています。

- やさしく名刺ファイリングエントリー
   日本語 OCR 機能付き名刺管理ソフトウェアです。
- やさしく家計簿 エントリー 家計簿ソフトウェアです。
- PaperPort<sup>®</sup> 文書ファイリングソフトウェアです。
- Evernote
   メモ管理ソフトウェアです。

## 💡 ヒント

Evernote以外のバンドルソフトウェアはWindows版のみの提供となります。

## Windows でのインストール

# 🚺 重要

- ソフトウェアのインストールは、本機とコンピュータを接続する前に行って ください。
- Administrator 権限のアカウントでログオンしてください。
- ほかのアプリケーションをすべて終了させてからソフトウェアをインストー ルしてください。

# ドント

スキャナーに内蔵されている CaptureOnTouch Lite のみを使用する場合は、 ソフトウェアのインストールは不要です。

コンピュータの電源をオンにします。

2 ソフトウェアセットアップディスクをコンピュータのDVDドライブ にセットします。

# 3 [おまかせインストール] をクリックします。

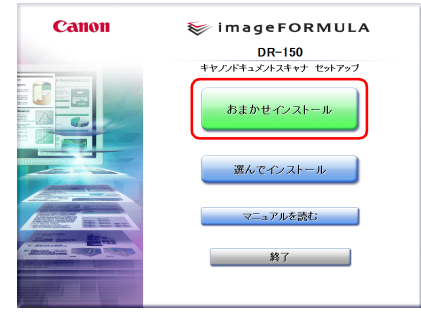

# 👔 ヒント

アンインストールしたソフトウェアを再インストールするときは、「選ん でインストール」をクリックし、アンインストールしたソフトウェアを指 定してください。

# 4 [インストール] をクリックします。

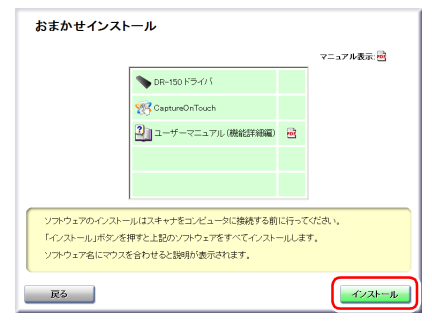

# 5 [次へ] をクリックします。

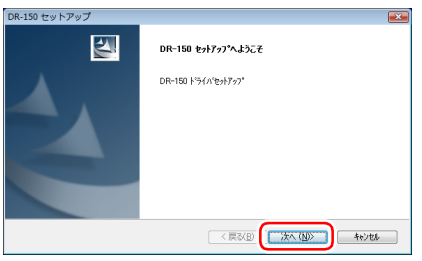

6 「使用許諾契約」を読み、同意いただける場合は [はい] をクリックします。

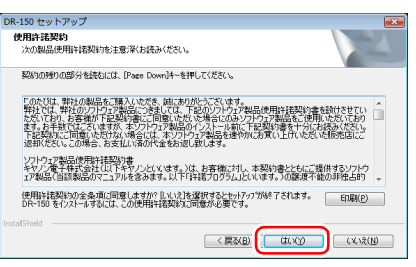

| _ |                                                                                                    |                | ·                                                                                                    |                  |
|---|----------------------------------------------------------------------------------------------------|----------------|----------------------------------------------------------------------------------------------------|------------------|
| 7 | [次へ] をクリックします。                                                                                                | 10             | 「使用許諾契約」を読み、同意いただける場合は [                                                                                                    | <b>はい] をクリック</b> |
|   | DR-150 セットアップ                                                                                                 |                | します。                                                                                                    |                  |
|   |                                                                                                    |                | DR-150 CaptureOnTouch<br>使用非確認的<br>水の報題に使用非確認が完全意味(お話み)(だい。                                                                                                    |                  |
|   |                                                                                                    |                | 契約10万枚100部分を読むには、(Page Down)4~を押してください。                                                                                                    |                  |
|   | *********************************                                                                             |                | のたけは、弊社の参加を工賃入しただき、時におりたしてスペロす。<br>弊社では、弊社の少しつ実施にごを見いて、下をのついたりでは品を時間社話時は金を紹介させてい。<br>たないてい、お客様が「王を説の」で回転しため、大学にならいうりつうご覧品を、使用したたいており<br>ます。お手載りて云スマはずが、キンフトのご実施のインストールに、下を説い達作人がにお客人がない。<br>下を認知にご思想したため、本マンワンプを読むを使いたのないしたのとなりを思い。 |                  |
|   | ISIE、TWABNアプリケーションでスキャンを行う場合は、スキャナ本体のAutoStartスイッチをOFFに<br>設定してください。                                          |                | 19日以たといっこの場合、お店式にお向けて生きために取ります。<br>ソフトウェア製品使用計算器の含<br>キャリンを見た使用計算器の含<br>キャリンを見た使式会社には「トキャンシムシュマは、お客事物に対し、本契約者とともにご提供するシフトウ                                                                                                    |                  |
|   | InstalShield                                                                                                  |                | 「アメBion、目的2000のビスコアルを含めます。メストドドキャリコクラムにいいます。JOBARAF18000が生たもち」。<br>使用時1時初時300全条用は同意しまか?別い21を満知するとやパアの方が終了されます。<br>DR-150 CoptureのF1のためそり2人トルラムに、20使用時1時30年30回意が必要です。<br>EIIQE(D)                                                    |                  |
|   |                                                                                                    |                |                                                                                                    |                  |
| • |                                                                                                    |                |                                                                                                    |                  |
| 8 | ドライバのインストールが完了したら、「完了                                                                                         | ]をクリックします。 🏼 🚹 | [次へ] をクリックします。                                                                                                    |                  |
|   | DR-150 セットアップ InstallShield Wizard の完了                                                                        |                | DR-150 CaptureOnTouch<br>インストーム先の選択                                                                                                    |                  |
|   | ドライバのインストールが完了しました。                                                                                           |                | ファイルをインストールするフォルケを選択します。<br>セルドマーヤサーンドのマールケード DB-150 Create and DE-151 Create ホインマトレード ナオ                                                                                                    |                  |
|   |                                                                                                    |                | eyy シテム、スのシオタム、レトーロの dogute on notice マラストーアレステラ。<br>このフォルダへのフスールは、D大へ下教のを知分ります。                                                                                                    |                  |
|   |                                                                                                    |                | 8900746ダハイブストールタロが第合は、1957年1月ボダンセクショウレビブ400ダゼ3081代してくたさし。                                                                                                    |                  |
|   |                                                                                                    |                |                                                                                                    |                  |
|   |                                                                                                    |                | インストール先の7xルダ<br>CVEnergy m. Electronics/DD150 参照(R)                                                                                                    |                  |
|   |                                                                                                    |                | InstalSheld                                                                                                    |                  |
|   |                                                                                                    |                |                                                                                                    |                  |
| 9 | [次へ] をクリックします。                                                                                                | 12             | ー<br>CaptureOnTouch のインストールが完了したら [                                                                                                    | 完了] をクリック        |
|   | DR-150 CaptureOnTouch                                                                                         |                | します。                                                                                                    |                  |
|   | DR-150 CaptureOnTouch セットアップへようこそ                                                                             |                | DR-150 CaptureOnTouch                                                                                                    |                  |
|   | この7世がうなは、DR-150 CeptureOnTouch をコンピュー知こバストールし<br>ます。このためパック*フロケラムを実行する前に、すべての<br>Windows TDがうんななドマオニンを構成すします。 |                | InstallShield Wizard の完了<br>CanharaOnTouch のC/25mlが第71世ま                                                                                                    |                  |
|   |                                                                                                    |                | Cognitication (012)(1 (017)(2 ) Obtoine                                                                                                    |                  |
|   |                                                                                                    |                |                                                                                                    |                  |
|   |                                                                                                    |                |                                                                                                    |                  |
|   |                                                                                                    |                |                                                                                                    |                  |
|   | < 戻る(B) (法へ(U)) キャンセル                                                                                         |                |                                                                                                    |                  |
|   |                                                                                                    |                | < 戻る(8) (二発了) キャンセル                                                                                                    |                  |
|   |                                                                                                    |                |                                                                                                    |                  |
|   |                                                                                                    |                |                                                                                                    |                  |
|   |                                                                                                    |                |                                                                                                    |                  |

## 13 [次へ] をクリックします。 ManualInstaller - InstallShield Wizard

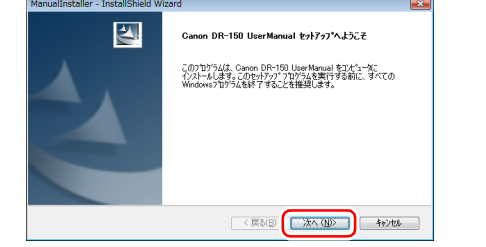

14 ユーザーマニュアルのインストールが完了したら [完了] をクリック します。

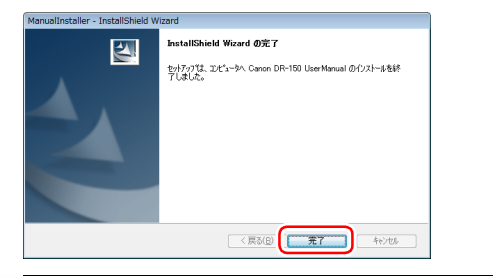

15 [終了] をクリックしてソフトウェアのインストールを終了します。

| Canon | インストールが完了しました           |
|-------|-------------------------|
|       | 当社の製品をお煎りいたたき、有難つこさいます。 |

16 ソフトウェアセットアップディスクをDVDドライブから取り出します。

## バンドルソフトウェアのインストールについて

バンドルソフトウェアをインストールする場合は、手順3で[選んでインストール]を選択することで、バンドルソフトウェアを選択してインストールできます。

## [ ヒント

Evernote を選択した場合、インストール中に Web ブラウザが起動し、ソフトウェアダウンロード用の Web ページが表示されます。Web ページの指示に従ってダウンロードとインストールをしてください。

なお、Evernote のインストールには、インターネットに接続できる環境が必要です。

## Mac OS X でのインストール

## 🚺 重要

- ソフトウェアのインストールは、本機とコンピュータを接続する前に行って ください。
- ほかのアプリケーションをすべて終了させてからソフトウェアをインストー ルしてください。

## コンピュータの電源をオンにします。

2 ソフトウェアセットアップディスクをコンピュータのDVDドライブ にセットします。

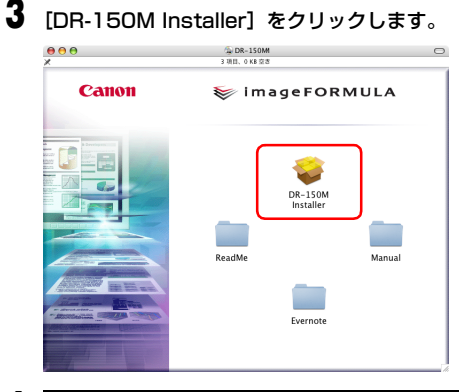

4 [続ける] をクリックします。

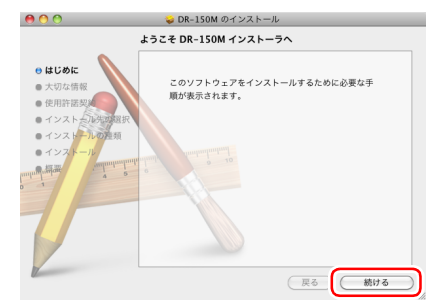

# 5 [続ける] をクリックします。

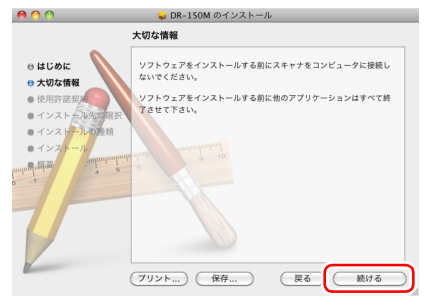

# 6 「使用許諾契約」を読み、同意いただける場合は [続ける] をクリックします。

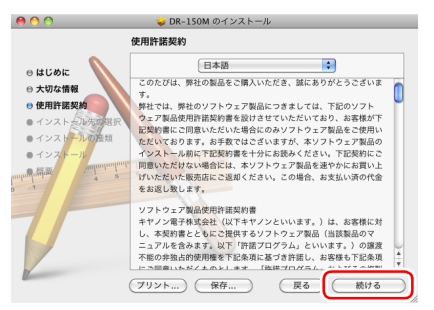

## 7 [同意する] をクリックします。

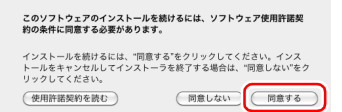

# 8 [インストール] をクリックします。

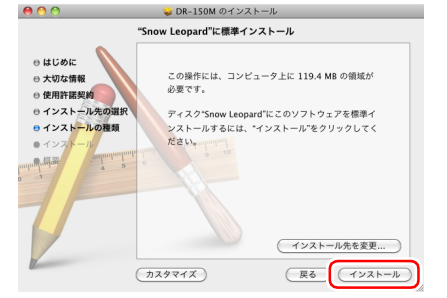

9 管理者権限を持つユーザー名とパスワードを入力してから、[OK] を クリックします。

|        | "インストー<br>入力してくだ | う"に変更を許可するには、パスワードを<br>さい。 |
|--------|------------------|----------------------------|
|        | 名前:              |                            |
|        | パスワード:           |                            |
| ▶ 詳細な情 | 喉                |                            |
| ?      |                  | (キャンセル) OK                 |

10 インストールが完了したら、[閉じる] をクリックします。

| 00                                                                                                    | 🥪 DR−150M のインストール                     |
|----------------------------------------------------------------------------------------------------|---------------------------------------|
|                                                                                                    | インストールが正常に完了しました。                     |
| <ul> <li>はじめに</li> <li>大切な情報</li> <li>使用作意契約</li> <li>インストールへの選択</li> <li>インストール</li> <li>インストール</li> <li>(構築)</li> </ul>                                                                                                    | インストールは成功しました。<br>ソフトウェアがインストールされました。 |
| 1. Constanting of the second second s | 展る「閉じる」                               |

### バンドルソフトウェアのインストールについて

バンドルソフトウェアをインストールする場合は、手順3で[DR-150M Installer]を選択する代わりにソフトウェアが収録されたフォルダを開くことで、バンドルソフトウェアを選択してインストールできます。

### 💡 ヒント

- Evernote を選択した場合、インストール中にWeb ブラウザが起動し、ソフトウェアダウンロード用のWebページが表示されます。Webページの指示に従ってダウンロードとインストールをしてください。 なお、Evernoteのインストールには、インターネットに接続できる環境が必要です。
- Mac OS X 10.4.x(Tiger)の場合、Evernote のインストールはできません。

# コンピュータとの接続

スキャナーをコンピュータに接続するには、同梱の USB ケーブルを使用しま す。このとき、スキャナーの使用方法に応じて、背面の Auto Start スイッチ を切り替える必要があります。

# Auto Start スイッチについて

スキャナーの背面には、スキャナーをストレージデバイスとして動作させるか どうかを切り替えるための Auto Start スイッチがあります。

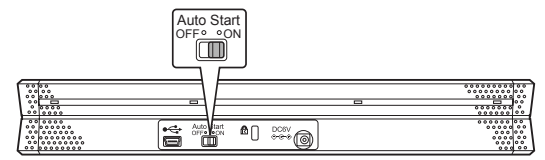

Auto Start スイッチの位置によって、スキャナーは次のように動作します。

| スイッチの位置 | スキャナーの動作                                                                                                    |
|---------|----------------------------------------------------------------------------------------------------|
| ON      | 本機がストレージデバイスとしてコンピュータに認識さ<br>れます。スキャナーに内蔵されているソフトウェア<br>CaptureOnTouch Lite を起動して、スキャナードライ<br>バをインストールしていないコンピュータでもスキャン<br>ができます。(Windowsのみ。また、スキャナ本体にス<br>キャン画像などのデータを保存することはできません。) |
| OFF     | 本機がスキャナーデバイスとしてコンピュータに認識<br>されます。スキャナードライバがインストールされてい<br>るコンピュータに接続して、同梱の CaptureOnTouch<br>などのアプリケーションを使用してスキャンできます。                                                                 |

# 🚺 重要

- Auto Start スイッチの切り替えは、コンピュータに接続する前に行ってください。コンピュータに接続した後で Auto Start スイッチを切り替えると正常に動作しないことがあります。
- Auto Start スイッチを「ON」にして使用する場合、スキャナーをコンピュータに接続する前にコンピュータを起動しておく必要があります。起動していないコンピュータにスキャナーを接続し、スキャナーの給紙トレイを開いて電源を入れた状態では、コンピュータが起動できないことがあります。

# コンピュータとの接続

同梱の USB ケーブルで、次のようにスキャナーをコンピュータに接続します。

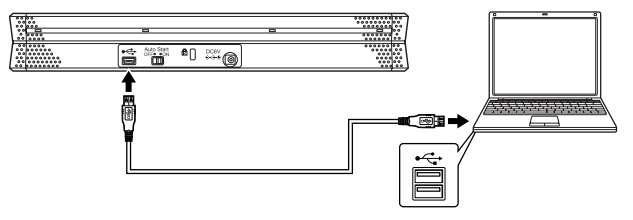

# 🚺 重要

- スキャン中など、スキャナーとコンピュータの間でデータを転送しているときに、USBケーブルを抜かないように注意してください。
- スキャナーとの接続に使用するコンピュータの USB コネクタには、500 mAの電源が供給されている必要があります。

## USB ハブの使用について

本機は、バスパワータイプの USB ハブを介してコンピュータに接続して使用 することはできません。セルフパワータイプの USB ハブは使用できますが、 動作を保証するものではありません。

# 電源について

本機は、給紙トレイの開閉に応じて電源が入るようになっています。電源を入 れたり切るときは、次のように操作します。

# 電源を入れる

▲ 給紙トレイ解除レバーを押し、図の丸い部分を手前に引きます。

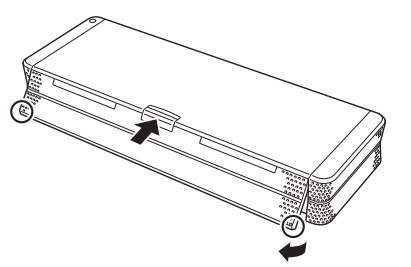

2 給紙トレイを開きます。

スキャナーの電源がオンになり、電源ランプが点灯します。

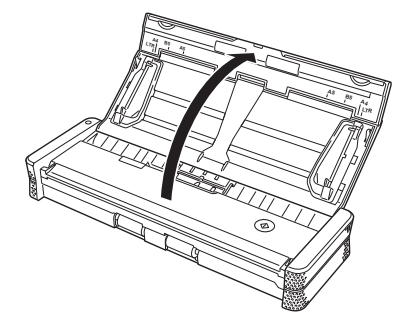

3 原稿ガイドと給紙補助ガイドを立てます。

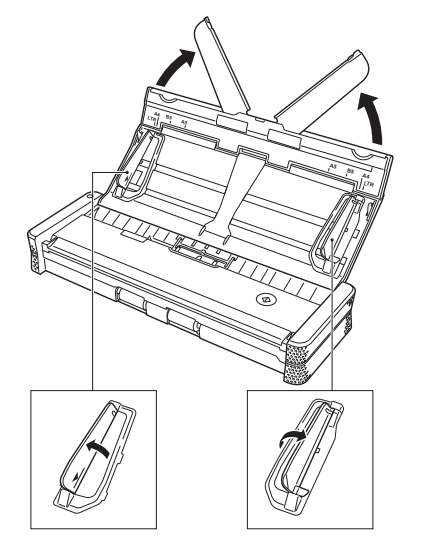

# 電源を切る

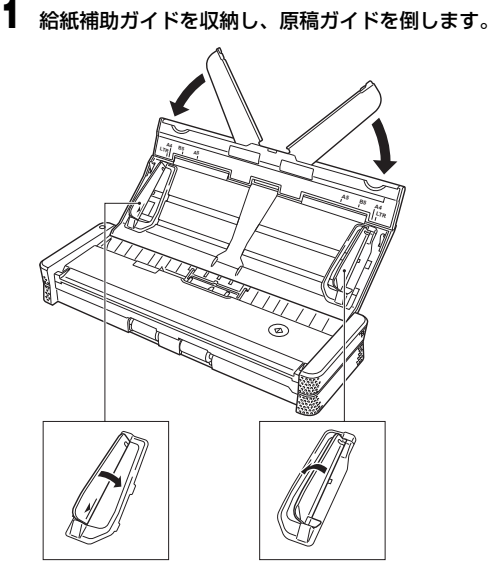

# 2 給紙トレイを閉じます。

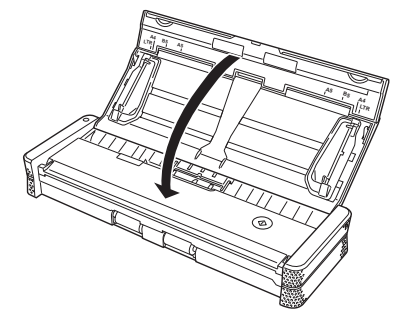

3 結紙トレイの手前の部分(前カバー)を押して給紙トレイを閉じます。

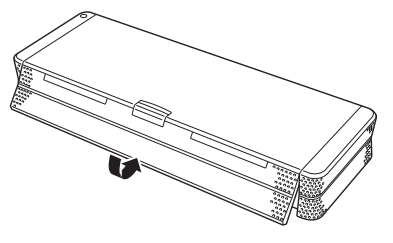

# 🪺 重要

原稿ガイドを開いたまま給紙トレイを閉じないでください。本体に傷が付 いたり、故障の原因となります。

# 🚺 重要

- スキャナーを使用しないときは、スキャナーの給紙トレイを閉じるか、USB ケーブルを抜いてください。
- 運搬時は前カバーを開けないでください。給紙トレイが開き落下の原因となります。

# 補助電源を使用する

本機はバスパワー駆動により 1 本の USB ケーブルでのスキャンができます が、同梱の給電用 USB ケーブルまたは AC アダプタ(別売り)を使用するこ とにより、より高速にスキャンできます。

給電用 USB ケーブルまたは AC アダプタ(別売り)は、背面の電源コネクタ に接続して使用します。

給電用 USB ケーブル

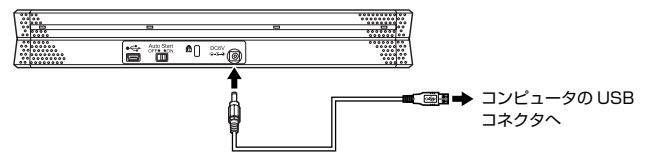

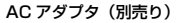

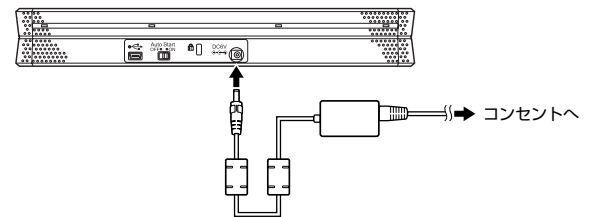

# 原稿について

# スキャンできる原稿の種類

本機は、下記の条件を満たす原稿をスキャンできます。 用紙の種類:普通紙 幅: 50.8 ~ 216 mm 長さ:70 ~ 356 mm 紙厚:52 ~ 128 g/m<sup>2</sup> (0.06 ~ 0.15 mm)

41 重要

読み取る原稿には一定の基準があります。次の項目をよくお読みください。

- 複数枚のサイズが異なる原稿を一度に読み取るときは、原稿がフィードロー ラーの全幅にかかるようにセットしてください。
- 297 mm (A4 サイズ)を超える原稿は、1 枚給紙を推奨します。
- インクが乾いていない原稿は、ローラーや読み取りガラスを汚し、画像にすじが入る原因になったり、他の原稿を汚す原因になります。必ず乾かしてから読み取りを行ってください。
- 鉛筆などで書かれた原稿は、ローラーや読み取りガラスを汚し、画像にすじ が入る原因になったり、他の原稿を汚す原因になります。このような原稿を 読み取ったあとは、スキャナーの内部を清掃してください。
- 薄い紙の両面原稿を読み取る場合、読み取ったときに裏写りすることがあります。あらかじめアプリケーションソフトウェアで読み取る明るさを調整してから実行してください。
- 薄い紙は、1 枚給紙を推奨します。
- 次のような原稿を読み取ろうとすると、紙詰まりや故障の原因になりますの でご注意ください。このような原稿を読み込むときは、複写機でコピーして から読み取ってください。

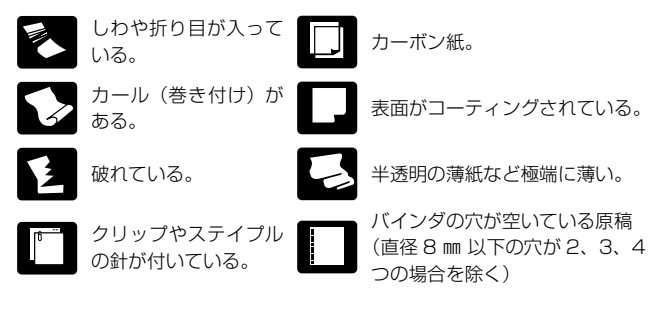

# 原稿のセットのしかた

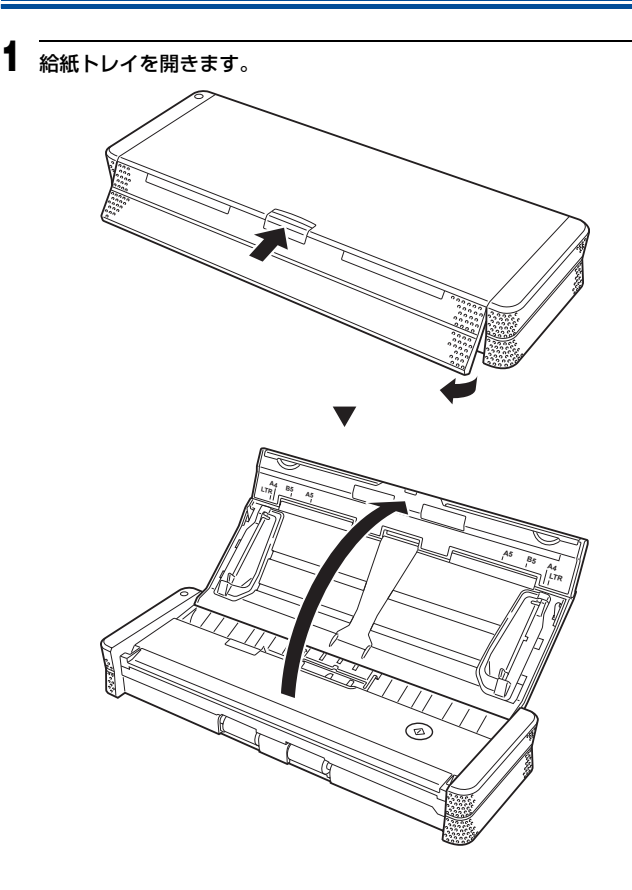

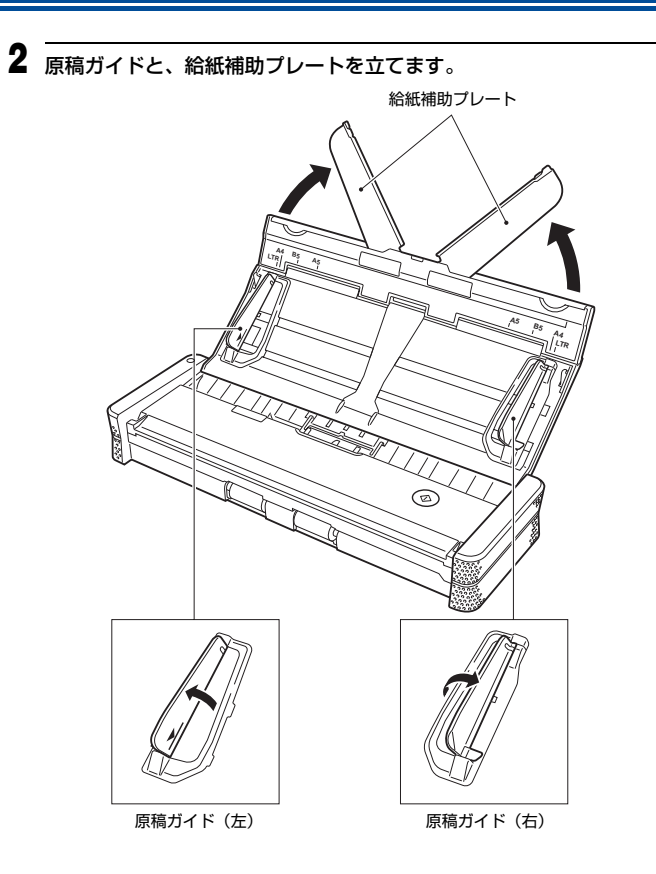

# 3 原稿をセットします。

原稿をよくさばいてからセットしてください。

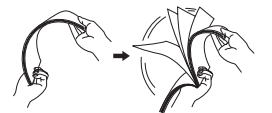

- 原稿の裏面を手前にし、上端から給紙口に挿入してください。
- 原稿ガイドを、セットした原稿の両端に合わせてください。
- 一度にセットできる原稿の枚数は、一般的な普通紙で20枚までです。原稿ガイドの積載制限マーク(▼)を超えないようにしてください。

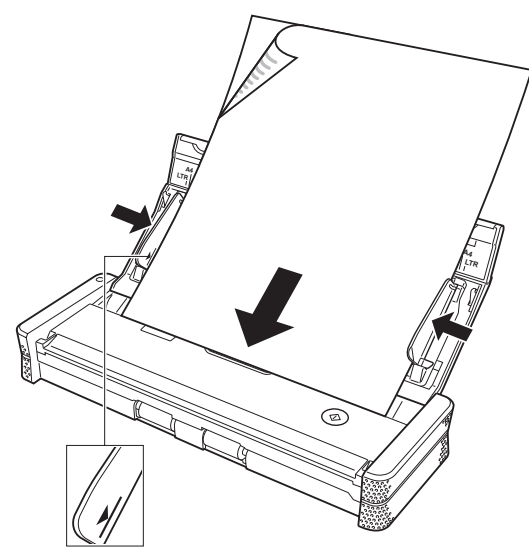

# 🚺 重要

複数枚の原稿をセットするときは、先端を少し斜めにずらしてください。

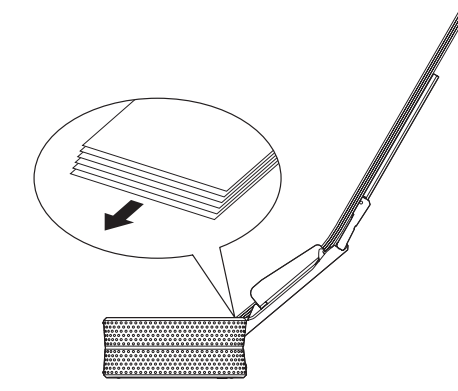

- 原稿が反っているときは、まっすぐに直してからセットしてください。
- スキャンされた原稿が前から排出されます。スキャナーの手前に物を置 かないようにしてください。

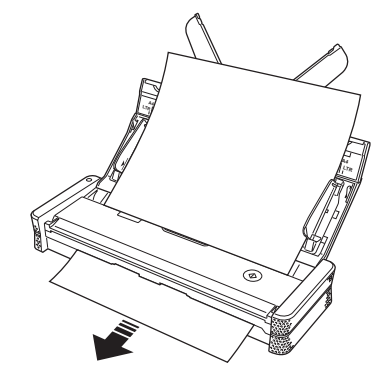

- 重送が起こる場合は、一度にセットする原稿の枚数を減らしてスキャン し直してください。
- 紙の質によっては、給紙時に異音が発生することがありますが、故障で はありません。

# スキャンのしかた (Windows)

# 付属ソフトウェアについて

本機には、下記のソフトウェアが付属しています。

### CaptureOnTouch Lite

本機に内蔵されているスキャニングアプリケーションです。ソフトウェアをイ ンストールすることなくスキャンを開始でき、スキャナーを特定のコンピュー タに限定せず共有して使用できます。

スキャンした画像は、スキャナーを接続したコンピュータの任意の場所に保存 できます。

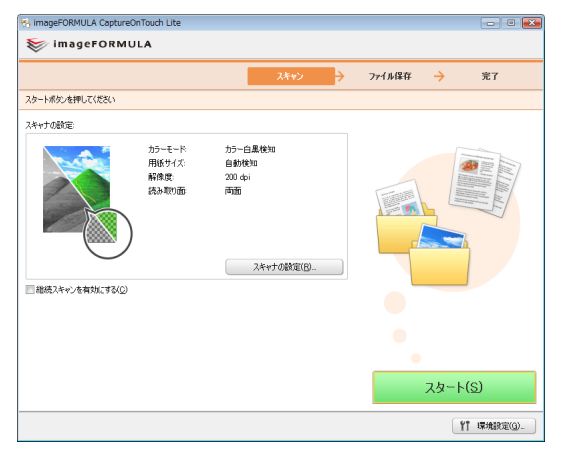

### CaptureOnTouch

本機専用のスキャニングアプリケーションです。スキャン画像を印刷やメール 添付などさまざまな方法で出力したり、スキャン条件や出力の設定を「ジョブ」 として登録できます。

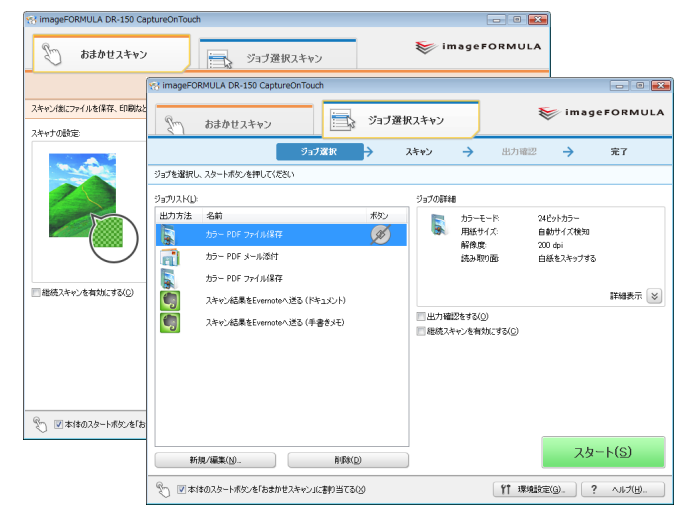

## スキャナードライバ (DR-150 Driver)

本機のスキャナードライバです。ISIS 互換アプリケーションおよび TWAIN 互換アプリケーションでスキャンの操作をするときに、必要に応じて呼び出してスキャン条件を設定します。詳しくは「スキャナードライバの設定」(47ページ)を参照してください。

# 🚺 重要

- スキャナードライバは、すべての ISIS または TWAIN 互換アプリケーションでの動作を保証するものではありません。
- CaptureOnTouch Lite は、Windows でのみ使用できます。Mac OS X では使用できません。

# 💡 ヒント

CaptureOnTouchとスキャナードライバは、ソフトウェアセットアップディスクからインストールする必要があります。インストール方法の詳細は「ソフトウェアのインストール」(14 ページ)を参照してください。

# CaptureOnTouch Lite でスキャンする (Windows のみ)

CaptureOnTouch Lite は、スキャナーに内蔵されている簡易スキャニングア プリケーションです。スキャナードライバがインストールされていないコン ピュータでも動作します。

| тадегокмо             | LA                              |                                                                                         |          |    |
|-----------------------|---------------------------------|-----------------------------------------------------------------------------------------|----------|----|
|                       |                                 | 2442                                                                                    | 7r14保存 🔶 | 完了 |
| スタートボタンを押してください       |                                 |                                                                                         |          |    |
| スキャナの設定               |                                 |                                                                                         |          |    |
| ■ #R824+/261131/35(1) | カラーモード<br>用紙サイズ<br>解像成<br>読み取り面 | わっ <u>こ</u><br>自動物<br>20 年<br>英語<br>20 年<br>天年<br>大都家(四)<br>-<br>24<br>-<br>大都家(四)<br>- |          |    |
|                       |                                 |                                                                                         |          |    |

画面の指示に従って、簡単な操作で原稿をスキャンし、任意のファイル形式で スキャン画像を保存できます。

# スキャンの手順

スキャナーの背面の Auto Start スイッチを「ON」の位置にしてか ら、スキャナーをコンピュータに接続します。

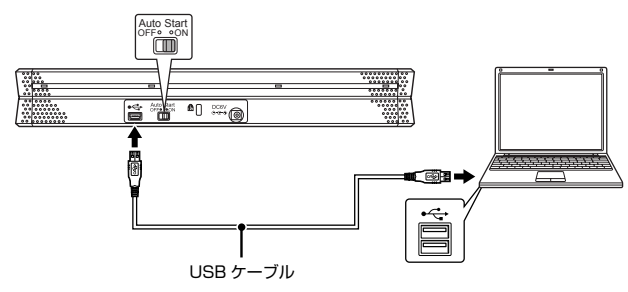

必要に応じて、給電用 USB ケーブルを接続してください。

2 給紙トレイを開いてスキャナーの電源を入れ、原稿をセットします。 詳細は「原稿のセットのしかた」(25ページ)を参照してください。 給紙トレイを開くと、スキャナーの電源ランプが点灯し、[自動再生] 画 面が表示されます。

# 🚺 重要

- CaptureOnTouch Lite でスキャンするときは、ファイルの保存が終わるまで給紙トレイを閉じないでください。
- Windows XP および Windows 2000 をお使いの場合、Auto Start ス イッチを「ON」の位置にセットしてスキャナーをコンピュータに接続 すると、スキャナーの電源を入れたときにコンピュータの再起動を求め るメッセージが表示されることがあります。[いいえ]をクリックして そのまま使用を続けても問題ありません。

# 3 [CaptureOnTouch Lite] をクリックします。

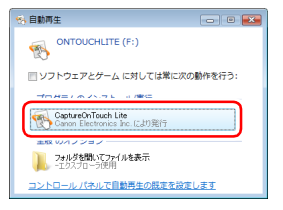

CaptureOnTouch Lite が起動し、メイン画面が表示されます。

# 👔 ヒント

なお、OS によってはドライブ名「ONTOUCHLITE」が表示されない ことがあります。 💽 (ONTOUCH.exe)が存在するドライブを開いて直 接起動してください。

• [自動再生] 画面に [CaptureOnTouch Lite] が表示されないことが あります。この場合は [フォルダを開いてファイルを表示] をクリック してフォルダを開き、 
<sup>■</sup> (ONTOUCH.exe)をダブルクリックしてくだ さい。

## 4 スキャン条件を設定します。

[スキャナの設定]をクリックし、表示されるダイアログボックスでスキャ ン条件を設定します。

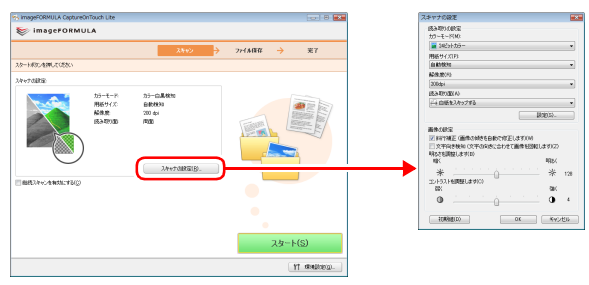

#### [カラーモード]

原稿をスキャンするモード(カラー、グレースケール、白黒二値)を指定 します。原稿がカラーか白黒かを自動的に検知してスキャンするときは 「カラー白黒検知」を指定します。

### [用紙サイズ]

原稿の用紙サイズを指定します。

### [解像度]

スキャンの解像度を指定します。

### [読み取り面]

片面または両面のどちらでスキャンするかを指定します。[白紙をスキッ プする]を指定したときは、原稿中の白紙のページを飛ばしてスキャンし ます。

#### [斜行補正]

スキャン画像の傾きを検知してまっすぐに補正します。

#### [文字向き検知]

スキャン画像上の文字の向きを認識し、文字が正しい向きになるように画 像を回転して保存します。

### [明るさを調整します]

スキャン画像の明るさを調整します。

[コントラストを調整します]

スキャン画像のコントラストを調整します。

#### 「初期値」

すべての設定を初期値に戻します。

設定が終わったら [OK] をクリックしてダイアログボックスを閉じます。

## ドント

複数の原稿を分割してスキャンするときは、メイン画面の「継続スキャン を有効にする] チェックボックスをオンにしてください。

# 🚺 重要

コンピュータのメモリを大量に使用する条件でスキャンを行った場合、メ モリ不足によりスキャンができなくなる場合があります。スキャン中にメ モリ不足などのメッセージが表示されたときは、アプリケーションを終了 させ、スキャン条件を変更してからスキャンをやり直してください。

# 5 [スタート] をクリックします。

またはスキャナーのスタートボタンを押します。

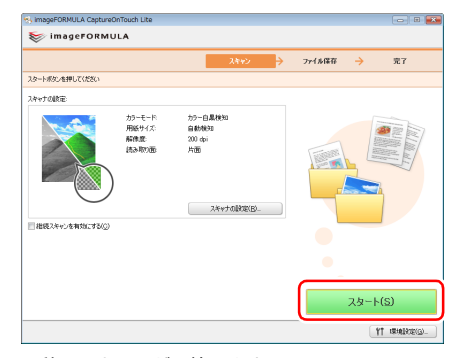

原稿のスキャンが開始します。

すべての原稿のスキャンが終わると、出力設定画面が表示されます。

# 💡 ヒント

[継続スキャンを有効にする] チェックボックスをオンにしてスキャンしたときは、すべての原稿のスキャンが終わったときに、継続確認画面が表示されます。

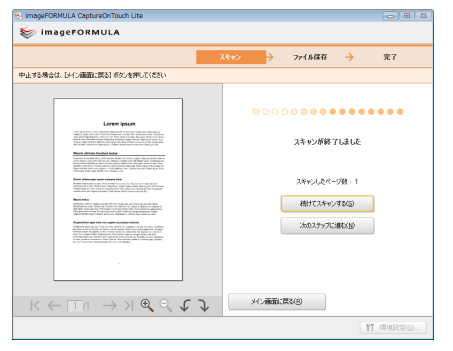

次の原稿をセットしてから [続けてスキャンする] をクリックすると、原 稿のスキャンが開始します。

原稿をすべてスキャンし終わったときは、[次のステップに進む] をクリッ クしてください。

## 6 保存するスキャン画像のファイル名を設定します。

| - mayer on more                                                                                                    |                                                           |
|----------------------------------------------------------------------------------------------------|-----------------------------------------------------------|
|                                                                                                    | スキャン                                                      |
| 加速量をしてください                                                                                                    |                                                           |
| Loren josen                                                                                                    | ファイルを回診<br>2000年07月1日14時17分46秒<br>図ファイルをの設定を使火炉 ファイルをの設定の |
| The set of the set of the set of                                                                                                | 7PH MERCUS                                                |
| Is quarter librar librar hand in some and hand in an index of the librar hand with an<br>index of the source of the source of the librar hand in the librar hand in the librar hand in the<br>source of the librar hand in the librar hand in the librar hand in the librar hand in the<br>librar hand in which end any on the librar hand in the librar hand in the<br>product of the librar hand in the product of the librar hand in the librar hand in the<br>of the librar hand in the librar hand in the product of the librar hand in the librar hand in the<br>of the librar hand in the librar hand in the product of the librar hand in the librar hand in the<br>librar hand in the librar hand in the product of the librar hand in the librar hand in the librar hand in the<br>librar hand in the librar hand in the product of the librar hand in the librar hand in the<br>librar hand in the librar hand in the product of the librar hand in the librar hand in the<br>librar hand in the librar hand in the product of the<br>librar hand in the librar hand in the product of the<br>librar hand in the librar hand in the product of the<br>librar hand in the librar hand in the product of the<br>librar hand in the librar hand in the<br>librar hand in the librar hand in the<br>librar hand in the librar hand in the<br>librar hand in the librar hand in the<br>librar hand in the librar hand in the<br>librar hand in the librar hand in the<br>librar hand in the librar hand in the<br>librar hand in the librar hand in the<br>librar hand in the librar hand in the<br>librar hand in the librar hand in the<br>librar hand in the librar hand in the<br>librar hand in the<br>librar hand in the librar hand in the<br>librar hand in the<br>librar ha | 1744072(W).                                               |
| Andre staget of the second state     Andre staget of the second state     Andre staget of the second state     Andre staget of the second state     Andre staget     Andre staget     Andre staget     Andre staget     Andre staget     Andre state     Andre staget     Andre state     Andre state                                                                                                    | 1年4年90月<br>マビクチャフォルタに保存する(1)                              |
| In cancel and a many and and a many and a many and a ma                                                                                               | <b>李</b> 释(E).                                            |
| The second second secon                                                                                               |                                                           |
| $\langle \leftarrow \Box u \rightarrow \forall \mathbf{e} \mathbf{c} \mathbf{r} \mathbf{r} \rangle$                                                                                                    | ×1.400.00 (800)                                           |

[ファイル名] には、保存されるスキャン画像のファイル名が表示されます。次のどちらかの方法でファイル名を変更できます。

- [ファイル名の設定を使う] チェックボックスをオフにすると、ファイ ル名の欄が空欄になり任意のファイル名を入力して指定できます。
- [ファイル名の設定]をクリックすると、ファイル名のつけ方を指定できます。

| 2009年07月17日14時18分27秒pdf    |              |  |
|----------------------------|--------------|--|
| ファイル名の文字列(型)               |              |  |
| 📝 日時を付加する( <u>A</u> )      | YYYY¥#MM月DD日 |  |
| □ ファイル名に連番をつける( <u>C</u> ) |              |  |
| 385 *                      | 1 から始まる連番(1) |  |

## 7 保存するスキャン画像のファイル形式を設定します。

| imageFORMULA CaptureOnTouch Lite                                                                                                    |                                                                                                    |                                      |
|----------------------------------------------------------------------------------------------------|----------------------------------------------------------------------------------------------------|--------------------------------------|
| 📚 imageFORMULA                                                                                                    |                                                                                                    |                                      |
|                                                                                                    | スキャン                                                                                                    | → 売7                                 |
| 出力の設定をしてくたちい                                                                                                    |                                                                                                    |                                      |
| Let New York States States Sta | 27-14名(1)<br>2004年7月1日日1日1日日1日<br>17-7-14月2日日日1日<br>第7-7-14月1日日<br>11-14月1日日<br>11-14月1日日<br>11-14月1日日<br>11-14月1日日<br>11-14月1日日<br>11-14月1日日<br>11-14月1日日<br>11-14月1日<br>11-14月11日<br>11-14月11日<br>11-14月11日<br>11-14月11日<br>11-14月11日<br>11-14月11日<br>11-14月11日<br>11-14月11日<br>11-14月11日<br>11-14月11日<br>11-14月11<br>11-14月11日<br>11-14月11日<br>11-14<br>11-14 | フィイムを含然変担       1計細胞気(型)       の所(型) |
| $K \leftarrow T \land \to N \textcircled{Q} \textcircled{\zeta} \checkmark \Huge{J}$                                                                                                    | メ()通道に異な(B)                                                                                                    | 保御(5)                                |
|                                                                                                    |                                                                                                    | ( <b>11</b> 1848)260-                |

ファイル形式をリストボックスで選択できます。

BMP 以外のファイル形式を選択したときは、[詳細設定] をクリックして、より詳細な設定ができます。詳細設定の内容は、ファイル形式ごとに次のようになります。

• PDF

| PDF設定             |                                          |                 |
|-------------------|------------------------------------------|-----------------|
| マルチPDF設定:         | <ul> <li>全てのページを1つのファイルにする(M)</li> </ul> |                 |
|                   | ○指定ページ毎(こ1ファイルにする(S)                     | 1 🖈             |
| 圧縮モード( <u>D</u> ) | 標準                                       | -               |
|                   |                                          | 王缩牢( <u>C</u> ) |
|                   | OK                                       | キャンセル           |

[マルチ PDF 設定] で、スキャン画像をマルチページ(全ページを1つのファイルにする)とシングルページ(指定したページ数ごとに1つのファイルにする)のどちらで保存するかを指定します。 また、[圧縮モード] で、PDF ファイルの圧縮モード(「標準」または

「高圧縮」)を指定します。[圧縮率]をクリックし、表示されるダイア ログボックスで圧縮率を指定できます。

• TIFF

| TIFF設定    |                                          | ×     |
|-----------|------------------------------------------|-------|
| マルチTIFF設定 | <ul> <li>全てのページを1つのファイルにする(M)</li> </ul> |       |
|           | ○ 指定ページ毎(こ1ファイルにする(S)                    | 1 💌   |
|           | OK                                       | キャンセル |

[マルチ TIFF 設定] で、スキャン画像をマルチページ(全ページを1つのファイルにする)とシングルページ(指定したページ数ごとに1つのファイルにする)のどちらで保存するかを指定します。

JPEG

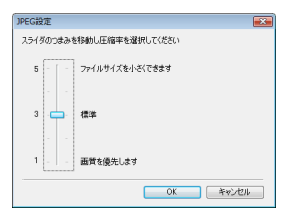

JPEG 画像の圧縮率を指定できます。

# 8 スキャン画像を保存する場所を設定します。

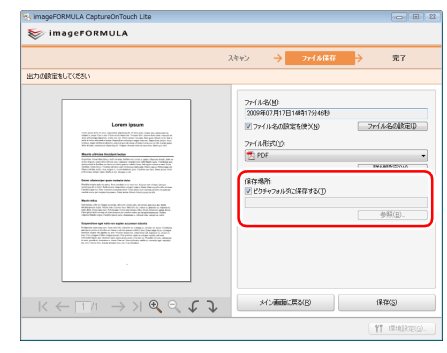

[ピクチャフォルダに保存する] チェックボックスをオンにしたときは、コ ンピュータの [ピクチャ] フォルダにスキャン画像が保存されます。 任意の場所を指定するときは、[ピクチャフォルダに保存する] チェック ボックスをオフにしてから、[参照] ボタンをクリックし、表示されるダ イアログボックスでスキャン画像の保存場所を指定できます。

# 9 [保存] をクリックします。

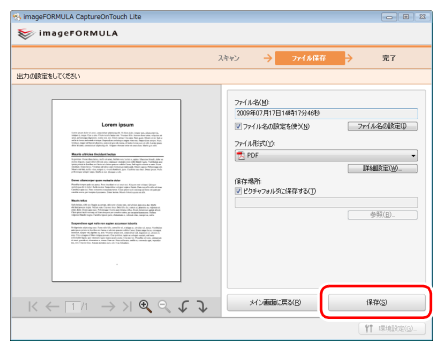

スキャン画像が保存されます。

# スキャンが終わったときは

スキャン画像を保存した後は、次のことができます。

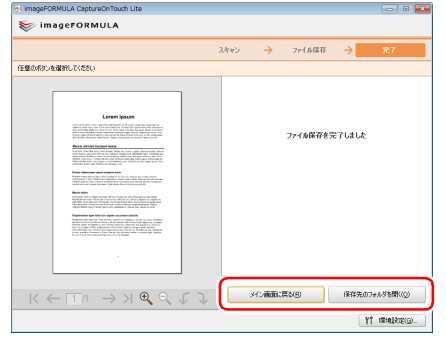

- 他の原稿をスキャンするときは、[メイン画面に戻る]をクリックします。
- [保存先のフォルダを開く] をクリックすると、保存したスキャン画像が保存 されたフォルダが開きます。

## 環境設定

メイン画面の [環境設定] をクリックすると、[メンテナンス] ダイアログボックスが表示されます。

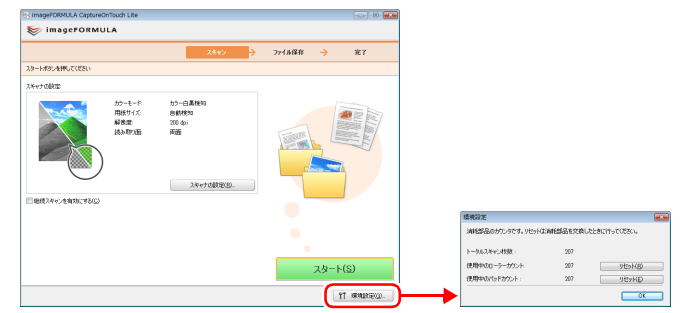

このダイアログボックスでは、スキャナーの使用状況を確認できます。

### [トータルスキャン枚数]

スキャナーでスキャンしたページの総数が表示されます。

### [使用中のローラーカウント]

現在までのスキャン枚数が表示されます。ローラーの交換時 (→ P.77) には、 [リセット] をクリックして回転数をリセットします。

### [使用中のパッドカウント]

現在までのスキャン枚数が表示されます。分離パッドの交換時 (→ P.79) に は、[リセット] をクリックして使用回数をリセットします。

# CaptureOnTouch Lite を終了する

CaptureOnTouch Lite を終了するときは、次の手順で操作します。

## [×](閉じるボタン)をクリックします。

1

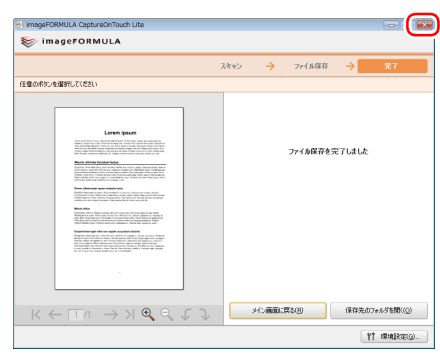

CaptureOnTouch Lite が閉じます。

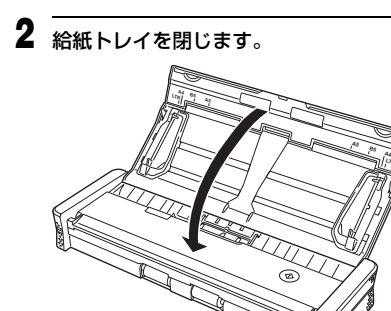

スキャナーの電源がオフになり、電源ランプが消灯します。

**3** USB ケーブルをスキャナーとコンピュータから抜きます。

# CaptureOnTouch でスキャンする

CaptureOnTouchは、画面の指示に従って簡単な操作で原稿をスキャンできるスキャニングアプリケーションです。

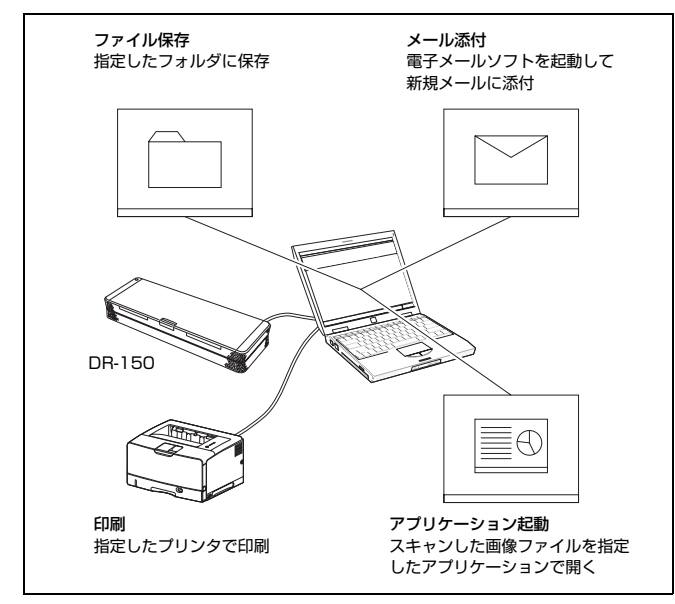

CaptureOnTouchには、目的や用途に応じて使い分けることが可能な複数の スキャン方法が用意されています。

### おまかせスキャン

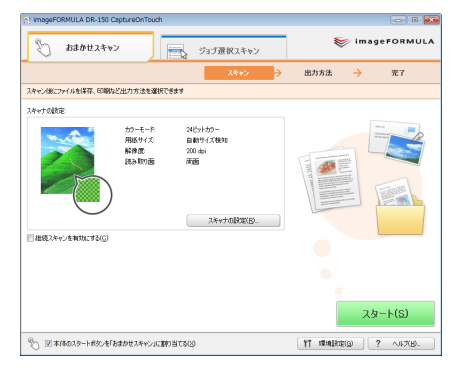

原稿をスキャンしてから、出力方法を選択して必要な設定をするスキャン方法 です。画面の指示に従って手軽に原稿をスキャンできます。

### ジョブ選択スキャン

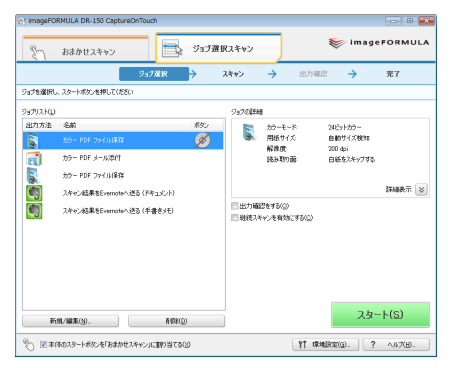

スキャン条件から出力方法までを 1 つのジョブに登録し、目的に合ったジョブ を選択することで原稿をスキャンする方法です。決まった手順でスキャンを繰 り返す場合に便利です。

### スタートボタンでスキャン

スキャナーのスタートボタンにはあらかじめ「おまかせスキャン」が割り当て られており、原稿をセットしてスタートボタンを押すとスキャンが開始します。

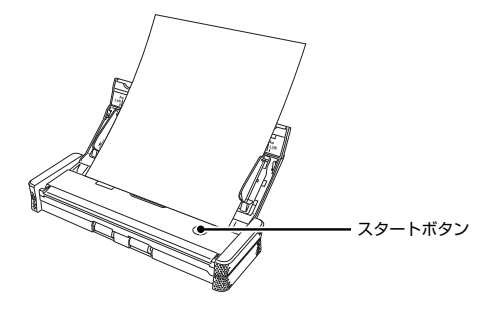

# スキャナーをコンピュータに接続する

CaptureOnTouch でスキャンするときは、スキャナーの背面の Auto Start スイッチを「OFF」の位置にしてから、USB ケーブルでスキャナーをコン ピュータに接続します。

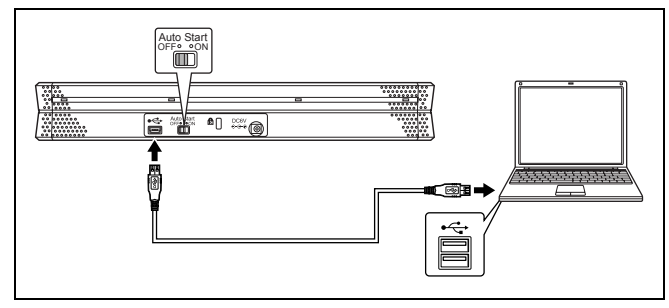

必要に応じて、給電用 USB ケーブルを接続してもかまいません。

## CaptureOnTouch を起動する

CaptureOnTouch を起動するときは、次のように操作します。 コンピュータを起動すると、CaptureOnTouch がシステムに常駐し、タスク バーに CaptureOnTouch のアイコンが表示されます(デフォルト)。アイコ ンの表示は、スキャナーの電源の状態に応じて次のように異なります。

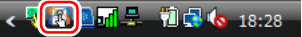

| アイコン        | 意味                |
|-------------|-------------------|
| 8           | 電源オフ(給紙トレイが閉じている) |
| <b>E</b> \$ | 電源オン(給紙トレイが開いている) |

CaptureOnTouch を起動するときは、次のように操作します。

## | 給紙トレイを開きます。

詳細は 25 ページを参照してください。

2 タスクバーの 🖪 (CaptureOnTouch アイコン) をクリックし、表示 されるメニューの [CaptureOnTouch を起動する] をクリックする

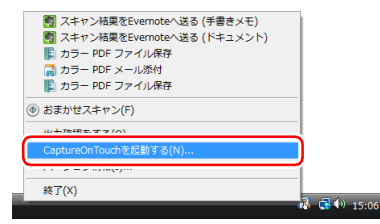

CaptureOnTouch が起動し、メイン画面が表示されます。

### [ ヒント

- スタートメニューから起動することもできます。[スタート] [すべてのプ ログラム] - [Canon DR-150] - [CaptureOnTouch] の順にクリック してください)。
- Windows へのログオン時に CaptureOnTouch のアイコンをタスクバーに 表示しないように設定を変更できます。詳しくは「環境設定」(45 ページ) を参照してください。

## スキャン条件の設定

スキャン方法や原稿のサイズなど、さまざまなスキャン条件を設定します。ス キャン条件の項目は、「おまかせスキャン」と「ジョブ選択スキャン」とで共 通です。

### 「おまかせスキャン」の場合

| スキャナの設定                       |
|-------------------------------|
| カラーモード(M):                    |
| 24ビットカラー 🔹                    |
| 用紙サイズ(P):                     |
| 自動サイズ検知・                      |
| 用紙の向き                         |
| <ul> <li></li></ul>           |
| 解像度(B):                       |
| 200 dpi 🔹                     |
| 読み取り面(S):                     |
| 2 両面 🔹                        |
| ▼斜行補正 (画像の傾きを自動で修正します)(Ψ)     |
| 文字向き検知(文字の向きに合わせて画像を回転します)(Z) |
|                               |
| ■ 詳細設定ダイアログボックスを使う(D)         |
| (※)この設定でスキャンされます。 開く(②)       |
|                               |
|                               |
| OK キャンセル                      |
|                               |

「おまかせスキャン」ではスキャン開始前にスキャナー設定をします。

### 「ジョブ選択スキャン」の場合

| 出力設定 スキャナの設定 ボタン割付け                         |                                          |
|---------------------------------------------|------------------------------------------|
| カラーモード( <u>M</u> ):                         |                                          |
| 🍙 グレースケール                                   | -                                        |
| 用紙サイズ(P):                                   |                                          |
| 自動サイズ検知                                     | •                                        |
| 用紙の向き                                       |                                          |
| 🧻 🔘 縦向き(い) 👘 👘                              | <ul> <li>一 横向き(H)</li> </ul>             |
| 解像度(B):                                     |                                          |
| 300 dpi                                     | •                                        |
| 読み取り面(S):                                   |                                          |
| 1 片面                                        | •                                        |
| ☑ 斜行補正 (画像の傾きを自動で修正し。 ○ 文字向き検知 (文字の向きに合わせて画 | ます)( <u>W</u> )<br>i像を回転します)( <u>Z</u> ) |
| ■詳細設定ダイアログボックスを使う(D)                        |                                          |
| (※)この設定でスキャンされます。                           | 間((0)                                    |
|                                             |                                          |
|                                             |                                          |

「ジョブ選択スキャン」では、ジョブごとにスキャナー設定をします。

## [ ヒント

スキャン条件の設定には、[スキャナの設定] ダイアログボックス(または[ス キャナの設定] タブ)で設定する基本項目と、詳細設定ダイアログボックスで 設定する設定項目があり、基本項目以外の設定は詳細設定ダイアログボックス の設定が適用されます。

## 基本的なスキャン条件の設定内容

[スキャナの設定] ダイアログボックスには、基本的なスキャン条件を設定す るための次の項目があります。

### カラーモード

原稿をスキャンするモードを、次の中から選択します。
 カラー白黒検知
 原稿がカラーか白黒かを検知してスキャンします。
 24 ビットカラー
 原稿をカラーでスキャンします。
 グレースケール
 原稿を白黒二値でスキャンします。

### 用紙サイズ

原稿の用紙サイズを指定します。 [自動サイズ検知] を指定したときは、スキャンした原稿の用紙サイズを検知 し、検知したサイズで画像を保存します。

### 用紙の向き

原稿をスキャナーに挿入する向きと同じ向き(縦向きまたは横向き)を指定し ます。 この項目は、横向きでスキャナーにセットできる用紙サイズを[用紙サイズ] で指定している場合にのみ設定できます。

#### 解像度

スキャンの解像度を指定します。

#### 読み取り面

原稿を片面のみスキャンするか、両面をスキャンするかを指定します。 [白紙をスキップする]を指定したときは、原稿中に白紙があった場合にその ページを飛ばしてスキャンします。白紙スキップの閾値は、ドライバの設定が 適用されます。

### 斜行補正

傾いた原稿をスキャンしたときに、スキャンした画像の傾きを検知してまっす ぐに補正します。
#### 文字向き検知

読み取った画像の中にある文字の向きを認識し、文字の向きが正常になるよう に画像の向きを回転します。

#### 詳細設定ダイアログボックスを使う

上記の基本項目以外の詳細なスキャン条件の設定を、詳細設定ダイアログボッ クスを開いて行います。詳細設定ダイアログボックスを開くには、[詳細設定 ダイアログボックスを使う]チェックボックスをオンにしてから、[開く]ボ タンをクリックします。

| スキャナの設定                       |     | CANON DR-150 on STI - 0000の設 | Ē 💽                                     |
|-------------------------------|-----|------------------------------|-----------------------------------------|
| カラーモード(M)                     |     | 基本 明るさ 画像処理 その他              |                                         |
| 24ビットカラー                      | w   | ユーザ設定(E):                    | [ · · · · · · · · · · · · · · · · · · · |
| 用紙サイズ(E)                      |     |                              | <b>登録</b> 百日年                           |
| 目朝 971 入模知                    |     | €-ド( <u>M</u> ):             | カラー白黒検知                                 |
| 用紙の向き:                        |     |                              | 19:2(E)                                 |
|                               |     | 用紙サイズ(P):                    | 自動検知・                                   |
| Pan dei                       |     | 解像度( <u>B</u> ):             | [200 dpi 🔹                              |
| (赤み取)面(S):                    |     | (長み取り面(S):                   | (76) · · · ·                            |
| <u>්</u> තත                   | -   |                              |                                         |
| ▽斜行補正(画像の緑を自動で修正しますXW)        |     |                              | ☑ 料行補正(型)                               |
| 文字向き検知(文字の向きに合わせて画像を回転します)(2) |     | モアL降去( <u>0</u> ):           | (tal. 👻                                 |
| 図 鮮純酸定ダイアログボックスを使火D>          | _   | スキャンオブション(G):                | 佐徳み2キャン                                 |
| (※)この設定でスキャンされます。 開く(の)       |     |                              | 80100 (1 - 5 m <sup>2</sup> / 1869(P)   |
|                               |     |                              | PERKED- 21 242 INTROD-                  |
|                               |     |                              |                                         |
| OK Anyt                       | 204 | OK                           |                                         |

設定項目の詳細は、スキャナードライバの詳細設定ダイアログボックスのヘル プを参照してください。

### [ ヒント

スキャナードライバの詳細設定ダイアログボックスには、[スキャナの設定] ダ イアログボックスの基本項目と同じ設定項目があり、それぞれの設定内容は独 立して保持されます。スキャン時にどちらの設定が適用されるかは、[詳細設 定ダイアログボックスを使う] チェックボックスの設定によって次のように異 なります。

| [詳細設定ダイアログボッ<br>クスを使う]の設定 | 基本項目                           | 基本項目以外                             |
|---------------------------|--------------------------------|------------------------------------|
| オフ                        | [スキャナの設定] ダ<br>イアログボックスの<br>設定 | スキャナードライバ<br>の詳細設定ダイアロ<br>グボックスの設定 |
| オン                        | スキャナードライバ0<br>ボックスの設定          | D詳細設定ダイアログ                         |

# 🚺 重要

コンピュータのメモリを大量に消費する条件でスキャンを行った場合、メモリ 不足によりスキャンができなくなる場合があります。スキャン中にメモリ不足 などのメッセージが表示されたときは、アプリケーションを終了させ、スキャ ン条件を変更してからスキャンをやり直してください。

### 出力方法の設定

CaptureOnTouchには、スキャン画像を処理するための4つの出力方法が用意されています。

出力方法の指定は、「おまかせスキャン」と「ジョブ選択スキャン」とで共通 です。

#### 「おまかせスキャン」の場合

「おまかせスキャン」では、スキャン後に表示される [出力方法] 画面で出力 方法を選択してから、それぞれの出力方法を指定します。

#### 「ジョブ選択スキャン」の場合

「ジョブ選択スキャン」では、ジョブごとに出力方法を指定します。

出力方法によって、出力に関する設定項目が異なります。

#### ファイル保存

スキャンした画像を、指定したフォルダに 保存します。この出力方法を指定したとき は、保存する画像ファイルの設定をします。

#### メールに添付

| 出力設定スキャナの設定「未欠」割付け |            |
|--------------------|------------|
| ファイル名:             |            |
| 20090530183236     |            |
|                    | ファイル名の設定() |
| ファイル形式(1)          |            |
| 🔁 PDF              | -          |
| (                  | 詳細設定(W)    |
|                    |            |
|                    |            |
|                    |            |
|                    |            |
|                    |            |
|                    |            |
|                    |            |
|                    |            |
|                    |            |
|                    |            |
|                    |            |

スキャンした画像を、電子メールソフト ウェアの新規作成メールに添付します。こ の出力方法を指定したときは、メールに添 付する画像ファイルの設定をします。 この機能を使用するには、Windowsメール、 Outlook Express など、MAPI (Microsoft Messaging Application Programming Interface) に対応した電子メールアプリ ケーションを、オペレーティングシステムの 既定のプログラムとして指定しておく必要 があります。

#### 印刷

| ジレノタ違訳(①<br>プロパティ(B)<br>ジレイアウト(J):<br>歳を用紙サイズに合わせて印刷  | クレンな説(1)<br>クロバライ(2)<br>・ジレイアウト(1)<br>感を用紙サイズに合わせて印刷 | 9,7996<br>Distor   |           |
|-------------------------------------------------------|------------------------------------------------------|--------------------|-----------|
| フリンタ雑訳(D)<br>プロパティ(B)<br>-ジレイアウト():<br>像を用紙サイズに合わせて印刷 | フレンタ素原で〕<br>プロパティ(2)<br>-ジレイアウト(3)<br>歳を用紙サイズに合わせて印刷 |                    | (         |
| プロパティ(B)<br>-ジレイアウト(D)<br>像を用紙サイズに合わせて印刷              | プロパティ(B)<br>-ジレイアウト(D)<br>歳を用紙サイズに合わせて印刷             |                    | フリンタ選択(工) |
| -ジレイアウト()):<br>像を用紙サイズに合わせて印刷                         | ・ジレイアウト①<br>像を用紙サイズに合わせて印刷                           |                    | プロパティ(B)  |
| また用紙サイズに合わせて印刷                                        | ランドインパム<br>酸を用紙サイズに含わせて印刷                            |                    |           |
| 豚を用紙サイスに宣わせて見場                                        | B 6789 74 AL 37 / 2 ( 2001                           | EST MARKE CONTRACT |           |
|                                                       |                                                      | 明確を用意サイスに合わせていた。   |           |
|                                                       |                                                      |                    |           |
|                                                       |                                                      |                    |           |
|                                                       |                                                      |                    |           |
|                                                       |                                                      |                    |           |
|                                                       |                                                      |                    |           |
|                                                       |                                                      |                    |           |
|                                                       |                                                      |                    |           |
|                                                       |                                                      |                    |           |
|                                                       |                                                      |                    |           |
|                                                       |                                                      |                    |           |
|                                                       |                                                      |                    |           |
|                                                       |                                                      |                    |           |
|                                                       |                                                      |                    |           |
|                                                       |                                                      |                    |           |
|                                                       |                                                      |                    |           |
|                                                       |                                                      |                    |           |
|                                                       |                                                      |                    |           |
|                                                       |                                                      |                    |           |

スキャンした画像を、指定したプリンタで 印刷します。この出力方法を指定したとき は、印刷するプリンタを指定します。

#### アプリケーション起動

|                     | 参照(0)          |
|---------------------|----------------|
| 77시ル名:              | _              |
| 20090530183236      |                |
|                     | ファイル名の設定()     |
| ファイル形式(火):          |                |
| 🔁 PDF               | -              |
|                     | 詳細設定(当)        |
| 保存場所                |                |
| ▼ ピクチャフォルダに(保存する(工) |                |
|                     | (              |
|                     | 参照( <u>B</u> ) |

スキャンした画像ファイルを指定したフォ ルダに保存し、指定したアプリケーション で開きます。この出力方法を指定したとき は、[参照] ボタンをクリックして、画像 ファイルを開くことができるアプリケー ションの実行ファイル(\*.exe)を指定しま す。また、保存する画像ファイルの設定も します。

#### PaperPort をお使いの方へ

- 本製品に付属の PaperPort は、[Documents] フォルダをデフォルト フォルダとしています。そのため、PaperPort に画像ファイルを送る場 合の保存先フォルダは [Documents] (または [Documents] の中の フォルダ)を指定してください。その他のフォルダを指定した場合、エ ラーになる場合があります。
- [Documents] 以外のフォルダを指定する場合は、あらかじめ PaperPortの「フォルダマネージャ」を使って指定するフォルダを登録 することにより [Documents] 以外のフォルダを指定できるようにな ります。
- Windows Vista の場合、ドキュメントフォルダとピクチャフォルダが 同じフォルダ階層にあります。そのため保存先にピクチャフォルダを指 定するときは、PaperPortの「フォルダマネージャ」を使ってピクチャ フォルダを登録してください。

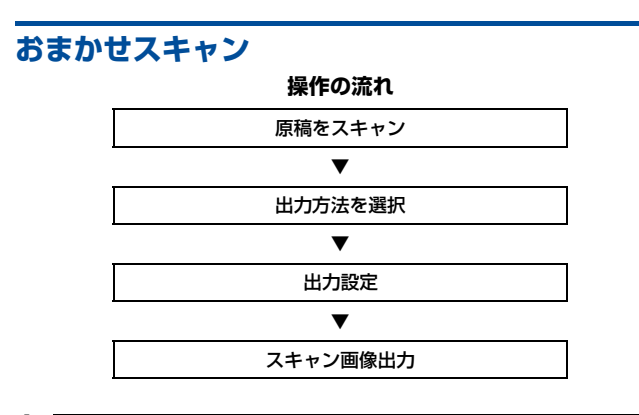

原稿をスキャナーにセットします。(25 ページ)

#### [おまかせスキャン] タブをクリックします。

1

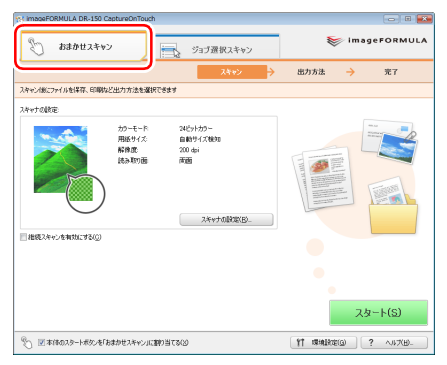

「おまかせスキャン」のメイン画面が表示されます。

3 [スキャナの設定] をクリックして [スキャナの設定] ダイアログボックスを表示させ、スキャナー設定をします。

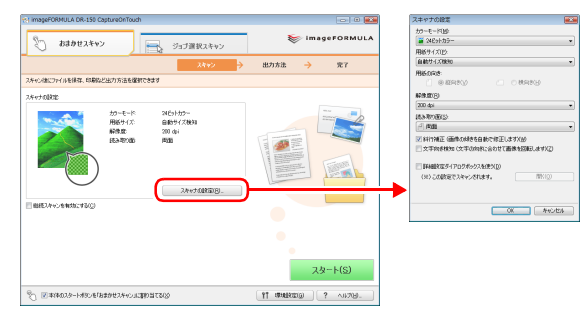

スキャナー設定の項目についてはヘルブを参照してください。 設定が終わったら、[OK] ボタンをクリックして [スキャナの設定] ダイ アログボックスを閉じます。

### [ ヒント

すべての原稿が一度にフィーダーにセットできない場合などは、[継続ス キャンを有効にする] チェックボックスをオンにすることで、原稿をいく つかに分割してスキャンできます(この場合でも1つのファイルにスキャ ン画像が保存されます)。

### **4** [スタート] ボタンをクリックします。

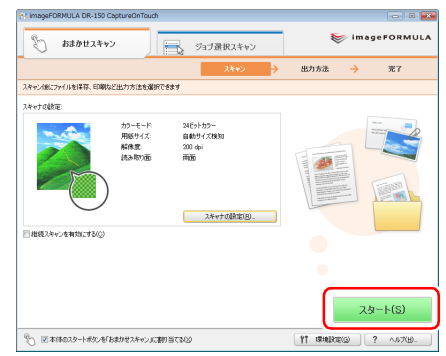

原稿がスキャンされます。スキャン中は、スキャンが終わったページ数と、 スキャナー設定の内容が表示されます。 スキャンが終わると、メインウィンドウが「出力方法」画面に切り替わり ます。

## 👔 ヒント

[継続スキャンを有効にする] チェックボックスをオンにしてスキャンしたときは、すべての原稿のスキャンが終わったときに、継続確認画面が表示されます。

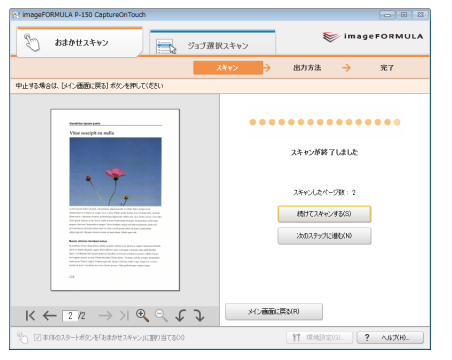

次の原稿をセットしてから [続けてスキャンする] をクリックすると、原 稿のスキャンが開始します。

原稿をすべてスキャンし終わったときは、[次のステップに進む] をクリッ クしてください。

### 5

#### 出力方法を指定します。

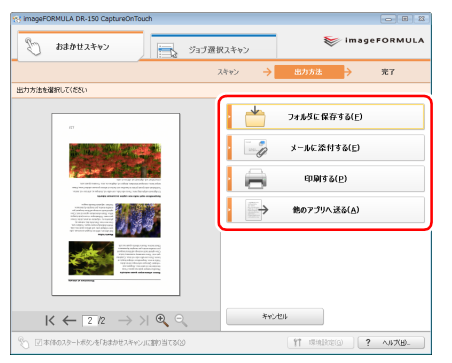

6 出力に関する設定をしてから、出力ボタンをクリックしてスキャン画像を出力します。

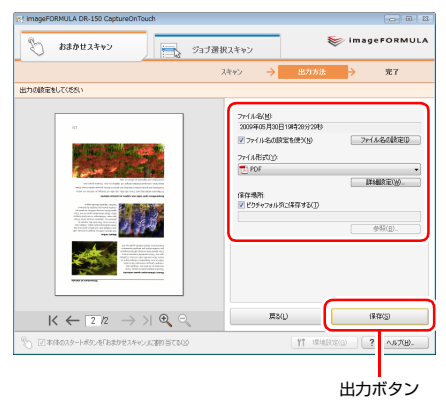

選択した出力方法ごとに出力ボタンの名前が異なります。たとえば、出力 方法に[フォルダに保存する]を指定したときの出力ボタンは[保存]ボ タンになります。

出力が終わると、完了画面が表示されます。これでおまかせスキャンは完 了です。

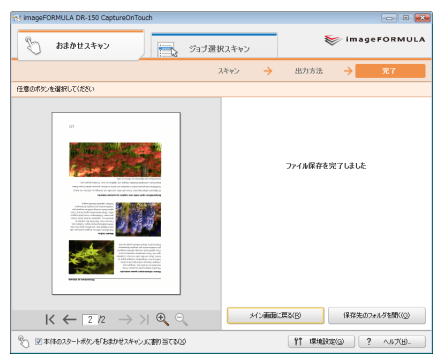

# 💡 ヒント

- [メイン画面に戻る] をクリックすると、おまかせスキャンのメイン画 面に戻ります。
- 出力方法に[フォルダに保存する]を指定したときは、[保存先のフォ ルダを開く]をクリックすることで、画像ファイルが保存されたフォル ダを開くことができます。

### スタートボタンでおまかせスキャンを開始する

デフォルトでは、スキャナーのスタートボタンにおまかせスキャンが割り当て られています。

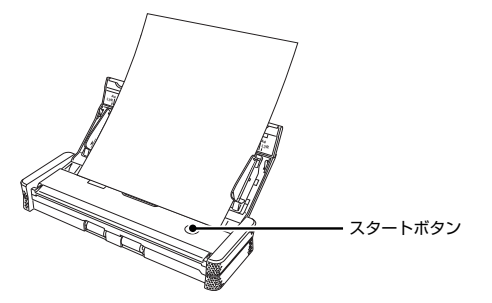

原稿をスキャナーにセットしてからスタートボタンを押すと、CaptureOnTouch が起動し、おまかせスキャンが開始します。原稿のスキャンが終わると、出力 方法選択画面が表示されます。あとは 40 ページの手順 5 以降と同じ操作で、 スキャン画像を出力できます。

# ジョブ選択スキャン 操作の流れ ジョブを登録 ▼ ジョブを選択 ▼ 原稿をスキャン スキャン画像出力

### ジョブの登録と編集

CaptureOnTouch には、ジョブ選択スキャンで使用するジョブを 10 個まで 登録できます。

### [ジョブ選択スキャン] タブをクリックします。

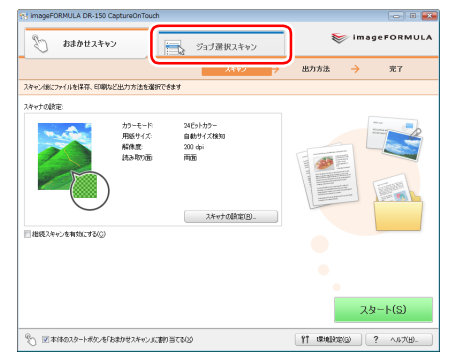

「ジョブ選択スキャン」のメイン画面が表示されます。

### 2

[新規 / 編集] ボタンをクリックします。

| 😢 imageFOF | RMULA DR-150 CaptureOnTouch   |               |          |              |                    |            |
|------------|-------------------------------|---------------|----------|--------------|--------------------|------------|
| S.J        | おまかせスキャン                      | ジョブ選択         | しえキャン    |              | 😻 image            | FORMULA    |
|            | ジョブ波訳                         | <b>&gt;</b> ; | ミキャン     | → 出力司        | 122 →              | <b>ж</b> 7 |
| ジョブを選択し    | 、スタートボダンを押してください              |               |          |              |                    |            |
| 5a792.HQ   |                               |               | 9a700#88 |              |                    |            |
| 出力方法       | 名前                            | ポタン           |          | カラーモード       | 24ビットカラー           |            |
|            |                               | Ø             |          | 用紙サイズ:       | 自動サイズ検知<br>200.doj |            |
| <b>E</b>   | カラー PDF メール添付                 |               |          | 通C明458       | 白紙をスキップする          |            |
|            | カラー PDF ファイル保存                |               |          |              |                    |            |
| <b>C</b>   | スキャン結果をEvernoteへ送る(ドキュメント)    |               |          |              |                    | 詳細表示 岁     |
| 0          | スキャン結果をEvernoteへ送る (手書きメモ)    |               | 日出力確認    | 2693(0)      |                    |            |
|            |                               |               | 回相後天年    | 4つを捕捉りにする(で) |                    |            |
|            |                               |               |          |              |                    |            |
|            |                               |               |          |              |                    |            |
|            |                               |               |          |              |                    |            |
|            |                               |               |          |              |                    |            |
|            |                               |               |          |              |                    | 1.(0)      |
| 16         | u/au(y Au(y                   |               |          |              | 29-                | -F(S)      |
| ষ্ঠি 🗵 🔊   | キのスタートボタンを「おまかせスキャン」に書い当てる(2) |               |          | <u>۱</u>     | HARE(Q)_ ] [ ?     | ~14%B)-    |

[ジョブの編集] ダイアログボックスが表示されます。

### 3 ジョブを設定します。

- ① ジョブの一覧で、未設定のジョブ番号を選択します。登録されている ジョブを選択すると、タイトルバーの表示が[ジョブの編集]になり、 登録済みのジョブの内容を変更できます。
- ② ジョブの名前を入力します。
- ③ ジョブの出力方法を指定します。
- ④ ジョブを設定します。

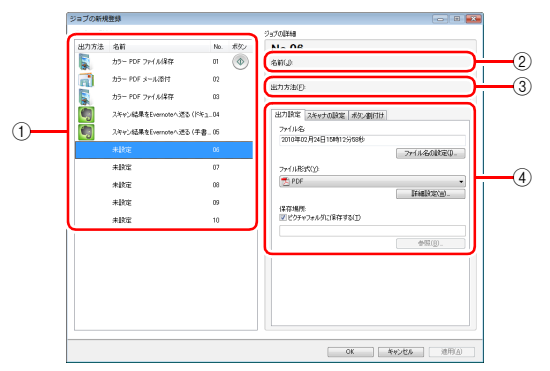

ジョブの設定は、次の3つのタブで行います。

#### [出力設定] タブ

出力方法に関する設定をします。表示される設定項目は[出力方法]の指 定に応じて切り替わります。

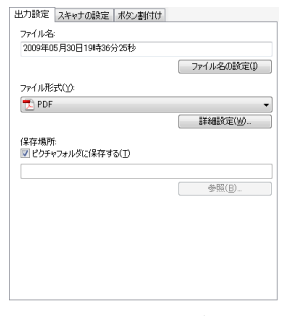

#### [スキャナの設定] タブ スキャナー設定をします。

| 出力設定 スキャナの設定 ポタン割付け                             |
|-------------------------------------------------|
| カラーモード(M)                                       |
| あ カラー白黒検知 ・ ・ ・ ・ ・ ・ ・ ・ ・ ・ ・ ・ ・ ・ ・ ・ ・ ・ ・ |
| 用紙サイズ(P):                                       |
| 自動サイズ検知・                                        |
| 用紙の向き                                           |
| <ul> <li>⑥ 縦向き(ソ)</li> <li>一 柿向き(日)</li> </ul>  |
| 解像魔(B)                                          |
| 200 dpi                                         |
| 読み取り面(S)                                        |
| 4 雨面 -                                          |
| ▼ 総行補正 (画像の傾きを自動で修正) ます)(₩)                     |
| 文字向き検知(文字の向約:合わせて画像を回転します)(Z)                   |
|                                                 |
| 詳細設定ダイアログボックスを使う(D)                             |
| (※)この設定でスキャンされます。 開((())                        |
|                                                 |

#### [ボタン割付け] タブ

スキャナーのジョブボタンをジョブに割り当てる設定をします。メイン画 面で[スタートボタンを「おまかせスキャン」に割り当てる]をオンにし ている場合、スタートボタンへの割り当ては無効になります。

| 出力設定 スキャナの設定 ボタン割付け          |  |
|------------------------------|--|
| 書町付けたいボタンを選択してください           |  |
| •                            |  |
| <ul> <li>割付けなし(N)</li> </ul> |  |
|                              |  |
|                              |  |
|                              |  |
|                              |  |
|                              |  |
|                              |  |
|                              |  |

### **4** [OK] ボタンをクリックします。

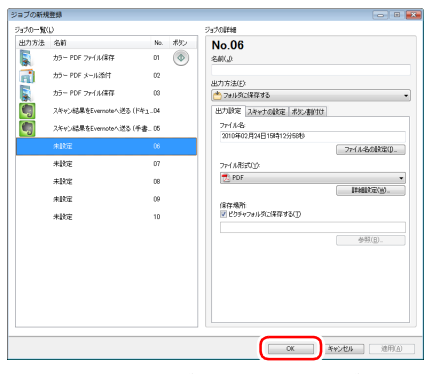

設定した内容でジョブが登録され、ジョブリストに表示されます。登録済 みのジョブの設定内容を確認したり変更するときは、[ジョブ一覧 / 編集] ボタンをクリックします。

## ジョブを選択してスキャンする

- 【 原稿をスキャナーにセットします。(25 ページ)
- 2 [ジョブ選択スキャン] タブをクリックします。

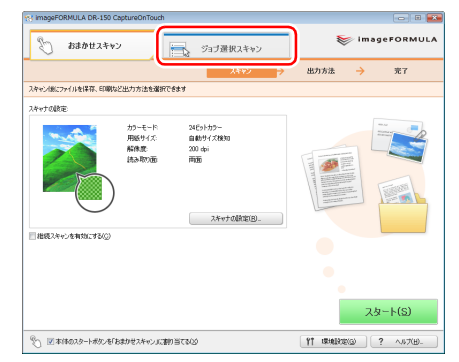

「ジョブ選択スキャン」のメイン画面が表示されます。

# 3 [ジョブリスト] で、ジョブを選択します。

| わずを選択し                         | 、スタートボタンを押してください                                        |          |               |                                  |                                            |          |
|--------------------------------|---------------------------------------------------------|----------|---------------|----------------------------------|--------------------------------------------|----------|
| 海ガリスド(L)<br>出力方法<br>(一)<br>(一) | 名前<br>カラー PDF ファイル保存<br>カラー PDF メール添付<br>カラー PDF ファイル保存 | #XC<br>Ø | 19700F6       | カラーモード<br>用紙サイズ<br>解検度:<br>読み取り面 | 24ビットカラー<br>自動サイズ発知<br>200 ゆり<br>白紙を入タッナする |          |
| 9<br>9                         | スキャン結果をEvernoteへ送る(ドキュメント<br>スキャン結果をEvernoteへ送る(手書きメモ)  | )        | 出力報日<br> 推成24 | 2をする(①)<br>いっしを有効にする(①)          |                                            | 12182677 |
|                                |                                                         |          |               |                                  |                                            |          |

### 4 [スタート] ボタンをクリックします。

| 87       | おまかせスキャン              | 2178    | 選択スキャン                                 |                        | 📚 image            | FORMULA  |
|----------|-----------------------|---------|----------------------------------------|------------------------|--------------------|----------|
|          | 737                   | ׿r →    | スキャン                                   | → 出力                   | al? →              | 完了       |
| っても選択し   | 、スタートボタンを押してください      |         |                                        |                        |                    |          |
| 67J7.ND  |                       |         | ジョブの基料目                                |                        |                    |          |
| 出力方法     | 名約                    | 1890/   |                                        | カラーモード                 | 24691:00-          |          |
| <b>.</b> | カラー PDF ファイル/装得       | Þ       |                                        | 用紙サイズ                  | 自動サイズ税知<br>200.444 |          |
| 6        | カラー PDF メール添付         |         |                                        | 民政制度                   | 白紙をスキップする          |          |
|          | カラー PDF ファイル保存        |         |                                        |                        |                    |          |
| 9        | スキャン結果をEvernoteへ送る(F# | 913(Jr) |                                        |                        |                    | 1148表示 📚 |
|          | 入午ャンは基単をEvernoteへ送る(平 | 書をxモ)   | <ul> <li>出力幅配</li> <li>総統スキ</li> </ul> | 地する(()<br>ャンを有効にする(()) |                    |          |
|          | wary.                 | ADR())  |                                        |                        | <u>አ</u> ቃ-        | -F(8)    |

原稿がスキャンされます。スキャン中は、スキャンが終わったページ数と、 スキャナー設定の内容が表示されます。

原稿のすべてのページがスキャンされると、登録されているジョブの設定 内容に従って出力され、完了画面が表示されます。

| e: ImageFORMULA DR-150 CaptureOnTouch               | ジョブ選択スキャン |                      | imageFORMULA                       |
|-----------------------------------------------------|-----------|----------------------|------------------------------------|
| ジョブ選択                                               | → スキャン →  | 出力確認                 | → #7                               |
| 任意の求死しを選択して(たれ)                                     |           |                      |                                    |
| HARD MARKET AND AND AND AND AND AND AND AND AND AND |           | ファイあ保存を              | 境下しました                             |
| < ← 4 /4 → >  @<br>© ⊠###0.75-1#52%E%###7#>2/1000   | NUMBER OF | 1.250(8)<br>11 12:41 | (採祥先の7#ルダを開K(Q)<br>(第(Q) ? へルブ(B)。 |

# 💡 ヒント

- [メイン画面に戻る]をクリックすると、ジョブ選択スキャンのメイン 画面に戻ります。
- 出力方法が「ファイル保存」のジョブを実行したときは、「保存先のフォ ルダを開く」をクリックすることで、画像ファイルが保存されたフォル ダを開くことができます。

### スタートボタンでジョブ選択スキャンを開始する

スキャナーのスタートボタンにジョブを割り当てた場合は、スタートボタンを 押すことで、ジョブによるスキャンを開始できます。

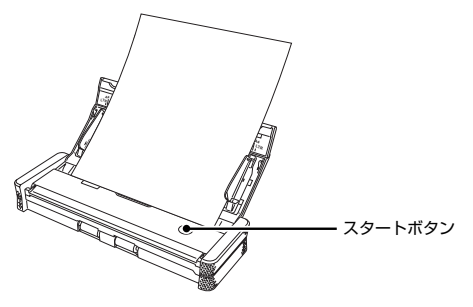

原稿をスキャナーにセットしてからスタートボタンを押すと、CaptureOnTouch が起動し、割り当てられたジョブの設定内容に従ってスキャンが開始します。

### 👔 ヒント

スタートボタンからジョブ選択スキャンを実行した場合は、出力処理の終了後 5 秒経過すると自動的に CaptureOnTouch が終了します。

# 🚺 重要

出力方法に Evernote を選択する場合は、あらかじめ Evernote をインストー ルしておく必要があります。インストール方法の詳細は「バンドルソフトウェ アのインストールについて」(17ページ)を参照してください。

# 環境設定

CaptureOnTouchの環境設定を行うには、メイン画面の[環境設定]ボタンをクリックして[環境設定]ダイアログボックスを開きます。

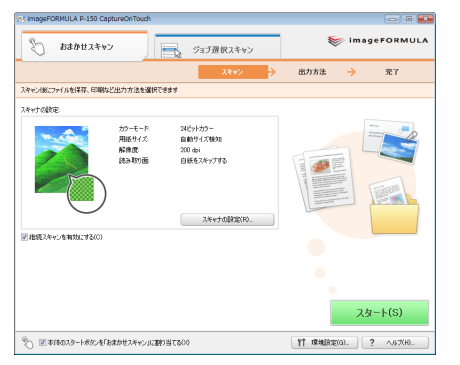

[環境設定] ダイアログボックスは [基本設定] タブと [メール設定] タブで 構成されます。

それぞれのタブの設定について、以降で説明します。

# [基本設定] タブ

[基本設定] タブでは以下の設定を行います。

| 環境設定                              |
|-----------------------------------|
| 基本設定 メール設定                        |
| 起動方法                              |
| □ スキャナ接続時(CCaptureOnTouchを起動する(S) |
| habit (atom                       |
| 9.01019120                        |
| ☑ ログオン時、タスクトレイにアイコンを表示する(L)       |
| バックアップハストア                        |
| バックアップ(B) リストア(R)_                |
|                                   |
|                                   |
|                                   |
|                                   |
|                                   |
| OK キャンセル                          |

#### 起動方法の設定

[スキャナ接続時に CaptureOnTouch を起動する] チェックボックスをオン にすると、Windows がスキャナーを認識したときに CaptureOnTouch が起 動します。

#### タスクバーのアイコンの表示

[ログオン時、タスクトレイにアイコンを表示する]をオフにすると、タスク バーに 🔣 (CaptureOnTouch アイコン) は表示されません。

#### バックアップ / リストア

[バックアップ] ボタンと [リストア] ボタンで、CaptureOnTouch の設定 ファイル (設定内容や登録ジョブなど)をバックアップしたり、バックアップ したデータから設定を復元できます。

• [バックアップ] ボタン

CaptureOnTouch の設定をバックアップファイル(\*.reg) にバックアップ します。CaptureOnTouch を使用する前にバックアップを行うことにより、 CaptureOnTouch の初期状態を保持できます。

•[リストア]ボタン

バックアップしたレジストリファイルから設定を復元します。 複数台のスキャナーを使用している場合に、1台のスキャナーで行った環境 設定をバックアップし、他のスキャナーにリストアすることで同じ設定にで きます。

# [メール設定] タブ

[メール設定] タブでは、メールに添付する画像ファイルの上限を設定します。

| 環境設定                          | x |
|-------------------------------|---|
| 基本設定メール設定                     |   |
| 添付7+1ルの設定                     |   |
| 添付ファイルの上限(X): 5 🚔 MB (1 - 99) |   |
| ▼上記サイズより大きい場合は確認メッセージを表示する(E) |   |
|                               |   |
|                               |   |
|                               |   |
|                               |   |
|                               |   |
|                               |   |
|                               |   |
| OK +vitil                     |   |

#### 添付ファイルの上限

[上記サイズよりも大きい場合は確認メッセージを表示する] チェックボック スをオンにすると、添付ファイルが上限サイズを超えたときに確認メッセージ が表示されます。

- 「おまかせスキャン」の場合は、スキャンした画像のファイルサイズがここで 設定したファイルサイズよりもが大きかった場合に確認メッセージが表示されます。
- •「ジョブ選択スキャン」の場合は、スキャン中に設定したファイルサイズを超 えたときに確認メッセージが表示されます。

# スキャナードライバの設定

ISIS 互換または TWAIN 互換アプリケーション (CaptureOnTouch など) で 原稿をスキャンするときは、スキャナードライバを開いてスキャン条件などを 設定します。

ここでは、スキャナードライバの構成と機能について説明します。

## スキャナードライバの構成と機能

スキャナードライバは次の4つのタブで構成されています。

### 💡 ヒント

設定画面についての詳細は、スキャナードライバのヘルプを参照してください。ドライバの[ヘルプ]ボタンをクリックすると、そのタブやダイアログボックスに関するヘルプが表示されます。

#### [基本] タブ

| ユーザ(設定(E):         | [                 |            | <b>T</b> |
|--------------------|-------------------|------------|----------|
|                    | 登録                | 削除         | 5        |
| €F( <u>M</u> ):    | 白黒                |            | •        |
|                    |                   |            |          |
| <b>≡紙サイズ(₽)</b> :  | A4 - 210 × 297 mm |            | •        |
| 解像.度(B):           | 300 dpi           |            | •        |
| 売み取り面( <u>S</u> ): | 片面                |            | -        |
|                    |                   | 設定(①       |          |
|                    | □ 斜行補正(出)         |            | _        |
| モアレ除去(0):          | なし                |            | •        |
|                    |                   |            |          |
|                    | 續城( <u>A</u> )    | バージョン情報(日) |          |
|                    |                   |            |          |
|                    |                   |            |          |

モードや用紙サイズ、解像度、読み取り面などの基本的なスキャン条件を設定します。

[領域] ボタンをクリックして、スキャンする領域を指定することもできます。

### 👔 ヒント

- ISIS 互換アプリケーションから呼び出したときは、[スキャンオプション]は 表示されません。
- ISIS 互換アプリケーションによっては、スキャン条件をアプリケーション独自の画面で設定することがあります。このようなアプリケーションでスキャナードライバを開いた場合、[基本] タブにはスキャン条件以外の ISIS/ TWAIN ドライバが提供する機能に関する設定項目が表示されます。

### [明るさ] タブ

| CANON DR-150 on STI - 0000の設定 |                        | × |
|-------------------------------|------------------------|---|
| 基本 明るさ 画像処理 その他               |                        |   |
|                               |                        |   |
| 明るさ(8):                       | ☆ ☆ 128                |   |
| コントラスト( <u>©</u> ):           | • <u>• • • •</u> • • • |   |
| □ 裏面の明るさを使用する( <u>B</u> )     |                        |   |
| 裏面の明るさ(1):                    | * 128                  |   |
| □ 裏面のコントラストを使用する(@)           |                        |   |
| 裏面のコントラスト(①):                 | • 4                    |   |
| ガンマ(0)_                       |                        |   |
|                               |                        |   |
|                               |                        |   |
|                               |                        |   |
| ОК                            | キャンセル 初期値(D) ヘルプ(日     |   |

スキャン画像の明るさとコントラストを調整します。 [ガンマ]をクリックして、スキャン画像のガンマ補正値を設定することもできます。

### [画像処理] タブ

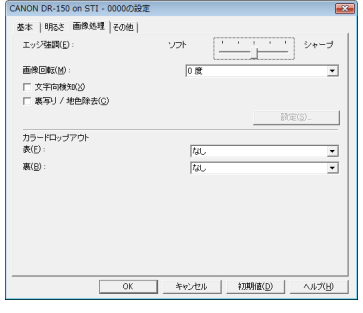

スキャン画像の処理方法を設定します。

### [ ヒント

ISIS 互換アプリケーションから呼び出したときは、「白黒反転」は表示されません。

### [その他] タブ

| CANON DR-150 on STI - 000 | 0の設定        | <b>EX</b>    |
|---------------------------|-------------|--------------|
| 基本  明5さ  画像処理 そ           | 048         |              |
|                           | □ 細糖モニド(型)  |              |
| 重送検知:                     | □ 長さで検知(L)  |              |
| 給紙オブション( <u>G</u> ):      | 標準結紙        | •            |
|                           |             | ME(S).       |
|                           | □ ブレスキャン(1) |              |
|                           |             |              |
|                           |             |              |
|                           |             |              |
|                           |             |              |
|                           | OK キャンセル 初  | 期値(D) ヘルプ(H) |

スキャン時のスキャナーの動作を設定します。

### 基本的なスキャン条件の設定

読み取りの設定を行う際に最低必要となる基本設定の項目の概略について説明します。

### 読み取りの基本条件の確認

原稿をスキャンするときは、基本設定ダイアログボックスで「モード」、「用紙 サイズ」、「解像度」、「読み取り面」の基本条件を必ず確認してください。

| CANON DR-150 on STI - 0000の設定 |                                       |  |  |
|-------------------------------|---------------------------------------|--|--|
| 基本 明らさ   画像処理   その他           |                                       |  |  |
| ユーザ酸電( <u>F</u> ):            | <b></b>                               |  |  |
|                               | 5x55 X1124                            |  |  |
| モード(M):                       | 白黒                                    |  |  |
|                               | 1872(E)                               |  |  |
| 用紙サイズ(P):                     | A4 - 210 × 297 mm                     |  |  |
| 解像.度( <u>R</u> ):             | 300 dpi                               |  |  |
| 読み取り面(S):                     | 片面                                    |  |  |
|                               | · 訳定(D                                |  |  |
|                               | · · · · · · · · · · · · · · · · · · · |  |  |
| モアレ除去(Q):                     | <i>t</i> a∟ _                         |  |  |
|                               |                                       |  |  |
|                               | 領域(A). パージョン情報(B)                     |  |  |
|                               |                                       |  |  |
|                               |                                       |  |  |
| ОК                            | キャンセル 初期値(D) ヘルプ(H)                   |  |  |

### **モード** スキャンするモードを選択します。

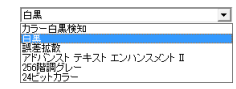

- [アドバンストテキストエンハンスメント II] は、文字の周りの地色や背景を 除去または処理し、文字を強調させて読みやすくします。
- [カラー白黒検知]は、カラー原稿の場合はカラー画像、モノクロ原稿のときは白黒画像で保存します。

#### 用紙サイズ

スキャンする原稿に合わせて用紙サイズを選択します。

| A4 - 210 × 297 mm        |
|--------------------------|
| 自動検知                     |
| リーガル - 85 × 14 in        |
| L∕3−-85 x 11 in          |
| A4 - 210 × 297 mm        |
| A5 - 148 × 210 mm        |
| A5R - 210 × 148 mm       |
| A6 - 105 × 148 mm        |
| A6R - 148 × 105 mm       |
| B5 (JIS) - 182 × 257 mm  |
| B6 (JIS) - 128 x 182 mm  |
| B6R (JIS) - 182 × 128 mm |
| 最大サイズ                    |

[自動検知] を選択すると、原稿のエッジを検知して原稿のサイズに合わせた 画像が保存されます。

#### 解像度

スキャンする解像度を選択します。

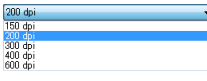

解像度を高くすると画像がきれいになりますが、ファイルサイズが大きくなります。

#### 読み取り面

原稿をスキャンする面を選択します。

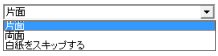

読み取り面を[白紙スキップ]にすると、白紙の面の画像を削除して保存され ます。

### 用紙サイズに登録されていない原稿の読み取り

用紙サイズに登録されていない原稿は、以下の設定を行うことにより読み取る ことができるようになります。

用紙サイズの登録されていない非定形サイズの原稿は、[基本] タブの[領域] ボタンから開く[スキャン領域] ダイアログボックスの「用紙サイズ」の設定 で、用紙サイズに登録されていない非定形サイズの用紙をカスタム用紙サイズ として名前を付けて登録することができます。

| 用紙サイズ(P): | A4 - 210 × 297 | mm .        | · ] [0 . | 10 |
|-----------|----------------|-------------|----------|----|
|           | カスタム。          | 削除          |          |    |
| 10 W      | 1710 M         | our         |          |    |
|           | 開始台 天:         | Ocm         | 1        |    |
|           | 幅(近):          | 20.9999cm   | 13       |    |
|           | 長さ(」):         | 29.6994cm   | 1        |    |
|           | 単位(山):         | センチメートル     | 0   ]    |    |
|           |                |             | 201      |    |
|           | 0K === 1 == *  | ່<br>2470 ໄ |          |    |
|           |                |             | - 1      |    |

### スキャン領域の指定

原稿の一部の領域を指定するときは以下の設定を行います。

#### 領域指定

原稿の一部の領域を指定してスキャンするときは、[基本] タブの [領域] ボ タンから開くスキャン領域ダイアログボックスで領域を指定します。

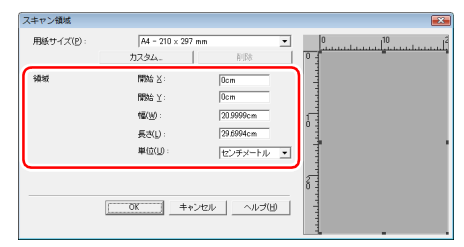

領域を設定する原稿を「スキャン1ページ」でスキャンすると、原稿が1枚 だけスキャンされ、そのスキャン画像がプレビューウィンドウに表示されま す。

### 目的に合わせたスキャナー設定

スキャンする目的に合わせてスキャン条件を設定します。

#### 両面原稿の間にある白紙ページの画像を削除したい

[基本] タブにある読み取り面の設定を [白紙をスキップする] にしてスキャンすると、原稿内にある白紙のページの画像が削除されます。

| 7-#189(F)                  |                    |
|----------------------------|--------------------|
| - Janeo                    | <b>登録</b> 削除       |
| $\Xi = F(\underline{M})$ : | 白黒                 |
|                            | IRIE(E)            |
| 用紙サイズ( <u>P</u> ):         | A4 - 210 × 297 mm  |
| 解像.度(B):                   | 300 dpi            |
| 読み取り面(S):                  | 片面                 |
|                            | 片面                 |
|                            | 目代でスキップする<br>料行権正型 |
| T / DWTX(9)                | han.               |
|                            | 領域(A) パージョン情報(B    |
|                            |                    |
|                            |                    |

白紙スキップを選択すると[設定]ボタンが有効になり、白紙と判断するレベルが調整できます。

| 日紙スキップの設定     |          | <b>•••</b> |
|---------------|----------|------------|
| 白紙スキップのしやすさを誘 | 定します(S): |            |
|               |          |            |
| スキップしにくい      | 10       | スキップしやすい   |
|               |          |            |
|               | <u></u>  | 0K キャンセル   |

#### 色の付いた罫線や文字をスキャンしないようにしたい

[画像処理] タブにあるカラードロップアウトの設定でドロップアウトさせる 色(赤、青、緑)を指定すると、指定した色がスキャンされません。

| エック (M):<br>画像回転(M):       |                                                 |
|----------------------------|-------------------------------------------------|
| □ 文字向検知(2) □ 裏写リ / 地色除去(2) |                                                 |
| カラードロップアウト                 | 設定(2)_                                          |
| 表(E):                      | 14L ·                                           |
| <u> 縦(B)</u> :             | なし<br>ドロップアウトカラーボ<br>ドロップアウトカラー移<br>ドロップアウトカラー移 |
|                            | 赤強肉                                             |
|                            |                                                 |
|                            |                                                 |

#### 特定の色を強調させたい

[画像処理] タブにあるカラードロップアウトの設定で強調させる色(赤)を 指定すると、指定した色が強調されます。

| CANON DR-150 on STI - 0000の設定 |                                  |
|-------------------------------|----------------------------------|
| 基本  明るさ 画像処理  その他             |                                  |
| エッジ強調( <u>E</u> ):            | עד <u>ייי</u> אדע <u>ייי</u> אדע |
| 画像回転(M):                      | 0 192                            |
| □ 文字向検知(2)                    |                                  |
| □ 裏写リ / 地色除去(①)               |                                  |
|                               | ME( <u>s</u> ).                  |
| カラードロップアウト                    |                                  |
| 表(E):                         | ドロップアウトカラー赤                      |
| 旅(B):                         | なし。<br>ドロップアウトカラー赤               |
|                               | ドロップアウトカラー緑<br>ドロップアウトカラー書       |
|                               | 养殖则                              |
|                               |                                  |
|                               |                                  |
|                               |                                  |
|                               |                                  |
| OK                            | キャンセル 初期値(D) ヘルプ(H)              |

#### **画像の輪郭をはっきりさせたい** 「画像処理」タブでエッジ強調の設定を調整します。

| エッシ2番割(F):                             |       |                 |
|----------------------------------------|-------|-----------------|
| □ 文字向検知(2)<br>□ 裏写り / 地色除去( <u>0</u> ) | ls or | _               |
|                                        |       | 國定( <u>5</u> )_ |
| カラードロップアウト<br>表(E):                    | 120   | -               |
| 載(日):                                  | Tau.  | •               |
|                                        |       |                 |
|                                        |       |                 |

# スキャンした画像を白黒反転させたい(TWAIN ドライバのみ)

[画像処理] タブの [白黒反転] をチェックします。スキャンした画像を白黒 反転して出力します。

### [ ヒント

ISIS 互換アプリケーションからスキャナードライバの設定画面を開いた場合、 [白黒反転] は表示されません。

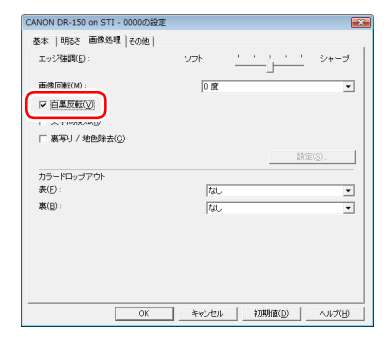

#### 背景などで文字が読みづらい原稿をスキャンしたときに文字をはっ きりさせたい

[基本] タブにあるモードの設定で [アドバンストテキストエンハンスメント II]を選択します。文字の背景を除去または処理して、文字を強調して読みや すくします。

| CANON DR-150 on STI - 0000の設定 |                                 |
|-------------------------------|---------------------------------|
| 基本 明るさ 画像処理 その他               |                                 |
| ユーザ酸定(E):                     | <b></b>                         |
| -                             | <b>登録</b> 前除                    |
| ±−F(M):                       |                                 |
|                               | カラー白黒検知<br>白黒                   |
| 用紙サイズ( <u>P</u> ):            | 課差拡散<br>アドバンスト テキスト エンバンスメント II |
| 解像度(B):                       | 256時間両グレー<br>24ビットカラー           |
| serviciange.                  |                                 |
|                               | 設定(D                            |
|                               | □ 料行補正(出)                       |
| モアレ除去(0):                     | tsL 💌                           |
|                               |                                 |
|                               | 領域(A) パージョン情報(B)                |
|                               |                                 |
|                               |                                 |
| ОК                            | キャンセル 初期値(D) ヘルプ(H)             |

#### 文字の向きが異なる原稿が混在しているときに画像の向きを文字に 合わせてそろえたい

[画像処理] タブにある [文字向検知] をチェックします。原稿内の文字の向 きを検知して文字の向きが正しくなるように、スキャン画像が 90 度単位で回 転されます。

### 💡 ヒント

[文字向検知]をチェックしているときは、[画像回転]は使用できません。

| ANON DR-150 on STI - 0000の設定 |          |                |
|------------------------------|----------|----------------|
| 基本  明るさ 画像処理  その他            |          |                |
| エッジ珪調( <u>E</u> ):           | - 가카 - 가 | <u> </u>       |
|                              | 0.02     | v              |
|                              |          |                |
|                              |          | 訳定(5)_         |
| カラードロップアウト                   |          |                |
| 表(E):                        | 130      | •              |
| - 嬴( <u>B</u> ):             | Tal.     | *              |
|                              |          |                |
|                              |          |                |
|                              |          |                |
|                              |          |                |
|                              |          |                |
| OK                           | キャンセル    | 初期/値(D) ヘルプ(H) |

#### 横向きにセットした原稿の画像が正しくなるように回転させたい [画像処理] タブにある [画像回転] で回転させる角度を指定します。

| 基本  明石さ 画像処理  その他   |      |          |             |    |
|---------------------|------|----------|-------------|----|
| エッジ強調(E):           | ソフト  | <u> </u> | <u>'</u> >+ | ーブ |
| 画像回転(M):            | 0 18 |          |             | ٣  |
| ▼ 裏写17 地色除去(C)      |      |          |             |    |
|                     |      |          | 設定(S)_      |    |
| カラードロップアウト<br>あ(F): | 10   |          |             | _  |
| 第(B):               | ねし   |          |             | -  |
|                     |      |          |             |    |
|                     |      |          |             |    |
|                     |      |          |             |    |
|                     |      |          |             |    |
|                     |      |          |             |    |

### モードの設定による機能制限

[基本] タブの [モード] の設定に応じて、次のようにドライバの各タブの設定項目の一部が無効になります。

#### [明るさ] タブ

| 設定値                 | 裏面の明るさを使用する | 裏面のコントラストを使用する |
|---------------------|-------------|----------------|
| カラー白黒検知             | 0           | 0              |
| 白黒                  | 0           | 0              |
| 誤差拡散                | 0           | 0              |
| アドバンストテキストエンハンスメント॥ | ×           | ×              |
| 256 階調グレー           | 0           | 0              |
| 24 ビットカラー           | 0           | 0              |

(○:設定可×:設定不可)

#### [画像処理] タブ

| 設定値                 | エッジ強調 | 白黒反転<br>(TWAIN ドライバのみ) | 裏写り/地色除去 | カラードロップアウト |
|---------------------|-------|------------------------|----------|------------|
| カラー白黒検知             | 0     | 0                      | 0        | ×          |
| 白黒                  | 0     | 0                      | 0        | 0          |
| 誤差拡散                | 0     | 0                      | 0        | 0          |
| アドバンストテキストエンハンスメント॥ | ×     | 0                      | ×        | 0          |
| 256 階調グレー           | 0     | ×                      | 0        | 0          |
| 24 ビットカラー           | 0     | ×                      | 0        | ×          |

(○:設定可 ×:設定不可)

#### [その他] タブ

| 設定値                 | プレスキャン |
|---------------------|--------|
| カラー白黒検知             | ×      |
| 白黒                  | 0      |
| 誤差拡散                | 0      |
| アドバンストテキストエンハンスメント॥ | 0      |
| 256 階調グレー           | 0      |
| 24 ビットカラー           | 0      |

(○:設定可×:設定不可)

# スキャンパネル

スキャンパネルは、複数の原稿を続けてスキャンするときに、原稿の給紙やス キャンの停止などの制御をするためのソフトウェアです。 通常はタスクバーに常駐します。タスクバーの アイコンをダブルクリック すると、スキャンパネルが表示されます。

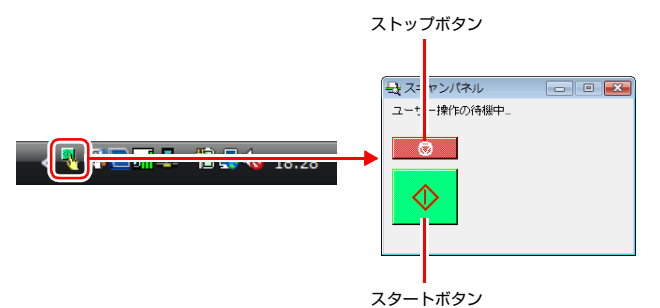

スキャンパネルは、スキャナードライバの設定ダイアログボックスで、「給紙 オプション]の設定を [パネルで給紙] にしたときに操作します。この場合、 1つめの原稿のスキャンが終わった後で、スキャンパネルが表示され、スキャ ナーが待機状態になります。次の原稿をセットしてから、スキャンパネルのス タートボタンをクリックすると、セットされた原稿のスキャンが開始します。 スキャンパネルのストップボタンをクリックすると、スキャンを途中で停止で きます。

# スキャンのしかた (Mac OS X)

# 付属ソフトウェアについて

#### CaptureOnTouch

本機専用のスキャニングアプリケーションです。スキャン画像を印刷やメール 添付などさまざまな方法で出力したり、スキャン条件や出力の設定を「ジョブ」 として登録できます。

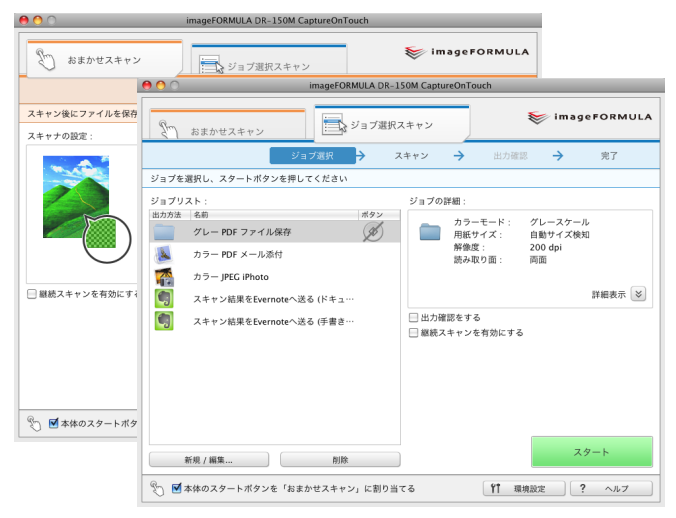

#### スキャナードライバ (DR-150M Driver)

本機のスキャナードライバです。TWAIN 互換アプリケーションでスキャンの 操作をするときに、必要に応じて呼び出してスキャン条件を設定します。詳し くは「スキャナードライバの設定」(68 ページ)を参照してください。

# 🚺 重要

- スキャナードライバは、すべてのTWAIN互換アプリケーションでの動作を保 証するものではありません。
- Mac OS X では CaprureOnTouch Lite を使用することはできません。

### [ ヒント

CaptureOnTouch とスキャナードライバは、ソフトウェアセットアップディ スクからインストールする必要があります。インストール方法の詳細は「ソフ トウェアのインストール」(14ページ)を参照してください。

# CaptureOnTouch でスキャンする

CaptureOnTouchは、画面の指示に従って簡単な操作で原稿をスキャンできるスキャニングアプリケーションです。

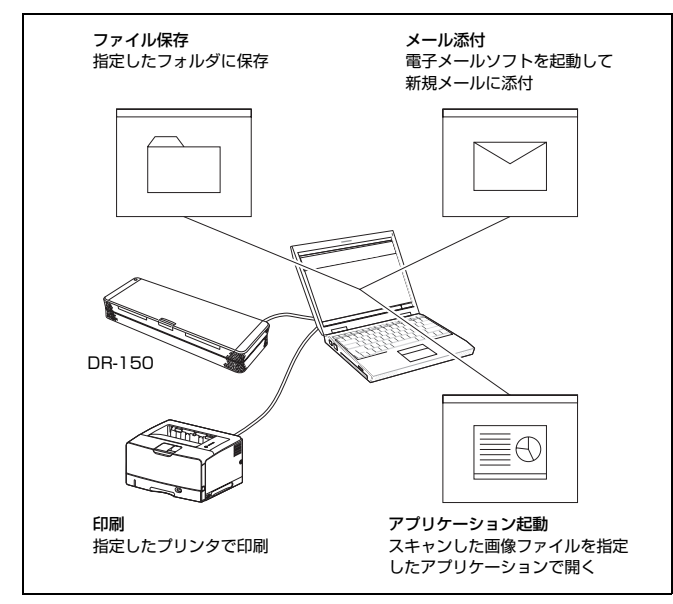

CaptureOnTouchには、目的や用途に応じて使い分けることが可能な複数の スキャン方法が用意されています。

#### おまかせスキャン

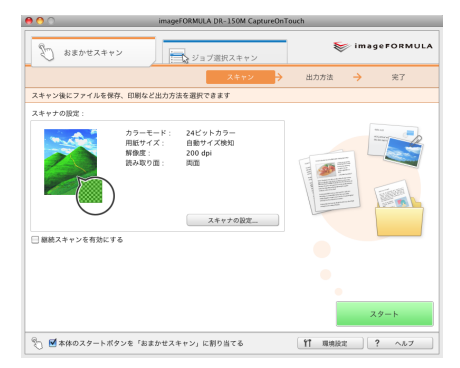

原稿をスキャンしてから、出力方法を選択して必要な設定をするスキャン方法 です。画面の指示に従って手軽に原稿をスキャンできます。

#### ジョブ選択スキャン

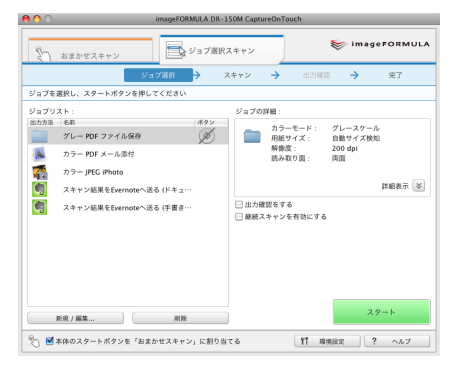

スキャン条件から出力方法までを 1 つのジョブに登録し、目的に合ったジョブ を選択することで原稿をスキャンする方法です。決まった手順でスキャンを繰 り返す場合に便利です。

#### スタートボタンでスキャン

スキャナーのスタートボタンにはあらかじめ「おまかせスキャン」が割り当て られており、原稿をセットしてスタートボタンを押すとスキャンが開始します。

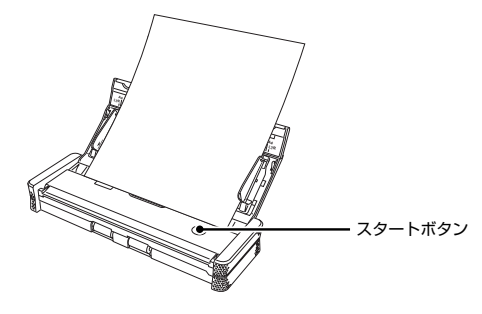

# スキャナーをコンピュータに接続する

CaptureOnTouch でスキャンするときは、スキャナーの背面の Auto Start スイッチを「OFF」の位置にしてから、USB ケーブルでスキャナーをコン ピュータに接続します。

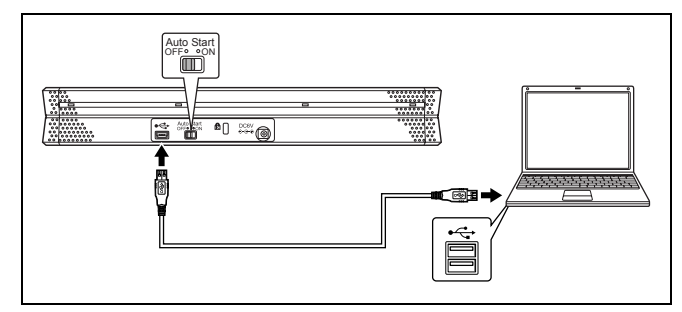

必要に応じて、給電用 USB ケーブルを接続してもかまいません。

### 🚺 重要

Mac OS X では CaptureOnTouch Lite を使用することはできません。常に Auto Start スイッチを「OFF」にしてご使用ください。

### CaptureOnTouch を起動する

コンピュータを起動すると、メニューバーに CaptureOnTouch のアイコンが 表示されます(デフォルト)。アイコンの表示は、スキャナーの電源の状態に 応じて次のように異なります。

|  | 8 | 0 | * | 6 | 4 | A E | 20:14 | Q |
|--|---|---|---|---|---|-----|-------|---|
|--|---|---|---|---|---|-----|-------|---|

| アイコン | 意味                |
|------|-------------------|
| 8    | 電源オフ(給紙トレイが閉じている) |
| 8    | 電源オン(給紙トレイが開いている) |

CaptureOnTouch を起動するときは、次のように操作します。

#### 給紙トレイを開きます。

詳細は 25 ページを参照してください。

2 タスクバーの ⑧ (CaptureOnTouch アイコン) をクリックし、表示 されるメニューの [CaptureOnTouch を起動する] をクリックする

| 8                             |
|-------------------------------|
| 終了                            |
| パージョン情報                       |
| CaptureOnTouchを起動する           |
| 山力姫認をする                       |
| ◎ おまかせスキャン                    |
| 🚞 グレー PDF ファイル保存              |
| 🎩 カラー PDF メール添付               |
| 🐔 カラー JPEG iPhoto             |
| 💐 スキャン結果をEvernoteへ送る (ドキュメント) |
| 閪 スキャン結果をEvernoteへ送る (手書きメモ)  |

CaptureOnTouch が起動し、メイン画面が表示されます。

### 💡 ヒント

コンピュータの起動時にCaptureOnTouchのアイコンをメニューバーに表示 しないように設定を変更できます。詳しくは「環境設定」(66ページ)を参照 してください。

### スキャン条件の設定

スキャン方法や原稿のサイズなど、さまざまなスキャン条件を設定します。ス キャン条件の項目は、「おまかせスキャン」と「ジョブ選択スキャン」とで共 通です。

#### 「おまかせスキャン」の場合

| スキャナの設定                                        |
|------------------------------------------------|
| カラーモード :                                       |
| 24ビットカラー                                       |
| 用紙サイズ:                                         |
| 自動サイズ検知                                        |
| 用紙の向き:                                         |
| <ul> <li>一 ● 縦向き</li> <li>一 ● 横向き</li> </ul>   |
| 解像度:                                           |
| 200 dpi                                        |
| 読み取り面:                                         |
| 🖞 两面 主                                         |
| ☑ 斜行補正 (画像の傾きを自動で修正します)                        |
| □ 文字向き検知 (文字の向きに合わせて画像を回転します)                  |
| □ 詳細設定ダイアログボックスを使う                             |
| (開く…                                           |
| (**)このダイアログボックスにない項目は、詳細ダイアログ<br>ボックスの設定を使用します |
|                                                |
| (キャンセル) <b>OK</b>                              |

「おまかせスキャン」ではスキャン開始前にスキャナー設定をします。

### 「ジョブ選択スキャン」の場合

| 出力設定 スキャナの設定 ボタン割付け                                                                                       |
|----------------------------------------------------------------------------------------------------|
| カラーモード :                                                                                                  |
| 📓 24ビットカラー                                                                                                |
| 用紙サイズ:                                                                                                    |
| 自動サイズ検知                                                                                                   |
| 用紙の向き:                                                                                                    |
| <ul> <li>一 縦向き</li> <li>一 横向き</li> </ul>                                                                  |
| 解像度:                                                                                                    |
| 200 dpi                                                                                                   |
| 読み取り面:                                                                                                    |
| ④ 两面                                                                                                    |
| <ul> <li>✓ 斜行補正(画像の傾きを自動で修正します)</li> <li>文字向き検知(文字の向きに合わせて画像を回転します)</li> <li>〕詳細設定ダイアログボックスを使う</li> </ul> |
| ※)このダイアログボックスにない項目は、詳細ダイアログ<br>ボックスの設定を使用します                                                              |

「ジョブ選択スキャン」では、ジョブごとにスキャナー設定をします。

### [ ヒント

スキャン条件の設定には、[スキャナの設定] ダイアログボックス (または [ス キャナの設定] タブ) で設定する基本項目と、詳細設定ダイアログボックスで 設定する設定項目があり、基本項目以外の設定は詳細設定ダイアログボックス の設定が適用されます。

### 基本的なスキャン条件の設定内容

[スキャナの設定] ダイアログボックスには、基本的なスキャン条件を設定す るための次の項目があります。

#### カラーモード

原稿をスキャンするモードを、次の中から選択します。
 カラー白黒検知
 原稿がカラーか白黒かを検知してスキャンします。
 24 ビットカラー
 原稿をカラーでスキャンします。
 グレースケール
 原稿を白黒二値でスキャンします。

#### 用紙サイズ

原稿の用紙サイズを指定します。 [自動サイズ検知] を指定したときは、スキャンした原稿の用紙サイズを検知 し、検知したサイズで画像を保存します。

#### 用紙の向き

原稿をスキャナーに挿入する向きと同じ向き(縦向きまたは横向き)を指定します。 この項目は、横向きでスキャナーにセットできる用紙サイズを[用紙サイズ] で指定している場合にのみ設定できます。

#### 解像度

スキャンの解像度を指定します。

#### 読み取り面

原稿を片面のみスキャンするか、両面をスキャンするかを指定します。 [白紙をスキップする]を指定したときは、原稿中に白紙があった場合にその ページを飛ばしてスキャンします。白紙スキップの閾値は、ドライバの設定が 適用されます。

#### 斜行補正

傾いた原稿をスキャンしたときに、スキャンした画像の傾きを検知してまっす ぐに補正します。

#### 文字向き検知

読み取った画像の中にある文字の向きを認識し、文字の向きが正常になるよう に画像の向きを回転します。

#### 詳細設定ダイアログボックスを使う

上記の基本項目以外の詳細なスキャン条件の設定を、詳細設定ダイアログボッ クスを開いて行います。詳細設定ダイアログボックスを開くには、[詳細設定 ダイアログボックスを使う]チェックボックスをオンにしてから、[開く]ボ タンをクリックします。

| スキャナの設定                          |    | 0 CR-150Mの設定                                                    |                                               |  |
|----------------------------------|----|-----------------------------------------------------------------|-----------------------------------------------|--|
| カラーモード:                          |    | お気に入り設定                                                         | 「ユーザ定義                                        |  |
|                                  | (¥ | 基本設定                                                            |                                               |  |
| 自動サイズ:<br>自動サイズ除行                |    | <b>Ξ</b> −κ:                                                    | 白黒                                            |  |
|                                  |    | 解像度:                                                            | 200 dpi                                       |  |
|                                  |    | 用紙サイズ:                                                          | A4 - 210 x 297 mm                             |  |
|                                  |    | 読み取り面:                                                          | 一片面                                           |  |
| 200 dpi                          | 0  | スキャンオプション:                                                      | 標準                                            |  |
| はみ取り面:<br>④ 両面                   | 0  | <ul> <li>斜行補正する</li> <li>文字向きを検知する</li> <li>第256時的する</li> </ul> |                                               |  |
| 0188892447045×43498              | <  | 明るさ・コントラスト                                                      | m z /                                         |  |
| (A)HABBOE 7 1 7 H 7 H 7 Y X VIEW |    | 963: *                                                          | × 12                                          |  |
|                                  |    | おく コントラスト: ①                                                    | · · · · · · · · · · · · · · · · · · ·         |  |
|                                  |    |                                                                 |                                               |  |
| (**>th)                          | ок |                                                                 |                                               |  |
| (++>th)                          | OK | □ ###<##Z + Z.###                                               | ····································          |  |
| (#+>tu) ((                       | ok | □ ###へ用II × L.MIII<br>面像処理<br>( 詳細設定                            | ガンマの調整                                        |  |
| (++>th) ((                       | OK | □ 東市へ町エマエの田口                                                    | ガンマの調整     (                                  |  |
| (+r>th)                          | OK | □ ★※ペーキュー<br>面像応導<br>( 詳細設定<br>□ 1ページ目を確認する                     | ガンマの調整       ①       ①       ①       金て初期値に戻す |  |
| (4+>ti)                          | OK | □ ★※ペポス々とが用い<br>□ 前後処理…<br>□ 1ページ目を確認する                         | **<br>ガンマの調整…<br>全て初期値に戻す                     |  |

設定項目の詳細は、スキャナードライバの詳細設定ダイアログボックスのヘル プを参照してください。

### 💡 ヒント

スキャナードライバの詳細設定ダイアログボックスには、[スキャナの設定] ダ イアログボックスの基本項目と同じ設定項目があり、それぞれの設定内容は独 立して保持されます。スキャン時にどちらの設定が適用されるかは、[詳細設 定ダイアログボックスを使う] チェックボックスの設定によって次のように異 なります。

| [詳細設定ダイアログボッ<br>クスを使う]の設定 | 基本項目                          | 基本項目以外                             |
|---------------------------|-------------------------------|------------------------------------|
| オフ                        | [スキャナの設定]ダ<br>イアログボックスの<br>設定 | スキャナードライバ<br>の詳細設定ダイアロ<br>グボックスの設定 |
| オン                        | スキャナードライバ0<br>ボックスの設定         | D詳細設定ダイアログ                         |

### 出力方法の設定

CaptureOnTouchには、スキャン画像を処理するための4つの出力方法が用意されています。

出力方法の指定は、「おまかせスキャン」と「ジョブ選択スキャン」とで共通 です。

#### 「おまかせスキャン」の場合

「おまかせスキャン」では、スキャン後に表示される[出力方法] 画面で出力 方法を選択してから、それぞれの出力方法を指定します。

#### 「ジョブ選択スキャン」の場合

「ジョブ選択スキャン」では、ジョブごとに出力方法を指定します。

出力方法によって、出力に関する設定項目が異なります。

#### ファイル保存

| 出力設定         | スキャナの設定    | ボタン割付け  |
|--------------|------------|---------|
| ファイル名:       |            |         |
| 2009年11月22日  | 日20時13分06秒 |         |
|              | ( 7)       | ァイル名の設定 |
| ファイル形式:      |            |         |
| PDF          |            |         |
|              | <u> </u>   | 詳細設定    |
| 呆存場所:        |            |         |
| ✓ Pictureフォル | ダに保存       |         |
|              |            |         |
|              |            | 参照      |
|              |            |         |
|              |            |         |
|              |            |         |
|              |            |         |
|              |            |         |
|              |            |         |
|              |            |         |
|              |            |         |

スキャンした画像を、指定したフォルダに 保存します。この出力方法を指定したとき は、保存する画像ファイルの設定をします。

#### メールに添付

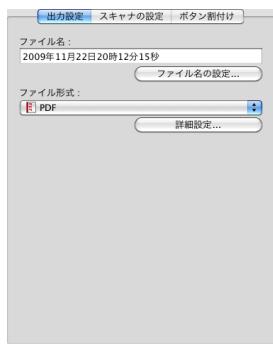

スキャンした画像を、電子メールソフト ウェアの新規作成メールに添付します。こ の出力方法を指定したときは、メールに添 付する画像ファイルの設定をします。 この機能を使用するには、Mail (OS 標準の アブリケーション)やMicrosoft Entourage 2004 for Macなどの電子メールアプリケー ションを、オペレーティングシステムの既 定のプログラムとして指定しておく必要が あります。

#### アプリケーション起動

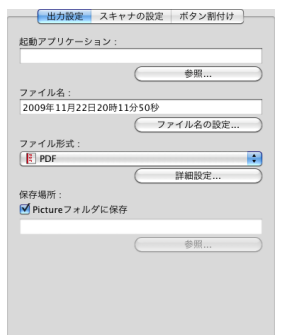

スキャンした画像ファイルを指定したフォ ルダに保存し、指定したアプリケーション で開きます。この出力方法を指定したとき は、[参照] ボタンをクリックして、画像 ファイルを開くことができるアプリケー ションの実行ファイルを指定します。また、 保存する画像ファイルの設定もします。

#### 印刷

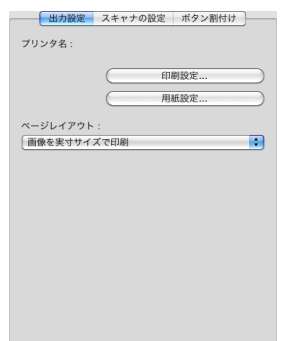

スキャンした画像を、指定したプリンタで 印刷します。この出力方法を指定したとき は、印刷するプリンタを指定します。

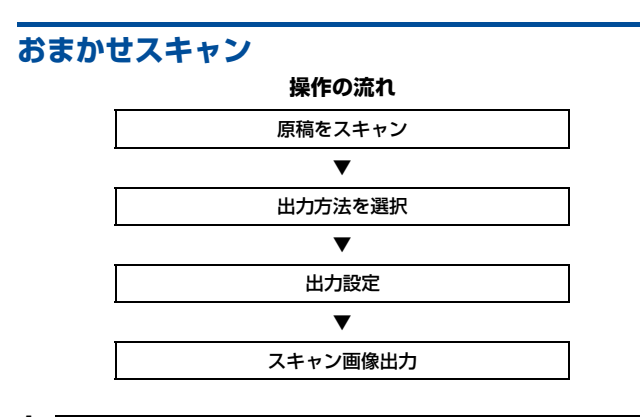

原稿をスキャナーにセットします。(25 ページ)

#### [おまかせスキャン] タブをクリックします。

1

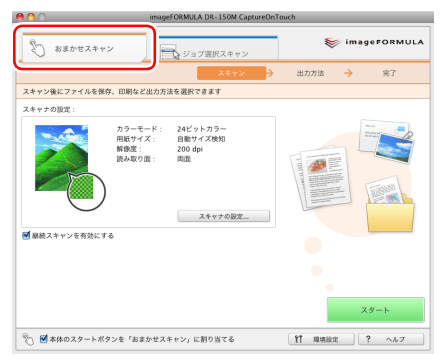

「おまかせスキャン」のメイン画面が表示されます。

3 [スキャナの設定] をクリックして [スキャナの設定] ダイアログボックスを表示させ、スキャナー設定をします。

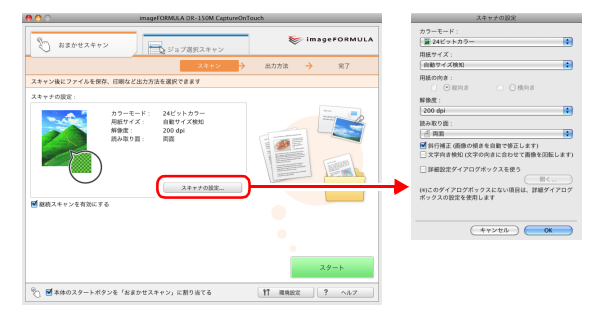

スキャナー設定の項目についてはヘルブを参照してください。 設定が終わったら、[OK] ボタンをクリックして [スキャナの設定] ダイ アログボックスを閉じます。

### [ ヒント

すべての原稿が一度にフィーダーにセットできない場合などは、[継続ス キャンを有効にする] チェックボックスをオンにすることで、原稿をいく つかに分割してスキャンできます(この場合でも1つのファイルにスキャ ン画像が保存されます)。

### **4** [スタート] ボタンをクリックします。

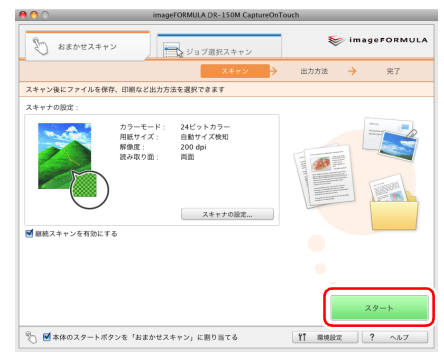

原稿がスキャンされます。スキャン中は、スキャンが終わったページ数と、 スキャナー設定の内容が表示されます。 スキャンが終わると、メインウィンドウが「出力方法」画面に切り替わり ます。

## 👔 ヒント

[継続スキャンを有効にする] チェックボックスをオンにしてスキャンしたときは、すべての原稿のスキャンが終わったときに、継続確認画面が表示されます。

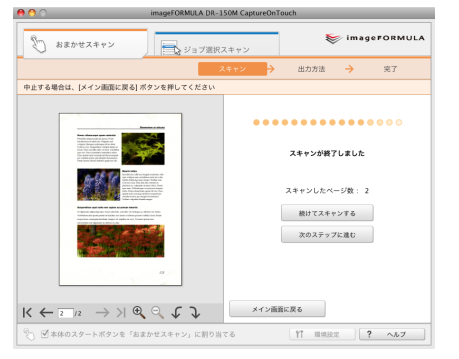

次の原稿をセットしてから [続けてスキャンする] をクリックすると、原 稿のスキャンが開始します。

原稿をすべてスキャンし終わったときは、[次のステップに進む] をクリッ クしてください。

### 5

#### 出力方法を指定します。

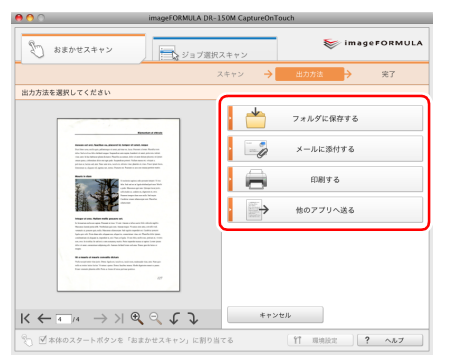

6 出力に関する設定をしてから、出力ボタンをクリックしてスキャン画像を出力します。

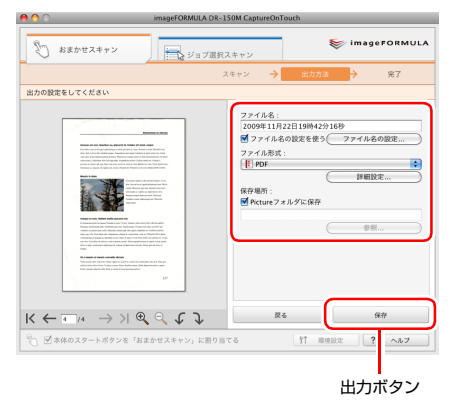

選択した出力方法ごとに出力ボタンの名前が異なります。たとえば、出力 方法に[フォルダに保存する]を指定したときの出力ボタンは[保存]ボ タンになります。

出力が終わると、完了画面が表示されます。これでおまかせスキャンは完 了です。

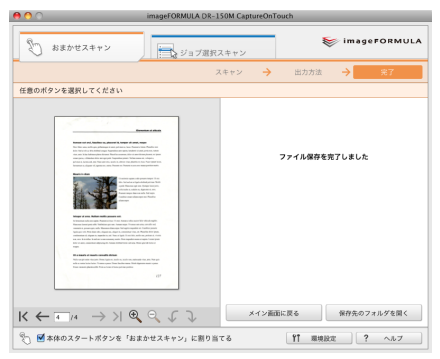

# 💡 ヒント

- [メイン画面に戻る] をクリックすると、おまかせスキャンのメイン画 面に戻ります。
- 出力方法に[フォルダに保存する]を指定したときは、[保存先のフォ ルダを開く]をクリックすることで、画像ファイルが保存されたフォル ダを開くことができます。

### スタートボタンでおまかせスキャンを開始する

デフォルトでは、スキャナーのスタートボタンにおまかせスキャンが割り当て られています。

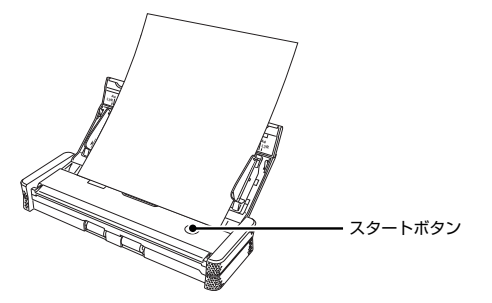

原稿をスキャナーにセットしてからスタートボタンを押すと、CaptureOnTouch が起動し、おまかせスキャンが開始します。原稿のスキャンが終わると、出力 方法選択画面が表示されます。あとは 61 ページの手順 5 以降と同じ操作で、 スキャン画像を出力できます。

# ジョブ選択スキャン 操作の流れ ジョブを登録 マ ジョブを選択 で 原稿をスキャン

#### スキャン画像出力

### ジョブの登録と編集

CaptureOnTouch には、ジョブ選択スキャンで使用するジョブを 10 個まで 登録できます。

### [ジョブ選択スキャン] タブをクリックします。

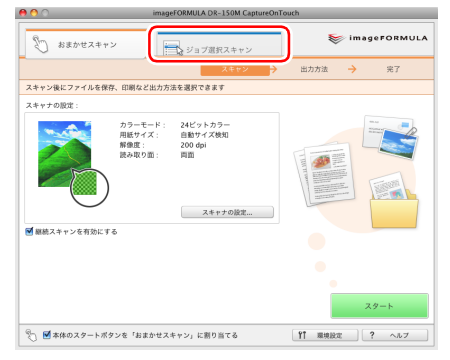

「ジョブ選択スキャン」のメイン画面が表示されます。

### 2

#### [新規 / 編集]ボタンをクリックします。

| 00       | imageFORMU               | A DR-150M CaptureOnTouc | h                           |
|----------|--------------------------|-------------------------|-----------------------------|
| ŝ        | おまかせスキャン                 | プ選択スキャン                 | 🤝 imageFORMU                |
|          | ジョブ選択 🔿                  | スキャン 🔶                  | 出力確認 🔶 完了                   |
| ジョブをう    | 選択し、スタートボタンを押してください      |                         |                             |
| ジョブリン    | スト :                     | ジョブの詳細:                 |                             |
| 出力方法     | 名前<br>グレー PDF ファイル保存     | タン カラーモ カラーモ 用紙サイ       | ニード: グレースケール<br>イズ: 自動サイズ検知 |
| 1        | カラー PDF メール添付            | 解像度:<br>読み取り            | 200 dpi<br>面: 両面            |
| <b>1</b> | カラー JPEG iPhoto          |                         |                             |
|          | スキャン結果をEvernoteへ送る (ドキュ… |                         | 詳細表示                        |
| C)       | スキャン結果をEvernoteへ送る (予書き… | ☑ 出力確認をする ☑ 継続スキャンを考    | 「効にする                       |
|          |                          |                         |                             |
|          |                          |                         |                             |
|          |                          |                         |                             |
|          |                          |                         |                             |
|          | 新現 / 編集                  |                         | スタート                        |
| h 🖬      | 本体のスタートボタンを「おまかせスキャン」    | こ割り当てる                  | 11 現地設定 ? ヘルブ               |

[ジョブの編集] ダイアログボックスが表示されます。

### 3 ジョブを設定します。

- ① ジョブの一覧で、未設定のジョブ番号を選択します。登録されている ジョブを選択すると、タイトルバーの表示が[ジョブの編集]になり、 登録済みのジョブの内容を変更できます。
- ② ジョブの名前を入力します。
- ③ ジョブの出力方法を指定します。
- ④ ジョブを設定します。

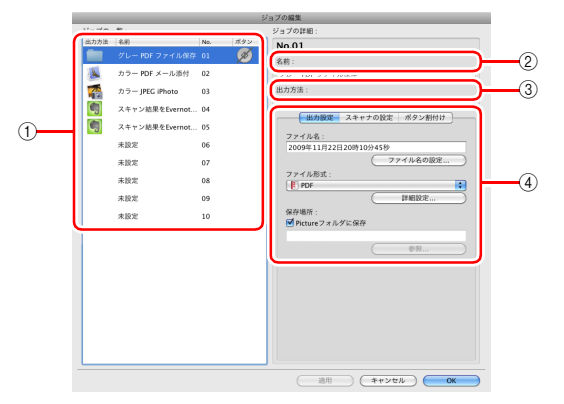

#### [出力設定] タブ 出力方法に関する設

出力方法に関する設定をします。表示される設定項目は[出力方法]の指 定に応じて切り替わります。

|               | 「ファイルタの設定 |
|---------------|-----------|
|               |           |
| ファイル形式:       |           |
| PDF           |           |
|               | (詳細設定     |
| 呆存場所:         |           |
| 🗹 Pictureフォルタ | に保存       |
|               |           |
|               | 一种服       |
|               |           |
|               |           |
|               |           |
|               |           |
|               |           |
|               |           |
|               |           |
|               |           |

### [スキャナの設定] タブ

スキャナー設定をします。

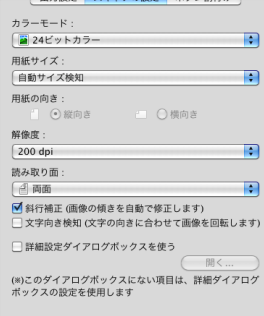

ジョブの設定は、次の3つのタブで行います。

#### [ボタン割付け] タブ

スキャナーのジョブボタンをジョブに割り当てる設定をします。メイン画 面で[スタートボタンを「おまかせスキャン」に割り当てる]をオンにし ている場合、スタートボタンへの割り当ては無効になります。

| 出力設定 スキャナの設定 ボタン割付け |  |
|---------------------|--|
| 割り付けたいボタンを選択してください  |  |
| (1) A 29-6#97       |  |
|                     |  |
| ○ 割付けなし             |  |
|                     |  |
|                     |  |
|                     |  |
|                     |  |
|                     |  |
|                     |  |
|                     |  |
|                     |  |
|                     |  |
|                     |  |

**4** [OK] ボタンをクリックします。

|      |                                   |           | ジョ  | プの新規登録                                                                                                    |
|------|-----------------------------------|-----------|-----|----------------------------------------------------------------------------------------------------|
| ジョブの | -覧:                               |           |     | ジョブの詳細:                                                                                                    |
| 运力方法 | 名前<br>グレー PDF ファイル保存              | No.<br>01 | #92 | No.06                                                                                                    |
| 8    | カラー PDF メール添付                     | 02        |     |                                                                                                    |
|      | カラー JPEG iPhoto<br>スキャン結果をEvernet | 03        |     | 出力方法:    1   1   1   1   1   1   1   1   1   1   1   1   1   1   1   1   1   1   1   1   1   1   1   1   1   1   1   1   1   1   1   1   1   1   1   1   1   1   1   1   1   1   1   1   1   1   1   1   1   1   1   1   1   1   1   1   1   1   1   1   1   1   1   1   1   1   1   1   1   1   1   1   1   1   1   1   1   1   1   1   1   1   1   1   1   1   1   1   1   1   1   1 <t< th=""></t<> |
|      | スキャン結果をEvernot                    | 05        |     | 出力設定 スキャナの設定 ボタン割付け                                                                                                    |
|      | 未設定                               | 06        |     | 2010年02月24日21時49分29秒                                                                                                    |
|      | 未設定                               | 07        |     | 77イル名の設定                                                                                                    |
|      | 未設定                               | 08        |     | ファイル形式:<br>[] PDF                                                                                                    |
|      | 未設定                               | 09        |     |                                                                                                    |
|      | 未設定                               | 10        |     | 保存場所:<br>I Pictureフォルダに保存                                                                                                    |
|      |                                   |           |     | 08                                                                                                    |
|      |                                   |           |     | 通用 キャンセル OK OK                                                                                                    |

設定した内容でジョブが登録され、ジョブリストに表示されます。登録済 みのジョブの設定内容を確認したり変更するときは、[ジョブ一覧 / 編集] ボタンをクリックします。

### ジョブを選択してスキャンする

- ▋ 原稿をスキャナーにセットします。(25 ページ)
- 2 [ジョブ選択スキャン] タブをクリックします。

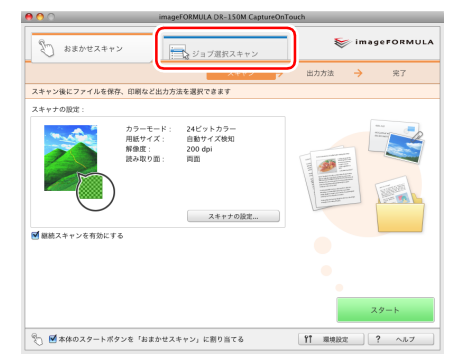

「ジョブ選択スキャン」のメイン画面が表示されます。

# 3 [ジョブリスト] で、ジョブを選択します。

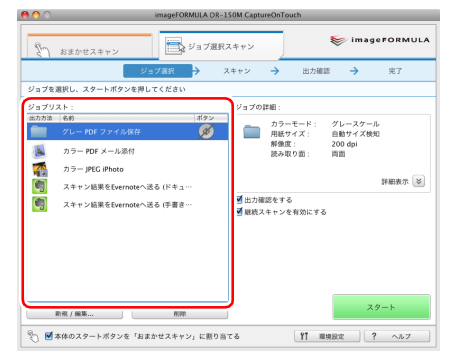

### 4 [スタート] ボタンをクリックします。

| 00        | imageFORMULA DF                                   | -150M CaptureOnTouch                                  |
|-----------|---------------------------------------------------|-------------------------------------------------------|
| 80        | おまかせスキャン                                          | 訳スキャン <b>imageFORMULA</b>                             |
|           | ジョブ選択 🔶                                           | スキャン 🔶 出力確認 🄶 完了                                      |
| ジョブを      | 選択し、スタートボタンを押してください                               |                                                       |
| ジョブリ      | Z F :                                             | ジョブの詳細:                                               |
| 出力方法      | 80         ボタン           グレー PDF ファイル保存         Ø | カラーモード: グレースケール<br>用紙サイズ: 自動サイズ検知                     |
|           | カラー PDF メール添付                                     | 解像度: 200 dpi<br>読み取り面: 両面                             |
| <b>1</b>  | カラー JPEG iPhoto                                   |                                                       |
|           | スキャン結果をEvernoteへ送る (ドキュ…                          | 詳細表示 🎽                                                |
| 9         | スキャン結果をEvernoteへ送る (手書さ…                          | <ul> <li>● 出力確認をする</li> <li>● 編続スキャンを有効にする</li> </ul> |
| ি<br>१५ ⊠ | 新税 / 編集 新除<br>本体のスタートボタンを「おまかせスキャン」に割り            | スタート<br>コマス 11 単規定 ? ヘルフ                              |

原稿がスキャンされます。スキャン中は、スキャンが終わったページ数と、 スキャナー設定の内容が表示されます。

原稿のすべてのページがスキャンされると、登録されているジョブの設定 内容に従って出力され、完了画面が表示されます。

| • • •       | imageF0                                                                       | RMULA       | DR-150M CaptureOnTo | ouch    | _        |          |
|-------------|-------------------------------------------------------------------------------|-------------|---------------------|---------|----------|----------|
| En 15       | まかせスキャン                                                                       | ジョブ         | 選択スキャン              | *       | 🌮 imag   | eformula |
|             | ジョブ選択                                                                         | <i>&gt;</i> | スキャン 🔶              | 出力確認    | →        | 完7       |
| 任態のボタン      | August C てください                                                                |             |                     | ファイル保存を | 完了しました   |          |
| k ← ī       | $\neg ^{_{\prime \prime}} \rightarrow >   \odot _{\circ} \bigcirc \downarrow$ | Ĵ           | メイン菌茸               | に戻る     | 保存先の     | フォルダを開く  |
| 8) <b>1</b> | のスタートボタンを「おまかせスキャ                                                             | ン」に書        | り当てる                | 11 現現版  | at ] [ 1 | ヘルブ      |

# 💡 ヒント

- [メイン画面に戻る]をクリックすると、ジョブ選択スキャンのメイン 画面に戻ります。
- 出力方法が「ファイル保存」のジョブを実行したときは、「保存先のフォ ルダを開く」をクリックすることで、画像ファイルが保存されたフォル ダを開くことができます。

### スタートボタンでジョブ選択スキャンを開始する

スキャナーのスタートボタンにジョブを割り当てた場合は、スタートボタンを 押すことで、ジョブによるスキャンを開始できます。

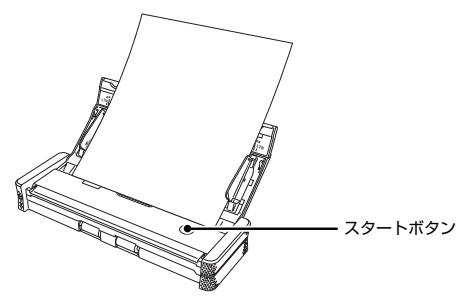

原稿をスキャナーにセットしてからスタートボタンを押すと、CaptureOnTouch が起動し、割り当てられたジョブの設定内容に従ってスキャンが開始します。

### 💡 ヒント

スタートボタンからジョブ選択スキャンを実行した場合は、出力処理の終了後 5 秒経過すると自動的に CaptureOnTouch が終了します。

# 🚺 重要

出力方法に Evernote を選択する場合は、あらかじめ Evernote をインストー ルしておく必要があります。インストール方法の詳細は「バンドルソフトウェ アのインストールについて」(19ページ)を参照してください。

# 環境設定

CaptureOnTouchの環境設定を行うには、メイン画面の[環境設定] ボタン をクリックして[環境設定] ダイアログボックスを開きます。

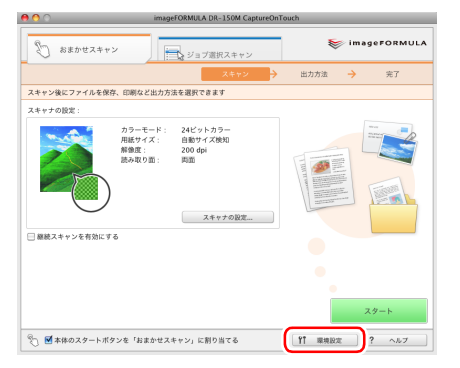

[環境設定] ダイアログボックスは [基本設定] タブと [メール設定] タブで 構成されます。

それぞれのタブの設定について、以降で説明します。

# [基本設定] タブ

[基本設定] タブでは以下の設定を行います。

| 環境設定                                   |
|----------------------------------------|
| 基本設定メール設定                              |
| 起動方法                                   |
| □ スキャナ接続時にCaptureOnTouchを起動する          |
| メニューバーアイコン<br>「「ログオン時、メニューバーにアイコンを表示する |
| パックアップ/リストア                            |
| (パックアップ)<br>リストア                       |
| (**>th) OK                             |

#### 起動方法の設定

[スキャナ接続時に CaptureOnTouch を起動する] チェックボックスをオン にすると、コンピュータの起動時に CaptureOnTouch が起動します。

#### メニューバーのアイコンの表示

[ログオン時、メニューバーにアイコンを表示する] をオフにすると、メニューバーに 
パーに 

(CaptureOnTouch アイコン) は表示されません。

#### バックアップ / リストア

[バックアップ] ボタンと [リストア] ボタンで、CaptureOnTouch の設定 ファイル (設定内容や登録ジョブなど)をバックアップしたり、バックアップ したデータから設定を復元できます。

•[バックアップ] ボタン

CaptureOnTouch の設定をバックアップファイル(\*.reg) にバックアップ します。CaptureOnTouch を使用する前にバックアップを行うことにより、 CaptureOnTouch の初期状態を保持できます。

•[リストア] ボタン

バックアップしたレジストリファイルから設定を復元します。 複数台のスキャナーを使用している場合に、1台のスキャナーで行った環境 設定をバックアップし、他のスキャナーにリストアすることで同じ設定にで きます。

# [メール設定] タブ

[メール設定] タブでは、メールに添付する画像ファイルの上限を設定します。

|                 | 環境設定            |
|-----------------|-----------------|
|                 | 基本設定 メール設定      |
| 添付ファイルの設定       |                 |
| 添付ファイルの上限:      | 5 🗘 MB (1 - 99) |
| ▶ エロのリュスより大さい場合 | コは簡能人フピーンを取小する  |
|                 |                 |
|                 |                 |
|                 |                 |
|                 |                 |

#### 添付ファイルの上限

[上記サイズよりも大きい場合は確認メッセージを表示する] チェックボック スをオンにすると、添付ファイルが上限サイズを超えたときに確認メッセージ が表示されます。

- 「おまかせスキャン」の場合は、スキャンした画像のファイルサイズがここで 設定したファイルサイズよりもが大きかった場合に確認メッセージが表示されます。
- •「ジョブ選択スキャン」の場合は、スキャン中に設定したファイルサイズを超 えたときに確認メッセージが表示されます。

# スキャナードライバの設定

TWAIN 互換アプリケーション(CaptureOnTouch など)で原稿をスキャン するときは、スキャナードライバを開いてスキャン条件などを設定します。 ここでは、スキャナードライバの開きかたと機能について説明します。

# スキャナードライバの構成

CaptureOnTouch からスキャナードライバを開いたときは、次のようなスキャナードライバの設定画面が表示されます。

|                                                              | DR-150Mの設定           |
|--------------------------------------------------------------|----------------------|
| お気に入り設定                                                      | ユーザ定義                |
| 基本設定                                                         |                      |
| €-ド:                                                         | 白黒                   |
| 解像度:                                                         | 200 dpi              |
| 用紙サイズ:                                                       | A4 - 210 x 297 mm 🛟  |
| 読み取り面:                                                       | 片面                   |
| スキャンオプショ:                                                    | ッ: 標準 📢              |
| <ul> <li>斜行補正する</li> <li>文字向きを検知</li> <li>重送を検知する</li> </ul> | <b>する</b><br>長さで検知 🛟 |
| 🗌 スキャン領域を                                                    | 設定する                 |
| 明るさ・コントラス                                                    |                      |
| 暗<br>明るさ: 決                                                  | く<br>明るく<br>米 128    |
| 募<br>コントラスト: ①                                               |                      |
| □★売の明えさた                                                     | #m+z ()<br>ガンマの調整    |
|                                                              |                      |
|                                                              | 全て初期間に戻り             |
| □ 1ページ目を確認                                                   | 878                  |
| •**                                                          | レセル 完了               |

### [ ヒント

TWAIN 互換アプリケーションからスキャナードライバの設定画面を呼び出した場合は、次のように簡単モードと詳細モードを切り替えて設定する設定画面になります。

#### 簡単モード

#### \varTheta 🔿 🔿 🔹 P-150Mの設定 簡単モード 詳細モード 1 スキャン前に設定する **モ**-ド: ÷ 白黒 . 解像度: 200 dpi • - 用紙サイズ: A4 - 210 x ... 🛟 読み取り面: 片面 • □ 斜行補正する 文字向きを検知する 2 画像を読み取る □ 1ページ目を確認する スキャン開始 0 ?

#### 詳細モード

|                                                                        |                               | NOVER C                               |               |
|------------------------------------------------------------------------|-------------------------------|---------------------------------------|---------------|
| (                                                                      | 簡単モード                         | 詳細モード                                 |               |
| お気に入り設定                                                                | ε                             | ユーザ定義                                 |               |
| 基本設定                                                                   |                               |                                       |               |
| <b>モ</b> −ド:                                                           |                               | 白黒                                    |               |
| 解像度:                                                                   |                               | 200 dpi                               |               |
| 用紙サイズ:                                                                 |                               | A4 - 210 x 297                        | mm 🕻          |
| 読み取り面:                                                                 |                               | 片面                                    |               |
| スキャンオブ                                                                 | ション:                          | 標準                                    |               |
| <ul> <li>斜行補正す</li> <li>文字向きる</li> <li>重送を検知</li> <li>スキャン等</li> </ul> | 「る<br>E検知する<br>Dする<br>順域を設定する | 長さで検知                                 | 4             |
| 明るさ・コン                                                                 | トラスト                          |                                       |               |
| 明るさ:<br>コントラスト                                                         | 暗<<br>※<br>                   | · · · · · · · · · · · · · · · · · · · | <<br>128<br>4 |
| 画像规                                                                    | 理                             | (ガンマの調整                               |               |
| 詳細惑                                                                    | ue)                           | 全て初期値に正                               | ミす            |
| □ 1ページ目:                                                               | を確認する                         |                                       |               |
|                                                                        |                               |                                       |               |

### 基本的なスキャン条件の設定

読み取りの設定を行う際に最低必要となる基本設定の項目の概略について説明します。

### 読み取りの基本条件の確認

原稿をスキャンするときは、スキャナードライバの設定画面で「モード」、「解 像度」、「用紙サイズ」、「読み取り面」の基本条件を必ず確認してください。

| 00                        | P-150              | Mの設定                |
|---------------------------|--------------------|---------------------|
|                           | 簡単モード              | 詳細モード               |
| お気に入り設                    | 定                  | ユーザ定義 🛟             |
|                           |                    |                     |
|                           |                    | 白黒                  |
| 解像度:                      |                    | 200 dpi 😜           |
| 用紙サイズ:                    |                    | A4 - 210 x 297 mm 📚 |
| 読み取り面:                    |                    | 片面                  |
| *******                   |                    |                     |
| <ul> <li></li></ul>       | する<br>を検知する<br>印する | (長さで検知) 🗘           |
| コスキャン                     | 原城を設定する            |                     |
| 明るさ・コン                    | トラスト               |                     |
| 明るさ:                      | 暗<<br>米            | 明るく<br>※ 128        |
| コントラスト                    | : 0                | <u> </u>            |
| 画像如                       | 归理                 | ガンマの調整              |
| (詳細)                      | 8£)                | 全て初期値に戻す            |
| <ul> <li>1ページ目</li> </ul> | を確認する              |                     |
|                           | スキャ                | ン開始                 |
| 0 ?                       |                    |                     |

#### モード

スキャンするモードを選択します。

#### ✓ 白黒

```
誤差拡散
アドパンスト テキスト エンハンスメント II
256階調グレー
24ピットカラー
カラー白黒検知...
```

- [アドバンストテキストエンハンスメント II]は、文字の周りの地色や背景を 除去または処理し、文字を強調させて読みやすくします。
- [カラー白黒検知]は、カラー原稿の場合はカラー画像、モノクロ原稿のとき は白黒画像で保存します。

#### 解像度

スキャンする解像度を選択します。

| 150 dpi   |  |
|-----------|--|
| ✓ 200 dpi |  |
| 300 dpi   |  |
| 400 dpi   |  |
| 600 dpi   |  |

解像度を高くすると画像がきれいになりますが、ファイルサイズが大きくなり ます。

#### 用紙サイズ

スキャンする原稿に合わせて用紙サイズを選択します。

| 自動検知                    |
|-------------------------|
| ✓ A4 - 210 x 297 mm     |
| A5 - 148 x 210 mm       |
| A5R - 210 x 148 mm      |
| A6 - 105 x 148 mm       |
| A6R - 148 x 105 mm      |
| B5(JIS) - 182 x 257 mm  |
| B6(JIS) - 128 x 182 mm  |
| B6R(JIS) - 182 x 128 mm |
| リーガル – 8.5 x 14 in      |
| レター - 8.5 x 11 in       |
| 最大サイズ                   |
|                         |

追加/削除...

[自動検知] を選択すると、原稿のエッジを検知して原稿のサイズに合わせた 画像が保存されます。

#### 読み取り面

原稿をスキャンする面を選択します。

#### ✓ 片面 両面

白紙をスキップする...

読み取り面を[白紙をスキップする]にすると、白紙の面の画像を削除して保存されます。

### 用紙サイズに登録されていない原稿の読み取り

用紙サイズに登録されていない原稿は、以下の設定を行うことにより読み取る ことができるようになります。

非定型サイズの原稿をスキャンするときは、[用紙サイズ]で[追加/削除]を 選択して[用紙サイズの追加/削除]ダイアログボックスを表示させます。[用 紙サイズ] に登録されていない用紙サイズを、名前を付けて登録できます。

|              | 用紙サイ     | ズの追加/削除  |
|--------------|----------|----------|
| 設定名:<br>新規設定 |          | 用紙サイズ一覧: |
| 9届:          | 209.97   |          |
| 高さ:          | 296.97   |          |
| 単位:          | ミリメートル 🛟 |          |
|              |          | キャンセル 保存 |

### スキャン領域の指定

原稿の一部の領域を指定するときは以下の設定を行います。

#### 領域指定

原稿の一部の領域を指定してスキャンするときは、[スキャン領域を設定する] をオンにして、領域を指定します。

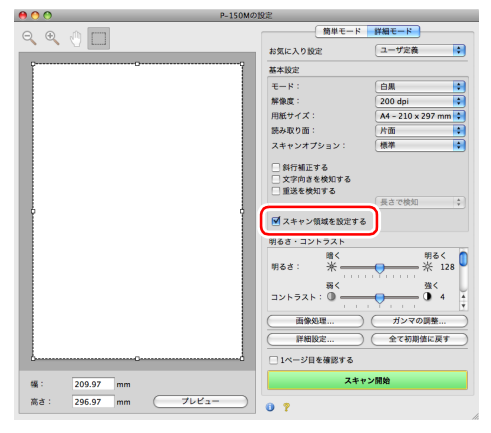

また、[1ページ目を確認する]をオンにしてスキャンすると、原稿が1枚だ けスキャンされ、そのスキャン画像がプレビューウィンドウに表示されます。

### 目的に合わせたスキャナー設定

スキャンする目的に合わせてスキャン条件を設定します。

#### 両面原稿の間にある白紙ページの画像を削除したい

読み取り面の設定を[白紙をスキップする]にしてスキャンすると、原稿内に ある白紙のページの画像が削除されます。

| 00                                       | P-150      | 4の設定                    |          |
|------------------------------------------|------------|-------------------------|----------|
| 0                                        | 簡単モード      | 詳細モード                   |          |
| お気に入り設定                                  |            | ユーザ定義                   | •        |
| 基本設定                                     |            |                         |          |
| <b>モ</b> -κ:                             |            | 白黒                      | •        |
| 解像度:                                     |            | 200 dpi                 | •        |
| 読み取り面:<br>スキャンオブ5                        | יעפי:      | ✓ 片面<br>両面<br>白紙をスキップする | ,        |
| <ul> <li>文字向きを</li> <li>重送を検知</li> </ul> | 検知する<br>する | 長さで検知                   | \$       |
| 🗌 スキャン領                                  | 域を設定する     |                         |          |
| 明るさ・コント                                  | ラスト        |                         |          |
| 明るさ:                                     | ₩<         | 明るく 米 1                 | 28       |
| コントラスト:                                  | ₩<         | <u>∰</u> 4              | Ă.       |
| 画像処                                      | <b>1</b> ) | ( ガンマの調整                |          |
| (詳細說)                                    | ŧ          | 全て初期値に戻す                | <b>7</b> |
| □ 1ページ目を                                 | 確認する       |                         |          |
|                                          | スキャ        | ン開始                     |          |
| 0 ?                                      |            |                         | _        |

#### 白紙スキップを選択すると、白紙と判断するレベルが調整できます。

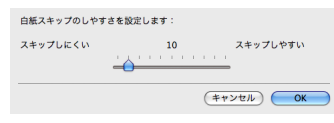

#### **色の付いた罫線や文字をスキャンしないようにしたい** [画像処理]をクリックし、表示されるダイアログボックスでドロップアウト させる色(赤、青、緑)を指定すると、指定した色がスキャンされません。

| 00            | 图像处理                         |
|---------------|------------------------------|
| モアレ除去:        |                              |
|               | なし 🔹                         |
| エッジ強調:        |                              |
|               | ソフト                          |
| <b>画像回転</b> : |                              |
|               | 0.02                         |
| 白黑反転:         |                              |
|               | OFF                          |
| 裏写り/地色除去:     |                              |
|               | OFF                          |
|               | a a                          |
| カラードロップアウト    |                              |
| *             | √ &L                         |
|               | ドロップアウトカラー赤                  |
| Î Î           | ドロップアウトカラー録 2<br>ドロップアウトカラー青 |
|               | 赤強調                          |

#### 特定の色を強調させたい

[画像処理]をクリックし、表示されるダイアログボックスで強調させる色(赤) を指定すると、指定した色が強調されます。

| 00          | 图像处理                       |
|-------------|----------------------------|
| モアレ除去:      |                            |
|             | なし 🗘                       |
| エッジ強調:      |                            |
|             | ソフト 🚃 🖓 📩 シャープ             |
| 萧像回転:       |                            |
|             | 0 @                        |
| 白黑反転:       |                            |
|             | OFF                        |
| 裏写り / 地色除去: |                            |
|             | OFF                        |
| _           | 55                         |
| カラードロップアウト  |                            |
| 8           | v tab 🔰                    |
| 2           | ドロップアウトカラー赤<br>ドロップアウトカラー緑 |
|             | ドロップアウトカラー青                |
|             | 5753A.08                   |

#### 画像の輪郭をはっきりさせたい

[画像処理]をクリックし、表示されるダイアログボックスでエッジ強調の設定を調整します。

| 0 0 0       | 直像処理               |     |
|-------------|--------------------|-----|
| モアレ除去:      |                    |     |
| _           | [ #L               |     |
| エッジ強調:      |                    | 1   |
|             | ٧7ト ···· ﴾ ···· »· | ャープ |
| MUNKANAN -  |                    | _   |
|             | 0度                 | •   |
| 白黒反転:       |                    |     |
|             | OFF                | \$  |
| 裏写り / 地色除去: |                    |     |
|             | OFF                | •   |
|             | # #                |     |
| カラードロップアウト  |                    |     |
| 8           | 8: なし              | \$  |
|             | 1: 120             | •   |
|             |                    |     |

#### スキャンした画像を白黒反転させたい

[画像処理]をクリックし、表示されるダイアログボックスの[白黒反転]を [ON]にします。スキャンした画像を白黒反転して出力します。

| 0 0 0                                 | 画像処理                  |
|---------------------------------------|-----------------------|
| モアレ除去:                                |                       |
|                                       | なし 🗘                  |
| エッジ強調:                                | V75                   |
| 画像回転:                                 | ··· · · · · · · · · · |
|                                       | 0.18                  |
| 白黑反転:                                 | ON                    |
|                                       | ✓ OFF                 |
|                                       | OFF                   |
|                                       | 81 V                  |
| カラードロップアウト                            | s)                    |
| 湯                                     | E: なし                 |
| a a a a a a a a a a a a a a a a a a a | ま: なし 🗘               |
|                                       |                       |

#### 背景などで文字が読みづらい原稿をスキャンしたときに文字をはっ きりさせたい

モードの設定で[アドバンストテキストエンハンスメント II]を選択します。 文字の背景を除去または処理して、文字を強調して読みやすくします。

| \varTheta 🔿 🔿 P-150                                                 | Mの設定                                  |
|---------------------------------------------------------------------|---------------------------------------|
| 簡単モード                                                               | 詳細モード                                 |
| お気に入り設定                                                             | ユーザ定義                                 |
| 40-sp-80, etc.                                                      |                                       |
| ₹-₩:                                                                | ✓ 白黒                                  |
| 解像度:                                                                | 設差拡散<br>アドパンスト テキスト エンハンスメントリ         |
| 用紙サイズ:                                                              | 256階調グレー                              |
| 読み取り面:                                                              | 24ビットカラー                              |
| スキャンオプション:                                                          | カラー白黒検知                               |
| <ul> <li>文字向きを検知する</li> <li>重送を検知する</li> <li>スキャン領域を設定する</li> </ul> | 長さで検知                                 |
| 明るさ・コントラスト                                                          |                                       |
| 暗く 明るさ: 栄                                                           | 明るく 0 ※ 128                           |
| 弱く<br>コントラスト: ① ーー                                                  | · · · · · · · · · · · · · · · · · · · |
| 画像短理                                                                | ガンマの調整                                |
| 詳細設定                                                                | 全て初期値に戻す                              |
| □ 1ページ目を確認する                                                        |                                       |
| スキャ                                                                 | ン開始                                   |
| 0 ?                                                                 |                                       |

文字の向きが異なる原稿が混在しているときに画像の向きを文字に 合わせてそろえたい

[文字向きを検知する] をチェックします。原稿内の文字の向きを検知して文字の向きが正しくなるように、スキャン画像が 90 度単位で回転されます。

### [ ヒント

[文字向きを検知する] をチェックしているときは、[画像回転] は使用できません。

| 00       | P-150M   | の設定              |            |
|----------|----------|------------------|------------|
|          | 簡単モード    | 詳細モード            |            |
| お気に入り設定  | :        | ユーザ定義            | •          |
| 基本設定     |          |                  |            |
| €-ド:     |          | 白黒               | •          |
| 解像度:     |          | 200 dpi          | •          |
| 用紙サイズ:   |          | A4 - 210 x 297 r | nm 🛟       |
| 読み取り面:   |          | 白紙をスキップす         | 🔹          |
| スキャンオプ   | ション:     | 標準               | •          |
|          | _        |                  |            |
| □ 文字向きを  | 検知する     |                  |            |
|          |          |                  |            |
|          |          | 長さで検知            | ۵          |
| 🗌 スキャン領  | 域を設定する   |                  |            |
| 明るさ・コント  | ラスト      |                  |            |
| 明るさ:     | 暗<<br>   | 明る               | < 🕻        |
| 470C     |          | Y                |            |
|          | 弱く       | <sup>33</sup>    |            |
|          |          | Y                | ۰.         |
| 画像処      | <b>1</b> | (ガンマの調整          |            |
| (詳細說:    | ŧ )      | 全て初期値に戻          | ( <b>7</b> |
| □ 1ページ目を | 確認する     |                  |            |
|          | スキャン     | レ開始              |            |
| 0 ?      |          |                  |            |

横向きにセットした原稿の画像が正しくなるように回転させたい [画像処理]をクリックし、表示されるダイアログボックスで [画像回転]で 回転させる角度を指定します。

| モアレ除去:     |                             |
|------------|-----------------------------|
| エッジ強調:     | \$U \$                      |
|            | ソフト 💛 シャープ                  |
| 画像回転:      |                             |
| 白黑反転:      | ✓ 0度<br>90度<br>180度<br>270度 |
|            |                             |
|            | OFF 🛟                       |
|            | 88 Y 98                     |
| カラードロップアウト |                             |
| 8          | E: (#L 🗘                    |
| 2          | : なし 🗘                      |
### モードの設定による機能制限

スキャナードライバの設定画面の[モード]の設定に応じて、次のようにドライバの各設定項目の一部が無効になります。

### 簡単モード / 詳細モード

| 設定値                 | 裏面の明るさを使用する | 裏面のコントラストを使用する | 1ページ目を確認する |
|---------------------|-------------|----------------|------------|
| カラー白黒検知             | 0           | 0              | ×          |
| 白黒                  | 0           | 0              | 0          |
| 誤差拡散                | 0           | 0              | 0          |
| アドバンストテキストエンハンスメント॥ | ×           | ×              | 0          |
| 256 階調グレー           | 0           | 0              | 0          |
| 24 ビットカラー           | 0           | 0              | 0          |

(○:設定可 ×:設定不可)

### [画像処理] ダイアログボックス

| 設定値                 | エッジ強調 | 白黒反転 | 裏写り/地色除去 | カラードロップアウト |
|---------------------|-------|------|----------|------------|
| カラー白黒検知             | 0     | 0    | ×        | ×          |
| 白黒                  | 0     | 0    | 0        | 0          |
| 誤差拡散                | 0     | 0    | 0        | 0          |
| アドバンストテキストエンハンスメントⅡ | ×     | 0    | ×        | 0          |
| 256 階調グレー           | 0     | ×    | 0        | 0          |
| 24 ビットカラー           | 0     | ×    | 0        | ×          |

(○:設定可 ×:設定不可)

## スキャンパネル

スキャンパネルは、複数の原稿を続けてスキャンするときに、原稿の給紙やス キャンの停止などの制御をするためのソフトウェアです。 スキャナードライバの設定画面で[詳細設定]をクリックし、表示されるダイ アログボックスの[給紙オプション]を[パネルで給紙]または[自動給紙] にした場合に、スキャンを開始するとスキャンパネルが表示されます。

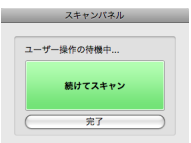

 つめの原稿のスキャンが終わるとすスキャンパネルが表示され、スキャナー が待機状態になります。次の原稿をセットしてから[続けてスキャン]をク リックすると、セットされた原稿のスキャンが開始します。
 [完了]をクリックすると、スキャンを途中で停止できます。

## メンテナンス

## 日常のお手入れ

スキャンの品質を維持するために、以下のような日常の清掃を行ってください。

### 🔔 警告

- 本体および内部の清掃を行うときは、安全のため、必ず給紙トレイを閉じて 電源を切り、USBケーブルを抜いてください。
- 清掃の際、スプレー容器は使用しないでください。光源などの精密機器が濡れて破損する恐れがあります。
- シンナーやアルコールなどの有機溶剤は決して使用しないでください。外装 が変形、変色したり、溶解する恐れがあります。また、火災や感電の原因に なることもあります。

### 本体の清掃

本体表面は、水を染み込ませ固くしぼった布で汚れを落としたあと、きれいな 乾いた布で拭きます。

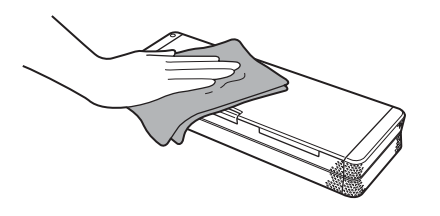

## 🧘 注意

- ティッシュやペーパータオル、きめの粗い布などを使用すると表面に傷がつくため使用しないでください。
- 汚れた布は傷の原因になるため使用しないでください。

## 内部の清掃

本体内部にほこりや紙粉がたまると、スキャンした画像にすじが入る原因にな ります。本体内部にたまったほこりや紙粉は、ブロアなどを使って定期的に取 り除いてください。また、大量の原稿をスキャンしたときなどは、スキャナー の給紙トレイを閉じて電源を切り、すべての USB ケーブルを抜いてから、紙 粉の除去を行ってください。

## 読み取りガラスとローラー、分離パッドの清掃

スキャンした画像にすじが入ったり、スキャンした原稿が汚れていたりする場 合には、本体内部にある読み取りガラスやローラー、分離パッドが汚れている 可能性があります。定期的に清掃してください。

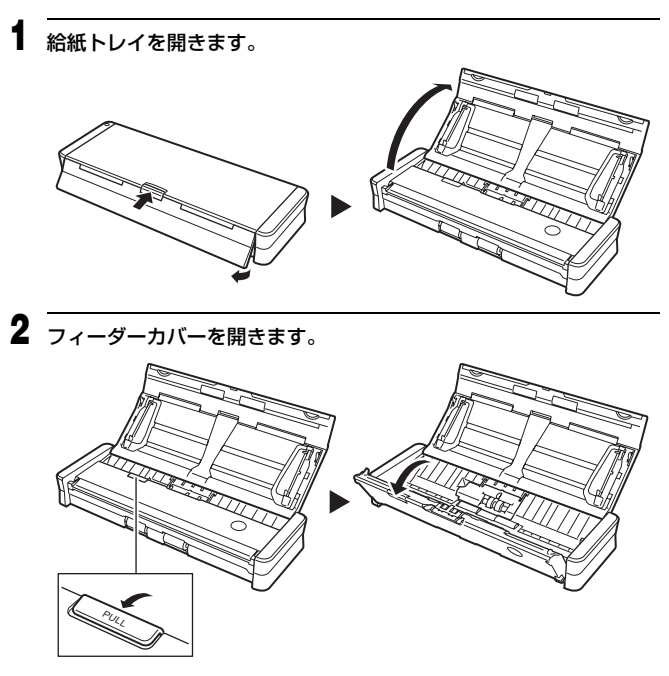

# 7 7 7 7 7 7 7 7 7 8 7 7 8 7 7 8 8 7 8 7 8 8 7 8 8 7 7 8 8 7 8 8 7 8 8 8 7 8 8 7 8 8 9 8 9 8 9 9 8 9 9 9 9 9 9 9 9 9 9 9 9 9 9 9 9 9 9 9 9 9 9 9 9 9 9 9 9 9 9 9 9 9 9 9 9 9 9 9 9 9 9 9 9 9 9 9 9 9 9 9 9 9 9 9 9 9 9 9 9 9 9 9 9 9 9 9 9 9 9 9 9 9 9 9 9 9 9 9 9 9 9 9 9 9 9 9

読み取りガラスの汚れは、きれいな乾いた布で拭き取ってください。 ローラーの汚れは、水で湿らせた布で拭いて汚れを取り除いてから、きれ いな乾いた柔らかい布で拭いてください。

フィードローラーは、取り外してから清掃してください。取り外しかたの 詳細は「フィードローラーの交換」(77 ページ)を参照してください。

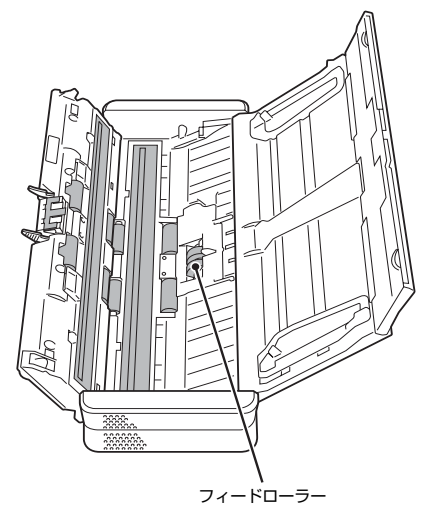

## 消耗品の交換

スキャナー内部のフィードローラーと分離パッドは、スキャンを重ねるにつれ て磨耗します。フィードローラーと分離パッドが磨耗すると、原稿を正常に給 紙できなくなり、紙詰まりの原因となります。

スキャナーの給紙性能が低下したら、フィードローラーと分離パッドを交換し てください。

### [ ヒント

スキャナーで給紙した原稿の総ページ数が次の枚数を超えると、スキャナーを コンピュータに接続したときにメッセージが表示されます。

### フィードローラー 10万枚

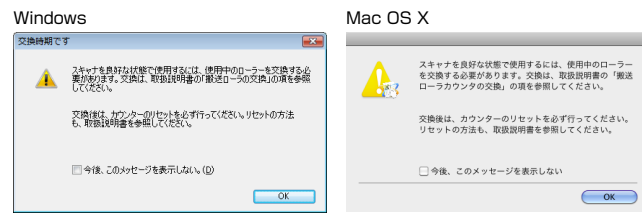

### 分離パッド 1万枚

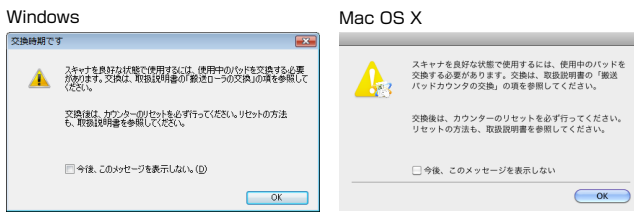

このメッセージの表示は、フィードローラーと分離パッドの交換時期の目安で す。たとえば、ざらついた紙を多くスキャンした場合、フィードローラーと分 離パッドは早く磨耗します。

## フィードローラーの交換

フィードローラーは、清掃時または交換時など、必要に応じて次の手順で取り 外すことができます。

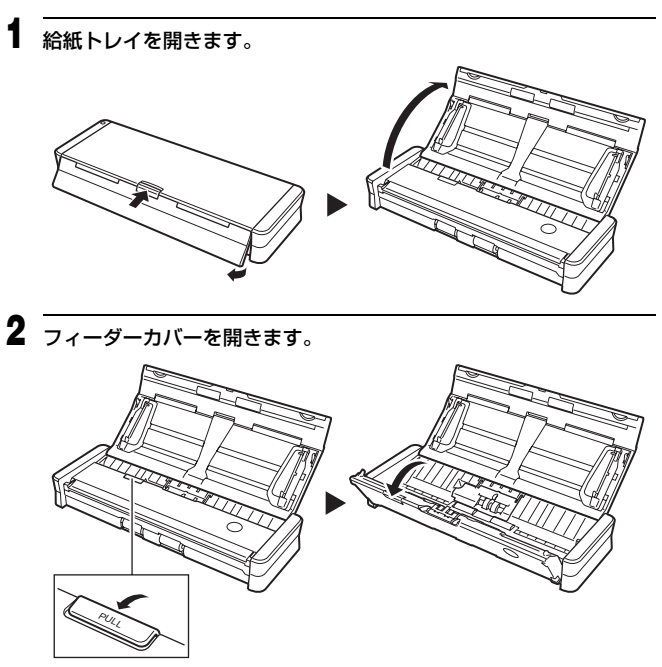

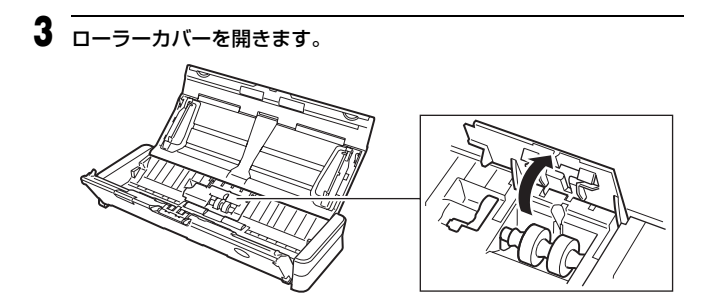

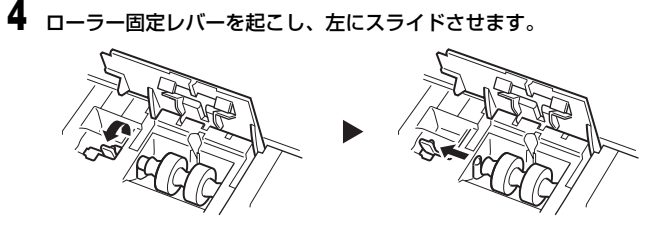

5 フィードローラーを取り外します。

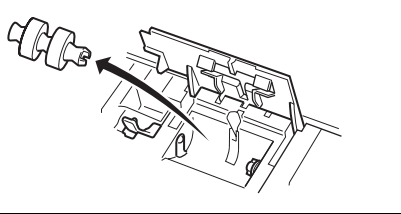

6 フィードローラーを取り付けます。ローラーの切り欠き部を本体側の 軸に合わせてください。

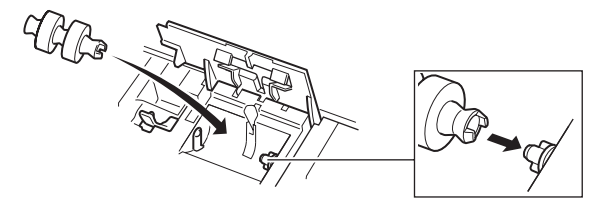

7 ローラー固定レバーを右にスライドさせて、フィードローラーの軸の 左側にはめ込んでから、ローラー固定レバーを倒してフィードロー ラーを固定します。

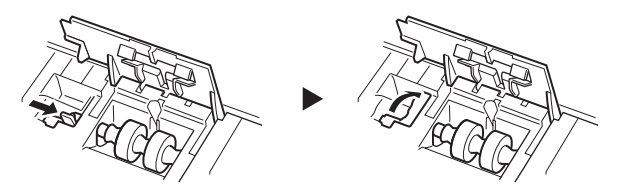

8 ローラーカバーを、カチッと音がするまで確実に閉じます。 必ずカチッと音がするまで閉じてください。確実に閉じないと給紙不良の 原因となります。

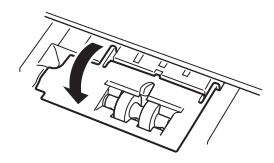

9 フィーダーカバーを閉じます。

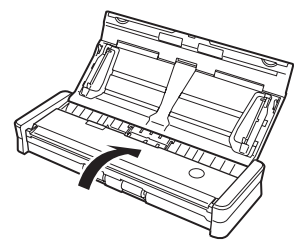

## 分離パッドの交換

分離パッドは、次の手順で交換できます。

1 給紙トレイを開きます。

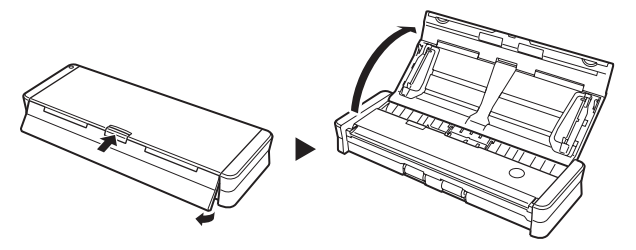

**2** フィーダーカバーを開きます。

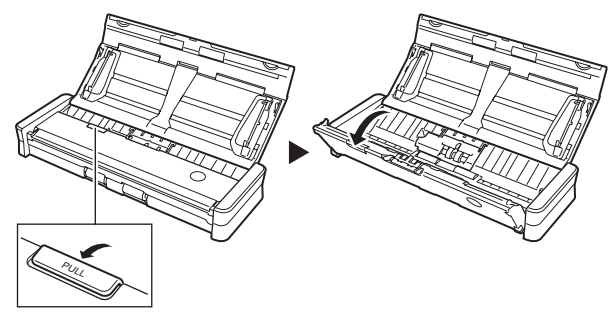

3 分離パッドを取り外します。

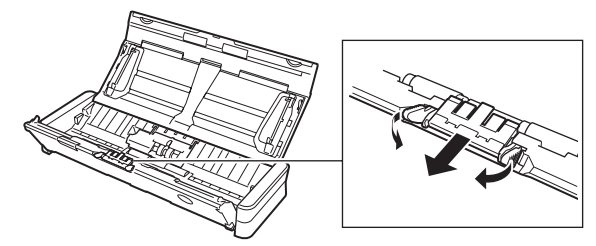

4 新しい分離パッドを取り付けます。

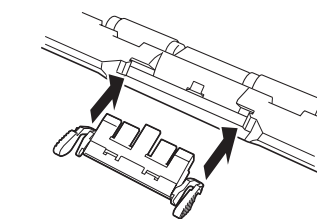

5 フィーダーカバーを閉じます。

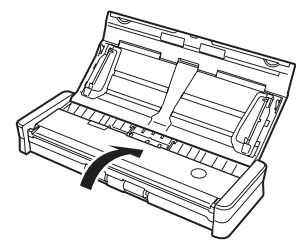

### カウンタのリセット

フィードローラーと分離パッドを交換したときは、次の手順でスキャナー内部 に記録されているカウンタをリセットする必要があります。

## 🚺 重要

ここでは、スキャナー背面の Auto Start スイッチを「OFF」の位置にして使 用している場合の手順を説明します。

Auto Start スイッチを「ON」の位置にしているとき(CaptureOnTouch Lite のみを使用していて、CaptureOnTouch やスキャナードライバをコン ピュータにインストールしていないとき)は、以降の手順でカウンタをリセッ トすることはできません。この場合は CaptureOnTouch Lite からカウンタ をリセットできます。詳細は 28 ページを参照してください。

### Windows の場合

- Windows を起動し、管理者権限を持つユーザーとしてログオンします。
- 2 スキャナーの背面スイッチを「OFF」の位置にします。
- **3** スキャナーをコンピュータに接続します。
- **4** 給紙トレイを開いてスキャナーの電源をオンにします。
- 5 [スタート] ボタンをクリックし、[すべてのプログラム]、[Canon DR-150]、[ユーティリティ]の順にクリックします。
   Canon imageFORMULA ユーティリティが起動します。

| 🐦 Canon imageFORI | 1ULA ユーティ | リティ |     | × |
|-------------------|-----------|-----|-----|---|
| CANON DR-150 USE  |           |     |     |   |
|                   |           |     |     |   |
|                   |           |     |     |   |
|                   |           |     |     |   |
|                   |           |     |     |   |
|                   |           |     |     |   |
|                   |           |     |     |   |
| ●プロパティ(B)         | 更新(       | ) [ | 閉じる |   |

6 [Canon DR-150 USB] を選択してから [プロパティ] をクリック します。

スキャナーのプロパティが表示されます。

- [メンテナンス] タブをクリックします。
- 8 [使用中ローラー] と [使用中パッド] のそれぞれの [リセット] を クリックします。

| CANON DR-150 USBのプロパティ |    | <b>E</b>    |
|------------------------|----|-------------|
| イベント メンテナンス            |    |             |
| トータルスキャン枚数:            | 60 |             |
| 使用中のローラー:              | 60 | UtzyF(B)    |
| 使用中のパッド:               | 60 | Utzyh(E)    |
|                        |    |             |
|                        |    |             |
|                        |    |             |
|                        |    |             |
|                        |    |             |
|                        |    |             |
|                        |    |             |
|                        | 01 | K #+>./2.1. |

[使用中ローラー] と [使用中パッド] のカウンタ値がリセットされます。

**9** [OK] をクリックしてスキャナーのプロパティを閉じます。

### Mac OS X の場合

- コンピュータを起動します。
- 2 スキャナーの背面の Auto Start スイッチを「OFF」の位置にします。
- **3** スキャナーをコンピュータに接続します。
- 給紙トレイを開いてスキャナーの電源をオンにします。
- 5 CaptureOnTouch を起動します。
- 6 [おまかせスキャン] タブをクリックしてから、[スキャナの設定] を クリックします。 [スキャナの設定] ダイアログボックスが表示されます。
- [詳細設定ダイアログボックスを使う]をオンにしてから、[開く]を クリックします。

スキャナーの詳細設定ダイアログボックスが表示されます。

| 😝 🔿 🕥 🛛 🔿 スキャプ                                                                                          | の情報                                                 |                                   |                                   |
|----------------------------------------------------------------------------------------------------|-----------------------------------------------------|-----------------------------------|-----------------------------------|
| スキャナの名前:<br>ドライババージョン:<br>ファームウェアバージョン:                                                                 | P-150M<br>1.0.9.1202<br>1.07                        |                                   |                                   |
| トータルスキャン枚数:<br>使用中のローラーカウント:<br>使用中のパッドカウント:                                                            | 100001<br>100001<br>100001                          |                                   |                                   |
|                                                                                                    | <i>メンテナンス</i>                                       |                                   |                                   |
| [メンテナンス] な                                                                                              | モクリックします                                            | 0                                 |                                   |
| [メンテナンス] ダ                                                                                              | イアログボックス                                            | が表示されます。                          |                                   |
| 00                                                                                                    | メンテナンス                                              |                                   |                                   |
| 消耗部品のカウンタです。リ†                                                                                          | マットは消耗部品を交換したと:                                     | に行ってください。                         |                                   |
| 使用中のローラーカウント:<br>使用中のパッドカウント:                                                                           | 100001<br>100001                                    | リセット<br>リセット                      |                                   |
|                                                                                                    |                                                     | パッドコのみちろ                          | れの [リセット]                         |
|                                                                                                    | とし使用中のノ                                             | עלוכי                             |                                   |
| [使用中ローラー]<br>をクリックします                                                                                   | と L1使用中の/<br>。                                      | ערזי ערוידי איז שלאנדי            |                                   |
| [使用中ローラー]<br>をクリックします<br><br>●をクリックして                                                                   | と [使用中の)<br>。<br>[ 【メンテナンス                          | ダイアログボッ                           | クスを閉じます。                          |
| [使用中ローラー]<br>をクリックします<br>● をクリックして<br>● をクリックして<br>● をクリックして<br>す。                                      | と [使用中の]<br>。<br>「 [メンテナンス<br>「 [スキャナの情             | (シア) のでれて<br>タイアログボッ<br>報] ダイアログ; | ・クスを閉じます。<br>ボックスを閉じま             |
| <ul> <li>使用中ローラー]</li> <li>をクリックします</li> <li>●をクリックしてす。</li> <li>「キャンセル」を2</li> <li>クスを閉じます。</li> </ul> | と〔使用中の)<br>。<br>「【メンテナンス<br>【スキャナの情<br>」<br>リックしてスキ | (シド)のそれそう。                        | ・クスを閉じます。<br>ボックスを閉じま<br>定ダイアログボッ |

## トラブルシューティング

## トラブル Q & A

ここでは、お問い合わせの多いトラブルについて、その対処方法を説明しています。

問題が解決しないときは、お買い求めの販売店または 92 ページに記載されて いるサービス窓口にご相談ください。

### Q1. 電源が入らない。

- A1. (1) 給紙トレイを閉じているときは、スキャナーの電源はオフになります。
   給紙トレイを開くと自動的に電源が入ります。
  - (2) USB HUB を経由してスキャナーとコンピュータを接続している 場合は、USB HUB を取り外し、スキャナーとコンピュータを直 接接続してください。
- Q2. スキャナーが認識されない。
- A2. (1) スキャナーとコンピュータがUSBケーブルで正しく接続されてい ることを確認してください。
  - (2) スキャナーの電源が入っていることを確認してください。この前の 「Q1. 電源が入らない」も参照してください。
  - (3) コンピュータのUSBインタフェースがスキャナーに対応していない可能性があります。本製品は、すべてのUSBインタフェースでの動作を保証していません。
  - (4) 付属のUSBケーブルでスキャナーとコンピュータを接続している ことを確認してください。市販の USB ケーブルによっては、ス キャナーに対応していないことがあります。
  - (5) スキャナー背面の Auto Start スイッチが「ON」の位置になっているときは、本機はストレージデバイスとして認識されます。この場合、コンピュータのアプリケーションからスキャンすることはできません。
  - (6) Windows のデバイスマネージャを開いて、本機の表示に「?」、「!」、「×」マークが表示されているときは、デバイスマネージャ 上で本機を削除し、スキャナードライバを再インストールしてくだ さい。

Q3. CaptureOnTouch Lite が起動しない。

- A3. (1) スキャナー背面の Auto Start スイッチの位置が「OFF」になって いると、スキャナー内蔵の CaptureOnTouch Lite を起動できま せん。いったん給紙トレイを閉じてスキャナーの電源をオフにし、 Auto Start スイッチを「ON」に切り替えてください。
  - (2) Windows 2000 でお使いの場合は、CaptureOnTouch Lite は 自動的に起動しません。Windows エクスプローラなどで [マイコ ンピュータ]の下の [ONTOUCHLITE] ドライブを開き、その下 にあるアイコン 【 (ONTOUCH.exe) をダブルクリックしてくだ さい。なお、Windows Vista または Windows XP をお使いの場 合でも、オペレーティングシステムの設定によっては、 CaptureOnTouch Liteが自動的に起動しないことがあります。こ の場合も、同様に手動で CaptureOnTouch Lite を起動してくだ さい。
  - (3) セキュリティソフトによってUSBデバイスへのアクセスが禁止されている場合、CaptureOnTouch Lite が使用できないことがあります。
  - (4) Mac OS X では CaptureOnTouch Lite を使用することはできま せん。

## Q4. スキャナーを接続すると[自動再生]画面が表示され、CaptureOnTouch でのスキャンができない。

A4. スキャナー背面の Auto Start スイッチの位置が「ON」になっている ときは、スキャナー内蔵の CaptureOnTouch Lite でしかスキャンで きません。いったん給紙トレイを閉じてスキャナーの電源をオフにし、 Auto Start スイッチを「OFF」に切り替えてください。

### Q5. 原稿が斜めに給紙される(スキャン画像が斜めになる)。

- A5. (1) 原稿ガイドをできるだけ原稿にぴったりと合わせて、まっすぐ給紙 されるように原稿をセットしてください。
  - (2) スキャナードライバの設定で [斜行補正] を有効にしてください。
  - (3)すでに大量の枚数をスキャンしている場合は、ローラーと分離バッドを清掃してください。それでも原稿が斜めに給紙される場合は、ローラー交換などのメンテナンスが必要です。ローラーの清掃および交換については「消耗品の交換」(→ P.77)を参照してください。
  - (4) スキャナーの構造上、完全にまっすぐにはスキャンできないことが あります。

- Q6. スキャナードライバで両面スキャンを設定しているのに、両面でスキャ ンされない。
- A6. CaptureOnTouch で、片面のみをスキャンする設定となっているジョ ブを使用した場合は、スキャナードライバの設定にかかわらず常に片面 のみがスキャンされることに注意してください。たとえば、 CaptureOnTouchの[ジョブの登録]ダイアログボックスの[スキャ ナの設定]タブで片面スキャンとなるよう設定されている場合、その ジョブでは常に片面のみがスキャンされます。ジョブの設定を変更する か、両面スキャン用のジョブを作成してください。
- Q7. スキャン画像に白線 / すじが発生する。
- A7. 読み取りガラス(表面と裏面の両方とも)やローラーを清掃してください。糊や修正液など粘着性のある汚れを清掃するときは、線の現れる場所をやや強めに拭いてみてください。清掃後も問題が解決しない場合は、内部ガラスにキズが付いている可能性があります。お買い上げの販売店または担当サービス窓口にお問い合わせください。
- Q8. ページが抜ける (足りない)。
- A8. スキャナードライバの [読み取り面] の設定が [白紙スキップ] に設定 されていると、黒い部分が少ない原稿が意図せず削除 (スキップ) され ることがあります。片面や両面など他の読み取りモードを選択するか、 黒点の割合を小さくしてください。原稿の重送が原因でページが抜ける 場合の対処については、「Q9. 原稿が詰まる(または重送する)」を参 照してください。
- Q9. 原稿が詰まる(または重送する)。
- A9. (1) 原稿が静電気などにより密着すると正常にスキャンできません。よ くさばいてからセットしてください。
  - (2) 一度にセットする原稿の枚数を減らしてスキャンし直してください。
- Q10. スキャン画像を JPEG 形式で保存したいのに、TIFF 形式で保存され る。
- A10. スキャナードライバの設定で [モード] を [カラー白黒検知] にしてス キャンした場合、白黒と認識された原稿は設定にかかわらず自動的に TIFF 形式で保存されます。これは、JPEG 形式は白黒 2 値画像に対応 していないためです。すべて JPEG 形式で保存したい場合は、[モー ド] を [カラー] または [256 階調グレー] に設定してスキャンして ください。

### Q11. スキャン画像が全ページバラバラの複数の文書として保存される。

A11. CaptureOnTouch では、出力するファイル形式を TIFF または PDF にした場合に、複数ページを1つのスキャン画像として保存できます。 この場合は、[ファイル形式]を選択した後で[詳細設定]ボタンをク リックし、表示されるダイアログボックスで[全てのページを1つの ファイルにする]を選択してください。

### Q12. 原稿は給紙されたのに、スキャン画像が保存されない。

A12. スキャナードライバの [読み取り面] の設定が [白紙スキップ] に設定 されていると、黒い部分が少ない原稿が意図せず削除 (スキップ) され ることがあります。片面や両面など他の読み取りモードを選択するか、 黒点の割合を小さくしてください。原稿の重送が原因でページが抜ける 場合の対処については、「Q9. 原稿が詰まる(または重送する)」を参 照してください。

### Q13. JPEG 形式や BMP 形式で複数ページのスキャン画像を 1 つのファイ ルに保存できない。

A13. JPEG 形式および BMP 形式では、複数ページのスキャン画像を 1 つ のファイルに保存できません。TIFF 形式(または PDF 形式)で保存 してください。

### Q14. ジョブ選択スキャンができない。

A14. おまかせスキャンとジョブ選択スキャンの両方がスタートボタンに割 り当てられている場合、おまかせスキャンが優先されます。ジョブ選択 スキャンを割り当てたい場合は、メイン画面で「おまかせスキャンをス タートボタンに割り付ける」チェックボックスをオフにしてください。

#### Q15. 給紙時に異音がします。

A15. 原稿の紙の質によっては、給紙時に異音が発生しますが、故障ではあり ません。

### ソフトウェアの操作で困ったときは

### スキャンに時間がかかる。

- 他のアプリケーションソフトが起動しているときは、終了させてください。
- (2) システムに常駐するアプリケーション(ウィルス対策ソフトウェアなど) によってシステムのメモリが不足すると、スキャン速度が遅くなります。 このような常駐ソフトを終了してからスキャンしてください。
- (3) ハードディスクの空き容量が不足していると、スキャン時に作成される一 時ファイル(一時的にスキャンデータを保存したファイル)が作成できま せん。ハードディスク上のデータを整理して空き容量を確保してください。
- (4) コンピュータの USB ポートが Hi-Speed USB 2.0 に対応していない場合は、スキャン速度が低下します。
- (5) Hi-Speed USB 2.0 に対応していない市販の USB ケーブルを使用している場合は、付属の USB ケーブル(Hi-Speed USB 2.0 対応)に換えてください。
- (6) Hi-Speed USB 2.0 に対応していない USB HUB を経由してスキャナー とコンピュータを接続している場合は、USB HUB を取り外し、スキャ ナーとコンピュータを直接接続してください。

### 保存したスキャン画像が、アプリケーションソフトで開けない。

- スキャン画像をマルチページTIFFファイルに保存した場合は、マルチページTIFFファイルに対応したアプリケーションソフトが必要です。
- (2) マルチページTIFFではないTIFFファイルに保存した場合でも、TIFFファ イルが圧縮されていると、アプリケーションによっては開けないことがあ ります。CaptureOnTouchのTIFFファイルの圧縮方式に対応していな いアプリケーションソフトを使用した場合に起こります。この場合は画像 ファイルの圧縮形式を「なし」にしてスキャンしてください。

## Q&A(役立つヒント集)

ここでは、原稿をスキャンするうえで知っておくと便利なヒントを挙げます。

#### スキャン画像はどこに保存されますか? また、保存先を変更することはでき ますか?

ソフトウェアで指定された下記の場所に保存されます。いずれも任意のフォル ダに変更できます。

- CaptureOnTouch Lite、および CaptureOnTouch のおまかせスキャンの 場合は、出力設定画面で指定したフォルダに保存されます。
- CaptureOnTouch のジョブ選択スキャンの場合は、ジョブの登録時に[出 力設定] タブで指定したフォルダに保存されます。

#### スキャン設定をするにはどうすればよいですか?

- CaptureOnTouch Lite、および CaptureOnTouch のおまかせスキャンの 場合は、最初のメイン画面で[スキャナの設定]ボタンをクリックし、表示 される画面でスキャン設定ができます。
- CaptureOnTouch のジョブ選択スキャンの場合は、ジョブの登録時に [ス キャナ設定] タブで設定できます。

### CaptureOnTouch で、複数のページを 1 つのファイルに保存したり、複数 のページを 1 ファイルずつ保存できますか?

スキャン画像のファイル形式が BMP または JPEG の場合は、スキャン画像 は常に1ページごとに1ファイルとなります。

スキャン画像のファイル形式が PDF または TIFF の場合は、マルチページと シングルページのどちらで保存するかを指定できます。「1.トラブル Q & A」 の Q12. も参照してください。

#### スキャナー設定の内容のコピーやバックアップはできますか?

CaptureOnTouch では、環境設定で設定内容をバックアップすると、スキャ ナー設定の内容もバックアップされます。この後の「CaptureOnTouch の設 定内容のコピーやバックアップはできますか?」も参照してください。

#### CaptureOnTouchの設定内容のコピーやバックアップはできますか?

[環境設定] ボタンをクリックして [環境設定] ダイアログボックスを表示させると、[基本設定] タブの [バックアップ / リストア] で設定内容をバック アップしたり復元できます。

### CaptureOnTouch Lite/CaptureOnTouch でスキャンした画像のファ イル名は、どのようなルールで付けられるのですか?

スキャン画像のファイル名は、[ファイル名の設定] ダイアログボックスでの 設定に従います。このダイアログボックスは、おまかせスキャンの出力設定画 面、およびジョブの登録での[出力設定] タブで、[ファイル名の設定] ボタ ンをクリックすると表示されます。

このダイアログボックスにある、次の設定項目の一部またはすべてを設定する ことで、スキャン画像のファイル名が決まります。

| 設定項目             | 説明                                                                                                    |
|------------------|----------------------------------------------------------------------------------------------------|
| ファイル名            | ファイル名に付加する任意の文字列を指定できます。                                                                              |
| 日時を付加する          | ファイル名に日時を付加します。リストボックスで日時<br>の記述順を選択します。「YYYY」が年、「MM」が月、<br>「DD」が日を表します。どの記述順を選択しても、末尾<br>に時刻が付加されます。 |
| ファイル名に連<br>番を付ける | スキャン画像のページの保存順に連番を付けます。連番<br>の桁数と開始番号を指定します。                                                          |

[ファイル名の設定] ダイアログボックスの [ファイル名] には、ファイル名 の設定の例が表示されます。

## 白紙のページを飛ばして、白紙でないページだけをスキャンすることはできますか?

スキャナードライバの設定画面で[白紙をスキップする]を指定してスキャンします。

#### サイズの違う原稿を混載してスキャンするにはどうすればよいですか?

スキャナードライバの設定画面で [用紙サイズ] を「自動検知」にしてスキャンします。詳細は 48 ページ (Windows) または 69 ページ (Mac OS X) を参照してください。

#### 写真をサイズどおりの大きさでスキャンするにはどうすればよいですか?

スキャナードライバの設定画面で [用紙サイズ] を「自動検知」にしてスキャ ンするか、スキャンする写真と同じサイズを登録してスキャンします。詳細は 49 ページ (Windows) または 70 ページ (Mac OS X) を参照してください。

### スキャンしたデータを印刷したい。

- CaptureOnTouch のおまかせスキャンの場合は、出力方法選択画面で[印刷する]を選択します。
- CaptureOnTouch のジョブ選択スキャンの場合は、ジョブの登録時に[出 カ方法]で「印刷」を選択します。

### スキャンしたデータを共有フォルダに保存したい。

- CaptureOnTouch Lite の場合は、出力設定画面で共有フォルダを保存先に 指定します。
- CaptureOnTouchのおまかせスキャンの場合は、出力方法選択画面で[フォ ルダに保存する]を選択し、出力設定画面で共有フォルダを保存先に指定し ます。
- CaptureOnTouchのジョブ選択スキャンの場合は、ジョブの登録時に[出 カ方法]で「ファイル保存」を選択し、[出力設定]タブで共有フォルダを保 存先に指定します。

### スキャンしたデータをメールに添付して送信したい。

- CaptureOnTouch のおまかせスキャンの場合は、出力方法選択画面で[メール添付]を選択します。
- CaptureOnTouch のジョブ選択スキャンの場合は、ジョブの登録時に[出 カ方法]で「メール添付」を選択します。

## 原稿が詰まったら

原稿をスキャン中に紙づまりが発生したら、以下の手順でつまった紙を取り除 きます。

### 🚺 警告

つまった紙を取り除くときは慎重に取り除いてください。紙の端で手を切るな ど、思わぬけがをすることがあります。

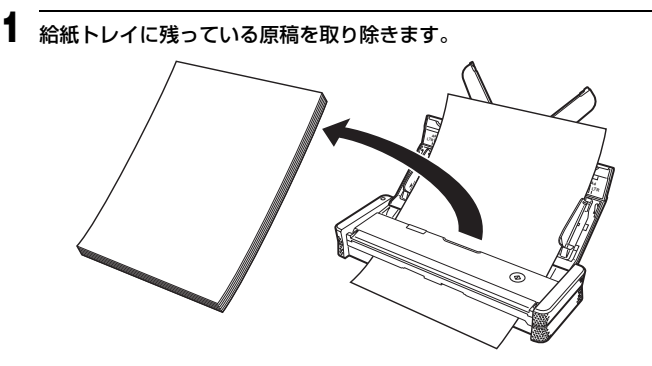

**2** フィーダーカバーを開きます。

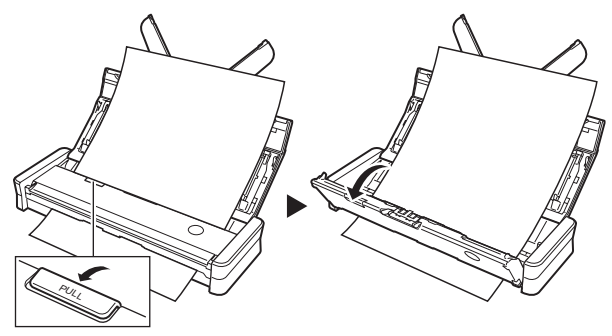

3 つまった原稿を、給紙側または排紙側から取り除きます。

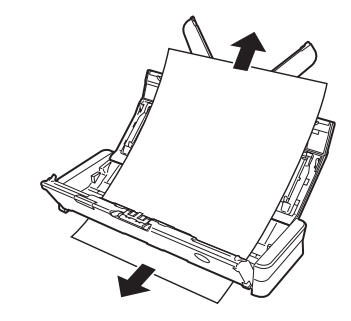

## 🚺 重要

原稿は、無理に引っ張らず慎重に取り除いてください。万一原稿が破れて しまった場合は、残りの紙片も必ず取り除いてください。

**4** フィーダーカバーを閉じます。

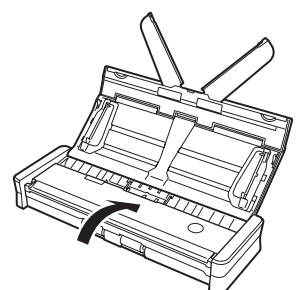

つまった紙を取り除いたら、最後の原稿が記録されているかどうかを確認 し、作業を続けてください。

### 💡 ヒント

スキャナードライバで「継続モード」を有効に設定しているときに紙づまりが 発生したときは、つまったページの画像を保存せずにスキャン処理が中断され ます。この場合は、紙づまりを起こした原稿からスキャンを継続できます。

## ソフトウェアのアンインストール

CaptureOnTouch やスキャナードライバが正常に動作しないときは、一度ア ンインストールしてから、ソフトウェアセットアップディスクを使用して再度 インストールすることで正常に動作するようになることがあります。この場合 は以下の手順でアンインストールしてください。

### Windows でのアンインストール

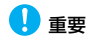

ソフトウェアをアンインストールするときは、Administrator 権限を持つユー ザーアカウントでコンピュータにログオンしてください。

【スタート】ボタンをクリックし、[コントロールパネル] をクリックします。

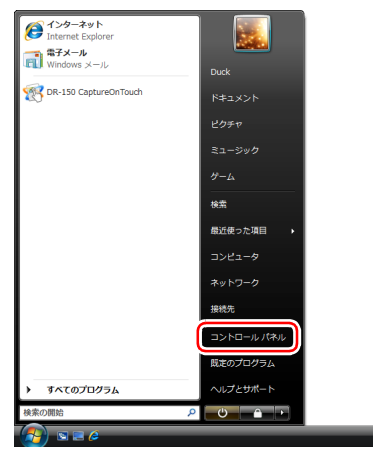

# [プログラムのアンインストール]をクリックします。 [プログラムのアンインストールまたは変更]画面が表示されます。

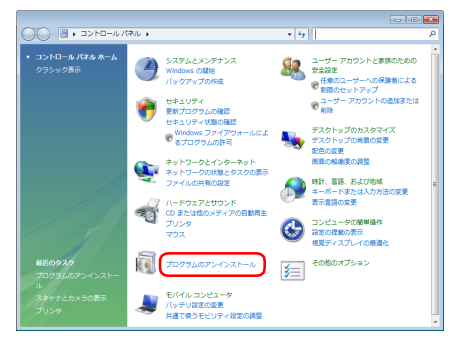

 プログラムの一覧から、削除するソフトウェア([Canon DR-150 Driver] または [DR-150 CaptureOnTouch)] をクリックし、[ア ンインストール] をクリックします。

選択されたアプリケーションの削除を確認するメッセージ画面が表示されます。

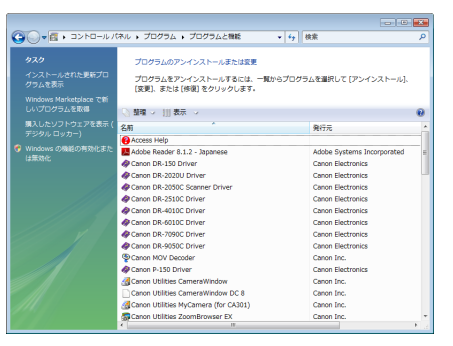

以降では、[DR-150 CaptureOnTouch] を選択した場合について説明 します([Canon DR-150 Driver] を選択した場合も手順は同じです)。

## 1 E2F

[ユーザーアカウント制御] ダイアログボックスが表示されたときは、[続 行]をクリックしてください。

| 4 [はい]        | をクリックし              | ます。            |
|---------------|---------------------|----------------|
| DR-150 Captur | reOnTouch           | 8              |
| 道択したアプリノ      | ⊩ション、およびすべての機能を完全に育 | 削除しますか?        |
|               | (\$U^(Y)            | しいえ(N)         |
| 5 (=7)        | たクロックト:             | ± <del>/</del> |

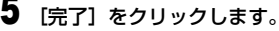

|--|

これでソフトウェアのアンインストールは完了です。

### Mac OS X でのアンインストール

Mac OS X 用ドライバには、アンインストーラはありません。アンインストー ルするには、下記のファイルを Finder などで削除してください。 スキャナードライバ: /Library/Image Capture/TWAIN Data Sources/DR150M.ds /Applications/Canon DR-150M CaptureOnTouch : /Library/Receipts/DR150M Driver.pkg /Library/Receipts/DR150M CaptureOnTouch.pkg

## 付録

## 仕様

### 本体

| 形式          | 卓上型シートスルースキャナー                                                    |  |  |  |  |
|-------------|-------------------------------------------------------------------|--|--|--|--|
| 読み取り原稿サイズ   |                                                                   |  |  |  |  |
| サイズ         | 福:50.8 ~ 216 mm                                                   |  |  |  |  |
|             | 長さ:70 ~ 356 mm                                                    |  |  |  |  |
| 紙厚          | $52 \sim 128 \text{ g/m}^2 (0.06 \sim 0.15 \text{ mm})$           |  |  |  |  |
| 給紙方法        | 自動                                                                |  |  |  |  |
| 読み取りセンサ     | コンタクトイメージセンサ                                                      |  |  |  |  |
| 光源          | _ED                                                               |  |  |  |  |
| 読み取り面       | 十面 / 両面                                                           |  |  |  |  |
| 読み取りモード     | 白黒、誤差拡散、256 階調グレースケール、アドバン                                        |  |  |  |  |
|             | ストテキストエンハンスメント II、24 ビットカラー                                       |  |  |  |  |
| 読み取り解像度(主   | ē査×副走査)                                                           |  |  |  |  |
|             | $150 \times 150$ dpi, $200 \times 200$ dpi, $300 \times 300$ dpi, |  |  |  |  |
|             | 400 × 400dpi、600 × 600dpi                                         |  |  |  |  |
| 読み取り速度      | (測定条件:CPU Core 2 Duo 1.8GHz、実装メモリ                                 |  |  |  |  |
|             | 1GB、原稿サイズ A4)                                                     |  |  |  |  |
| USB ケーブルのみ個 | 用時:                                                               |  |  |  |  |
| グレースケール     | ┼面 200 × 200dpi 12枚/分                                             |  |  |  |  |
|             | 300 × 300dpi 12 枚 / 分                                             |  |  |  |  |
|             | 両面 200 × 200dpi 14 面 / 分                                          |  |  |  |  |
|             | 300 × 300dpi 14 面 / 分                                             |  |  |  |  |
| 24 ビットカラー   | ┼面 200 × 200dpi 10 枚 / 分                                          |  |  |  |  |
|             | 300 × 300dpi 6 枚 / 分                                              |  |  |  |  |
|             | 両面 200 × 200dpi 10 面 / 分                                          |  |  |  |  |
|             | 300 × 300dpi 6 面 / 分                                              |  |  |  |  |
| ※ USB ケーブルの | み使用 / 両面スキャン時は、 スキャンする原稿の種類やス                                     |  |  |  |  |
| キャナー本体の     | キャナー本体の負荷等により消費電力量が変動し、読取スピードが変化する                                |  |  |  |  |
| 場合があります。    |                                                                   |  |  |  |  |
| 給電用 USB ケーブ | /併用時:                                                             |  |  |  |  |

**グレースケール** 片面 200×200dpi 15枚/分 300×300dpi 15枚/分 両面 200×200dpi 30面/分 300×300dpi 30面/分

| 24 ビットカラー  | 片面 200 × 200dpi 10 枚 / 分        |
|------------|---------------------------------|
|            | 300 × 300dpi 6 枚 / 分            |
|            | 両面 200 × 200dpi 20 面 / 分        |
|            | 300 × 300dpi 12 面 / 分           |
| インタフェース    | Hi-Speed USB 2.0                |
| 外形寸法       | 280(幅)× 95(高さ)× 40(奥行き) mm      |
| 質量         | 約 1.0 kg                        |
| 電源         |                                 |
| USB        | USB バスより供給(通信用 0.5 A、給電用併用 1 A) |
| AC アダプタ(別語 | 売り)使用時                          |
|            | DC6 V 0.8 A                     |
| 消費電力       | 動作時:5 W 以下                      |
|            | スリープモード:1 W 以下                  |
|            | 電源オフ時:0.1 W 以下                  |
| 動作音        | 66 dB 以下                        |
| 使用環境       | 温度:15 ℃~32.5 ℃                  |
|            | 湿度:25%(RH)~80%(RH)              |
|            |                                 |

製品改良のため仕様は予告なく変更することがあります。

### オプション/消耗品

- 分離パッド(商品コード:4179B001)
   交換用の分離バッドです。交換方法については 79 ページを参照してください。
- フィードローラー(商品コード:4179B002) 給紙用のローラーの交換キットです。交換方法については 77 ページを参照 してください。
- キャリングケース(商品コード:4179B003) 本製品を入れて持ち運ぶためのケースです。
- AC アダブタ(商品コード: 4179B004)
   本製品を電源に接続して使用するための AC アダブタです。USB ケーブル 1本の場合でも高速に動作します。

交換部品についての詳細については、お買い求めの販売店にお問い合わせくだ さい。

## 保証とアフターサービス

- この商品には保証書がついています 保証書は、お買い上げ販売店でお渡しします。お買い上げ日、販売店名などの記入をお確かめの上、内容をよくお読みになり大切に保管してください。
- 保証期間
   保証期間はお買い上げ日より1年間です。
- 修理サービスのご相談 修理サービスのご相談は、お買い上げの販売店またはお客さま相談セン ターへご相談ください。
- 修理を依頼される前に

「トラブルシューティング」(82ページ)にそって故障かどうかお確かめく ださい。それでも直らない場合は、直ちに電源プラグをコンセントから抜 き、修理をご依頼ください。

- 修理を依頼されるときに、ご連絡いただきたいこと
  - お客様のお名前
  - ご住所、お電話番号
  - 商品の品番
  - 故障の内容(できるだけ詳しく)
- 補修用性能部品について

保守サービスのために必要な補修用性能部品の最低保有期間は、製品の製造 打ち切り後5年間です。(補修用性能部品とは、その製品の機能を維持する ために必要な部品です。)

## 修理受付窓口

保証内容や修理についてのお問い合わせは、お買い上げの販売店または、下記 のキャノンサービスセンターへお問い合わせください。下記、修理受付窓口の 受付時間は、9:00AM ~ 5:30PM です。土曜、日曜、祝祭日は休まさせてい ただきます。(ただし、サービスセンター上野、サービスセンター新宿の営業 時間は、10:00AM ~ 6:00PM、休業日は日曜、祝祭日です。)また、※印の QR センター、サービスセンターでは、郵送・宅配による修理品もお取扱いを 致しております。

お願い: DR-150 のお取扱い方法のお問い合わせは、必ず販売店または「お 客様相談センター」あてにご連絡ください。

### 北海道地区

※サービスセンター札幌 TEL 011-728-0665 〒 060-0807 北海道札幌市北区北7条西 1-1-2 SE 山京ビル 1F

#### 東北地区

※サービスセンター仙台
 TEL 022-217-3210
 〒980-8560 宮城県仙台市青葉区国分町3-6-1 仙台パークビルヂング1F

#### 関東・信越地区

サービスセンター上野
 TEL 03-3837-2961
 〒 110-0005 東京都台東区上野 1-1-12 信井ビル 1F

#### サービスセンター新宿

TEL 03-3348-4725 〒163-0401 東京都新宿区西新宿 2-1-1 新宿三井ビル 1F

#### サービスセンター横浜

TEL 045-312-0211 〒 220-0004 神奈川県横浜市西区北幸 2-6-26 HI 横浜ビル 2F

#### 東日本修理センター

TEL 043-211-9032 〒261-8711 千葉県千葉市美浜区中瀬1-7-2 キヤノンMJ幕張事業所1F ※**キヤノンテクニカルセンター(郵送・宅配のみ)** TEL 0297-35-5000 〒 306-0605 茨城県坂東市馬立(マタテ)1234 F7棟 3F

#### 中部・北陸地区

※サービスセンター名古屋
 TEL 052-209-6000
 〒 460-8532 愛知県名古屋市中区錦 1-11-11 名古屋インターシティ2F

#### 近畿地区

※サービスセンター大阪中之島
 TEL 06-6459-2565
 〒 530-0005 大阪府大阪市北区中之島 6-1-21 キヤノンビジネスサポー
 ト中之島ビル 2F

#### 中国・四国地区

サービスセンター広島 TEL 082-240-6712 〒 730-0051 広島県広島市中区大手町 3-7-5 広島パークビルヂング 1F

### 九州地区

※サービスセンター福岡
 TEL 092-411-4173
 〒812-0017 福岡県福岡市博多区美野島1-2-1 キヤノンMJ福岡ビル1F

2010 年 1 月 25 日現在 上記の内容は、都合により予告なく変更する場合 がございますのでご了承ください。

## サービス&サポート

#### ● お客様相談センター

取扱い方法および修理に関するご相談は、お買い上げ頂いた販売店または下 記の窓口にご相談ください。

お客様相談センター 全国共通電話番号 受付時間: <平日> 9:00 ~ 12:00 / 13:00 ~ 17:00 (土日祝日と年末年始、弊社休業日は休まさせていただき ます。)

- ※ 上記番号は 050 から始まる IP 電話(株式会社エヌ・ティ・ティエムイー (NTT-ME)の XePhion Call Direct)を利用しています。
   NTT の固定電話(一般回線)から地域・時間帯にかかわらず同一通話料 金(10.4 円/3分)でご利用になれます。
- ※携帯電話・PHS をご利用の場合、ご契約先携帯電話事業者の定める通話料 金となります。詳しくはご契約の携帯電話事業者にお問い合せください。尚、 一部の PHS からはご利用いただけませんのでご了承願います。
- ※ お客さまが 050 から始まる IP 電話をご利用の場合、プロバイダーのサー ビスによってつながらない場合があります。 IP 電話からのご利用は、 IP 電話事業者間の接続状況によります。NTT-ME の XePhion Call Direct の上記番号との通話 (接続) 可否については、ご契約のプロバイダーにお 問い合せください。IP 電話からつながらない場合の事象(話中音、アナ ウンス、ブザー音など) はプロバイダーによって異なります。
- また、IP 電話の相互通話であっても上記番号との通話料金はプロバイ ダーによって異なります。詳しくはご契約のプロバイダーにお問い合せ ください。
- ※ 上記番号におかけになってもつながらない場合は、NTTの固定電話(一般回線)からおかけいただくか、043-211-9156 におかけくださいますようお願いいたします。
- ※ お客様相談センターの詳細につきましてはキヤノンホームページ (http://cweb.canon.jp/e-support/rc/) をご参照ください、

- 消耗品の入手方法
  - 消耗品はお買い上げ頂いた販売店、お近くのキヤノン製品取扱店およびキヤ ノンマーケティングジャパン(株)販売窓口にてご購入ください。尚、ご不 明な場合はお客様相談センターにご相談ください。
- キヤノンホームページ http://canon.jp/
  - ※ http://canon.jp/support では、製品情報、ドライバのダウンロード、 QA 検索などの情報が掲載されています。是非ご利用ください。
  - ※ホームページのレイアウトは、予告なく変更する場合があります。ご了 承ください。
  - ※通信料はお客様のご負担になります。

## 索引

| あ  |                             |            |
|----|-----------------------------|------------|
|    | 明るさ                         | 29         |
|    | アンインストール                    | .88        |
| い  | ۱                           |            |
|    | インストール                      | 14         |
| お  | 5                           |            |
|    | お手入れ                        | .75        |
|    | おまかせスキャン 34 39 55           | 60         |
| か  |                             | ,          |
|    | 解像度 20.36                   | 57         |
|    | 府家及                         | , 0,<br>⊿a |
|    | ガスクム市転 クイス                  | .43        |
|    | 減 989                       | 30         |
| =  | · 朱·元 以上                    | 02         |
| 2  |                             | 10         |
|    | 和口和し」                       | . 13       |
|    | 約載 トレイ                      |            |
|    | 粘电円 USB クーフル30, 56, 23<br>- | , 28       |
| דו |                             |            |
|    | 原稿                          | 0.4        |
|    | 種類                          | 24         |
|    |                             | 25         |
| _  | 原稿カイト                       | , 26       |
| Ć  |                             |            |
|    | コントラスト                      | 29         |
| ι  | ,                           |            |
|    | 自動再生画面                      | 28         |
|    | 斜行補正                        | , 57       |
|    | 出力方法                        | , 58       |
|    | 詳細設定ダイアログボックス               | , 58       |
|    | 消耗品                         | , 90       |
|    | ジョブ41                       | , 62       |
|    | ジョブ選択スキャン                   | , 64       |
| đ  | •                           |            |
|    | スキャナードライバ                   | , 54       |
|    | 設定                          | , 68       |
|    | スキャン条件                      | , 69       |
|    | スキャンパネル                     | , 74       |

| スキャン領域          |                    |
|-----------------|--------------------|
| スタートボタン13, 35,  | 41, 44, 56, 62, 65 |
| t               |                    |
| 接続              | 20                 |
| τ               |                    |
| 電源              |                    |
| 入れる             | 21                 |
| 切る              |                    |
| 電源コネクタ          |                    |
| 電源ランプ           | 12                 |
| 2               |                    |
| 動作環境            | 14                 |
| は               |                    |
| 排紙口             |                    |
| 給紙補助プレート        | 12                 |
| <i>I</i> 31     |                    |
| フィーダーカバー解除レバー   |                    |
| フィードローラー        | 77                 |
| 分離パッド           |                    |
| ま               |                    |
| マルチ PDF 設定      |                    |
| マルチ TIFF 設定     |                    |
| も               |                    |
| モード             |                    |
| 機能制限            |                    |
| 又字回き検知          |                    |
| <u>ደ</u>        | ~ ~ ~ ~ ~ ~        |
| 用紙サイズ           |                    |
| 用紙の回き           |                    |
| 読み取り面           |                    |
| U               |                    |
| リセット            | 80                 |
|                 |                    |
| AC アダブタ(別売り)    |                    |
| Auto Start スイッチ | 13, 20, 28, 35, 56 |

### С

| CaptureOnTouch      |  |
|---------------------|--|
| 起動                  |  |
| CaptureOnTouch Lite |  |
| 終了する                |  |
| スキャン手順              |  |
| U                   |  |
| USB コネクタ            |  |

# Canon

キヤノンマーケティングジャパン株式会社

〒108-8011 東京都港区港南 2-16-6 CANON **S** TOWER

© CANON ELECTRONICS INC. 2010